# PROGRAMMABLE AUTOMOTIVE SCOPE METER TA220

User's Manual

S2800\_E200611\_R00

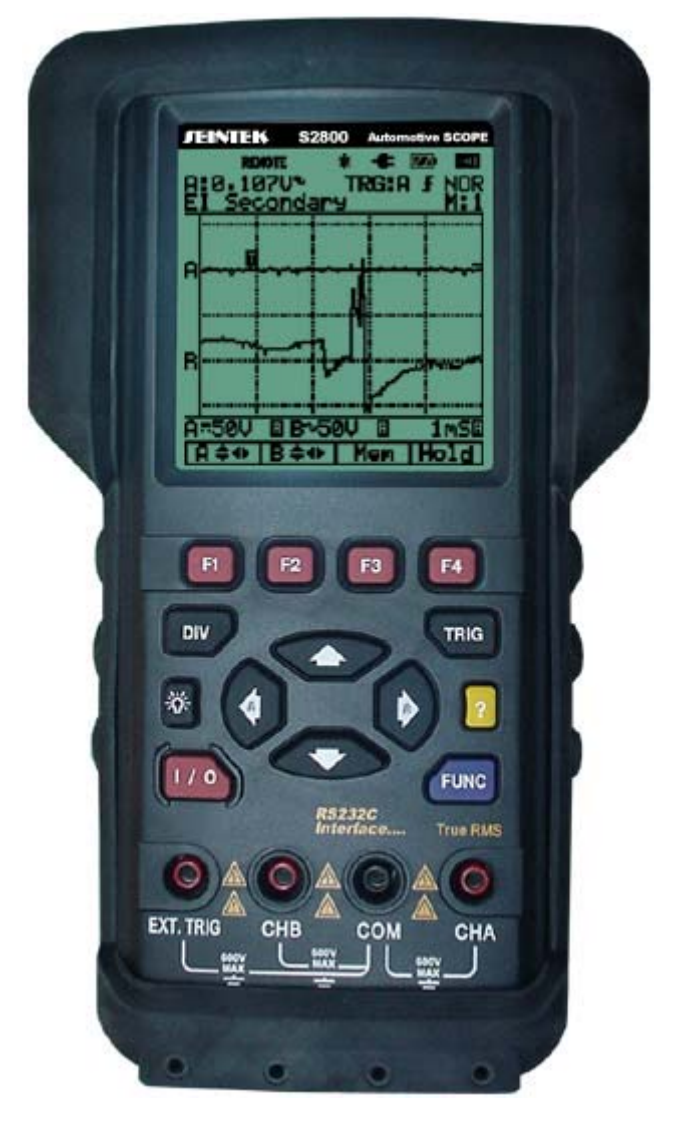

Programmable Automotive Scope

# Contents

|          | Easy Manual                                                                                                    | 1-1                                    |
|----------|----------------------------------------------------------------------------------------------------|----------------------------------------|
|          | 1.1. Turning on and off                                                                                                    | 1-1                                    |
|          | 1.2. Division, Trigger and Function key                                                                                                    | 1-2                                    |
|          | 1.3. Input Terminals                                                                                                    |                                        |
|          | 1.4. Command, Arrow, Backlight and Help key                                                                                                    | 1-2                                    |
|          | 1.5. Primary Menu Map                                                                                                    | 1-3                                    |
|          | 1.6. Positioning the waveform on the screen                                                                                                    |                                        |
|          | 1.7. Division key map                                                                                                    |                                        |
|          | 1.8. Changing Vertical (A/div or B/div) division                                                                                                    |                                        |
|          | 1.9. Changing Horizontal division                                                                                                    |                                        |
|          | 1.10. Trigger key map                                                                                                    |                                        |
|          | 1.11. Trigger level control                                                                                                    |                                        |
|          | 1.12. Function key map                                                                                                    |                                        |
|          | 1.13. Sensor tests                                                                                                    |                                        |
|          | 1.14. Actuator tests                                                                                                    |                                        |
|          | 1.15. Ignition & Electrical                                                                                                    |                                        |
|          | 5                                                                                                    |                                        |
| 2.       | Test Examples                                                                                                    | 2-9                                    |
|          | 2.1. Battery Voltage test                                                                                                    |                                        |
|          | 2.2. O2 Sensor (Oxygen Sensor)                                                                                                    | 2-11                                   |
| 3.       | Introduction                                                                                                    |                                        |
| -        | 3.1. Main Features                                                                                                    |                                        |
|          | 3.2. Unpacking the Test Tool Kit                                                                                                    |                                        |
|          | 3.3. Specification                                                                                                    |                                        |
|          | 3.3.1. General Specifications                                                                                                    |                                        |
|          | 3.3.2 Technical Specification                                                                                                    |                                        |
|          |                                                                                                    | 3-3                                    |
| 4        | Product Description                                                                                                    | 3-3<br><b>4-1</b>                      |
| 4.       | Product Description                                                                                                    | 3-3<br><b>4-1</b><br>4-2               |
| 4.       | <ul> <li>4.1. LCD Area</li> <li>4.2. Keys Area</li> </ul>                                                                                                    | 3-3<br><b>4-1</b><br>4-2<br>4-3        |
| 4.       | <ul> <li>4.1. LCD Area</li> <li>4.2. Keys Area</li> <li>4.3 Terminal Area</li> </ul>                                                                                                    | 3-3<br>4-1<br>4-2<br>4-3<br>4-8        |
| 4.       | <ul> <li>9.3.2. Trectifical opecification</li> <li>Product Description</li></ul>                                                                                                    |                                        |
| 4.<br>5. | <ul> <li>Product Description</li></ul>                                                                                                    | 3-3<br>4-1<br>4-2<br>4-3<br>4-8<br>4-8 |
| 4.<br>5. | <ul> <li>Product Description</li></ul>                                                                                                    |                                        |
| 4.<br>5. | <ul> <li>Product Description.</li> <li>4.1. LCD Area</li> <li>4.2. Keys Area</li> <li>4.3. Terminal Area</li> <li>Using the METER</li> <li>5.1. Safely Using the Test Tool.</li> <li>5.1.1. Attention.</li> </ul>                                                                                                    |                                        |
| 4.<br>5. | <ul> <li>Product Description</li></ul>                                                                                                    |                                        |
| 4.<br>5. | Product Description.         4.1.       LCD Area         4.2.       Keys Area         4.3.       Terminal Area         Using the METER         5.1.       Safely Using the Test Tool.         5.1.1.       Attention.         5.1.2.       Safety Precautions.         5.1.3.       Powering the METER .         5.1.4.       Changing Backlight.                                                            |                                        |
| 4.<br>5. | S.3.2.       Technical opecinication         4.1.       LCD Area         4.2.       Keys Area         4.3.       Terminal Area         Using the METER         5.1.       Safely Using the Test Tool         5.1.1.       Attention         5.1.2.       Safety Precautions         5.1.3.       Powering the METER         5.1.4.       Changing Backlight         5.1.5.       Making Selections in a Menu |                                        |
| 4.<br>5. | S.3.2.       Technical Opecinication         Product Description                                                                                                    |                                        |

|    | 5.    | 1.9.                    | Acquiring the Waveform                  | 5-4         |
|----|-------|-------------------------|-----------------------------------------|-------------|
| 6. | Trigg | ering                   | on a Waveform6                          | 5-1         |
|    | 6.1.  | Setting                 | Trigger level (on NORmal trigger mode)6 | 5-1         |
|    | 62    | Making                  | a single acquisition                    | 3-1         |
|    | 6.2   | Sotting                 | Trigger mode (Tmode)                    | 2 0         |
|    | 0.3.  | Setting                 |                                         | 5-2         |
|    | 6.4.  | Setting                 | AUTO Trigger Level                      | 5-2         |
|    | 6.5.  | Setting                 | Normal Trigger mode6                    | 5-3         |
|    | 6.6.  | Setting                 | Trigger Slope6                          | 5-3         |
| 7. | Stori | na and                  | d Recalling Screens7                    | <b>'-1</b>  |
|    | 7 1   | Storing                 | Screen 7                                | -<br>7_1    |
|    | 7.1.  | D                       |                                         | 7 0         |
|    | 7.2.  | Recallin                | ng Screen                               | (-2         |
| 8. | Usin  | g RS23                  | 32 Software8                            | 8-1         |
| 9. | Main  | taining                 | g the test tool9                        | )-1         |
| 10 | Διιτο | motive                  | test setup 10                           | )-1         |
|    | 10.1  | SENSC                   | ND function toot                        | , ,<br>, 1  |
|    | 10.1. | 3EN3C                   | APS concor                              | J- I<br>0 つ |
|    | 10    | ) 1 2                   | O2 Sensor 10                            | 0-2         |
|    | 1(    | 0.1.3.                  | ECT Sensor 10                           | 0-3         |
|    | 10    | 0.1.4.                  | Fuel Temp10                             | 0-3         |
|    | 10    | 0.1.5.                  | IAT Sensor10                            | 0-4         |
|    | 10    | 0.1.6.                  | Knock Sensor10                          | 0-4         |
|    | 10    | 0.1.7.                  | TP Sensor                               | 0-5         |
|    | 1(    | 0.1.8.                  | CKP MAG                                 | 0-5         |
|    | 1(    | J.1.9.                  | CKP LORes                               | 0-6         |
|    | 1(    | J.1.10.                 |                                         | 0-6         |
|    | 10    | J. I. I I.<br>J. 1. 1.2 |                                         | 0-7         |
|    | 1(    | ) 1 12.<br>) 1 13       | CMP HiRes 1(                            | 0-7<br>0-8  |
|    | 1(    | 0.1.10.                 | VSS MAG 1(                              | 0-8         |
|    | 1(    | 0.1.15.                 | VSS Digital                             | 0-9         |
|    | 1(    | 0.1.16.                 | MAP Analog10                            | 0-9         |
|    | 1(    | 0.1.17.                 | MAP Digital                             | -10         |
|    | 10    | 0.1.18.                 | MAF Analog10-                           | -10         |
|    | 1(    | 0.1.19.                 | MAF HF Digital                          | -11         |
|    | 1(    | ).1.20.                 | MAF LF Digital                          | -11         |
|    | 1(    | J.1.21.                 |                                         | -12         |
|    |       | J. I. ZZ.               |                                         | -12         |
|    | 10.2. | ACIUA                   | IOR Function lest                       | 13          |
|    | 1(    | J.2.1.                  | Injector C/LIM                          | -14         |
|    | 10    | J.Z.Z.                  | Injector N/LIVIT                        | 15          |
|    | 10    | ).2.3.<br>1 2 4         | Mixture Solenoid                        | -15         |
|    | 10    | 0.2.5.                  | EGR Control Sol                         | -16         |
|    | 10    | 0.2.6.                  | ISC Step Motor                          | -16         |
|    | 10    | ).2.7.                  | ISC Motor10-                            | -17         |
|    | 1(    | 0.2.8.                  | ISC SOL10-                              | -17         |
|    | 1(    | 0.2.9.                  | Trans Sol10-                            | -18         |

| 10.2.10.      | Turbo Boost Sol               |       |
|---------------|-------------------------------|-------|
| 10.2.11.      | Glow Plug Amp                 |       |
| 10.3. IGNITI  | ON & ELECTRICAL Function Test |       |
| 10.3.1.       | PIP                           |       |
| 10.3.2.       | SPOUT                         |       |
| 10.3.3.       | DI Primary                    |       |
| 10.3.4.       | DI Secondary                  |       |
| 10.3.5.       | El Primary                    |       |
| 10.3.6.       | El Secondary                  |       |
| 10.3.7.       | Power Circuit                 |       |
| 10.3.8.       | VREF Circuit                  |       |
| 10.3.9.       | Ground Circuit                |       |
| 10.3.10.      | Alt Output                    |       |
| 10.3.11.      | Alternator Field VR           |       |
| 10.3.12.      | Alternator Diode              |       |
| 10.4. Autom   | otive test setup table        | 10-27 |
| 11. Appendice | S                             |       |
| 11.1. Trouble | eshooting guide               | 11-1  |

# 1. Easy Manual

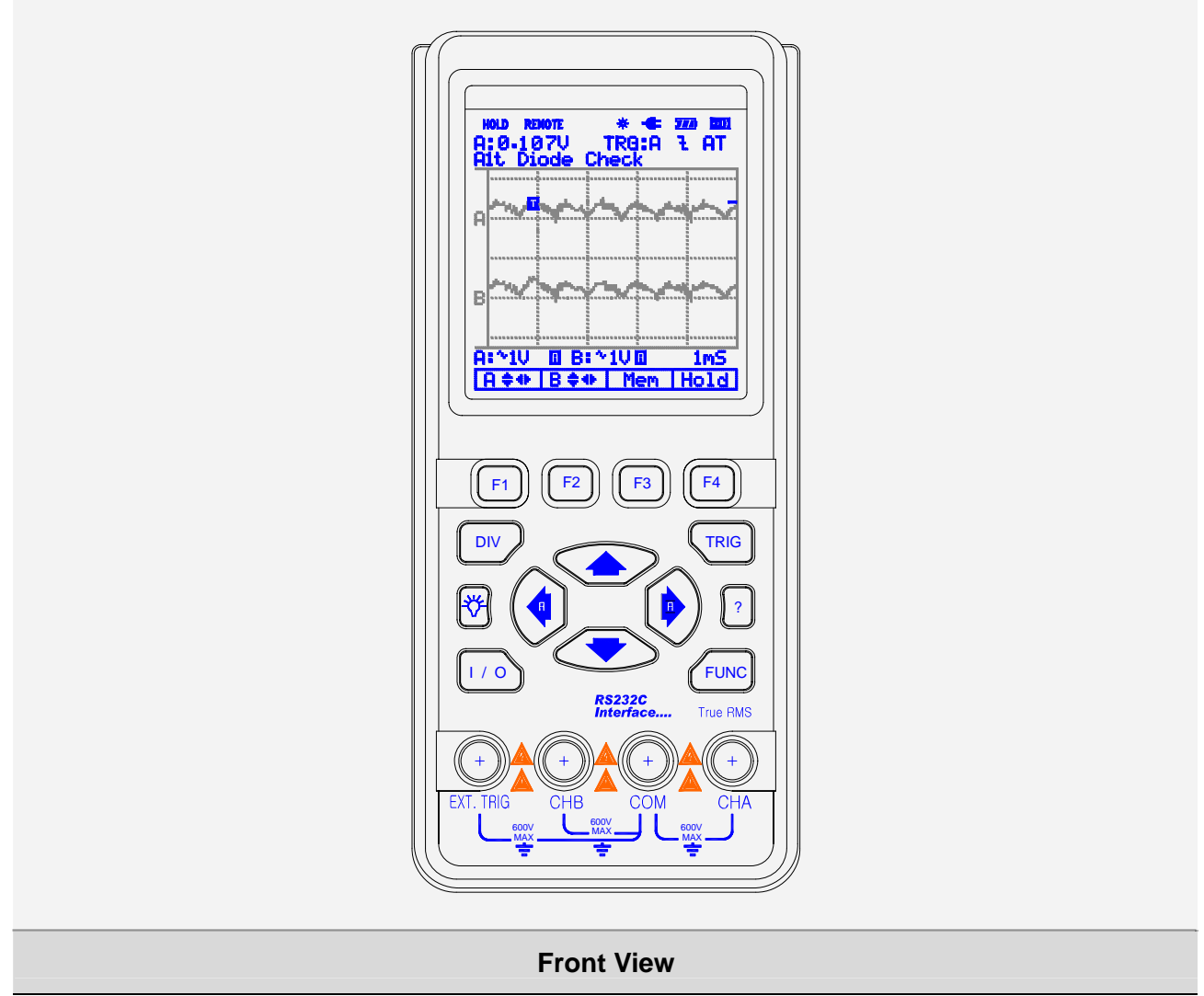

# 1.1. Turning on and off

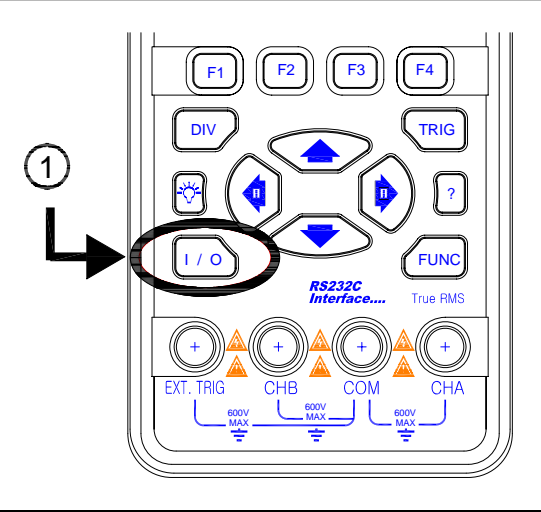

Pressing this button for 1 to 2 seconds will turn the unit on.

Pressing this button again will turn the power off.

# 1.2. Division, Trigger and Function key

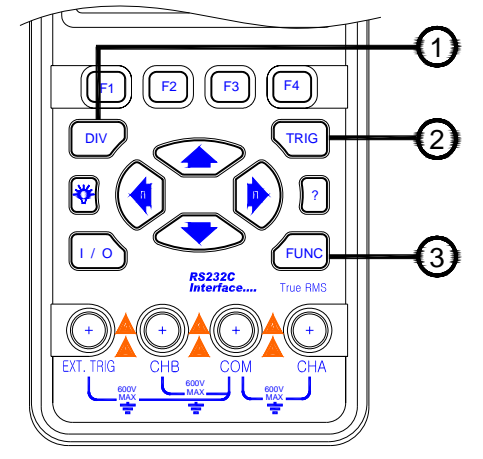

#### Division key:

Adjusts vertical division or Horizontal division.

#### Trigger key:

Adjusts Trigger level. Selects Single shot mode. Selects trigger setup.

#### Function key:

Selects Scope Setup. Selects Automotive scope setup. Selects general setup

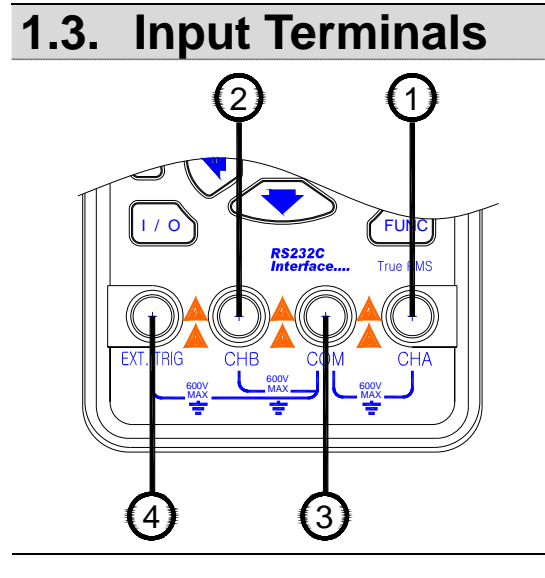

#### Channel A:

You can always use the red channel A for all single input measurements possible with the meter. **Channel B**:

For measurements on two different signals you can use the channel B together with the Channel A. Common:

You can use the black common as single ground for low frequency measurements and for ACV, DCV, Ohm, Continuity and RPM measurements

#### External trigger:

The EXT.TRIG input accepts external trigger signals.

# 1.4. Command, Arrow, Backlight and Help key

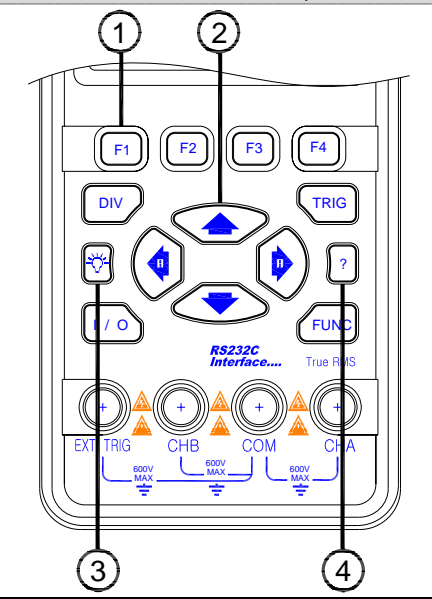

#### Command keys:

These four keys are command buttons. They are labeled F1-F4. These keys will have various functions.

#### Four arrow keys:

These keys serve as the primary means of navigating the instrument's menus and operating displays.

#### Display back light:

Press this button to turn on the backlight. To turn the back light off, press this button again.

#### Help key:

General information for the test tool is available.

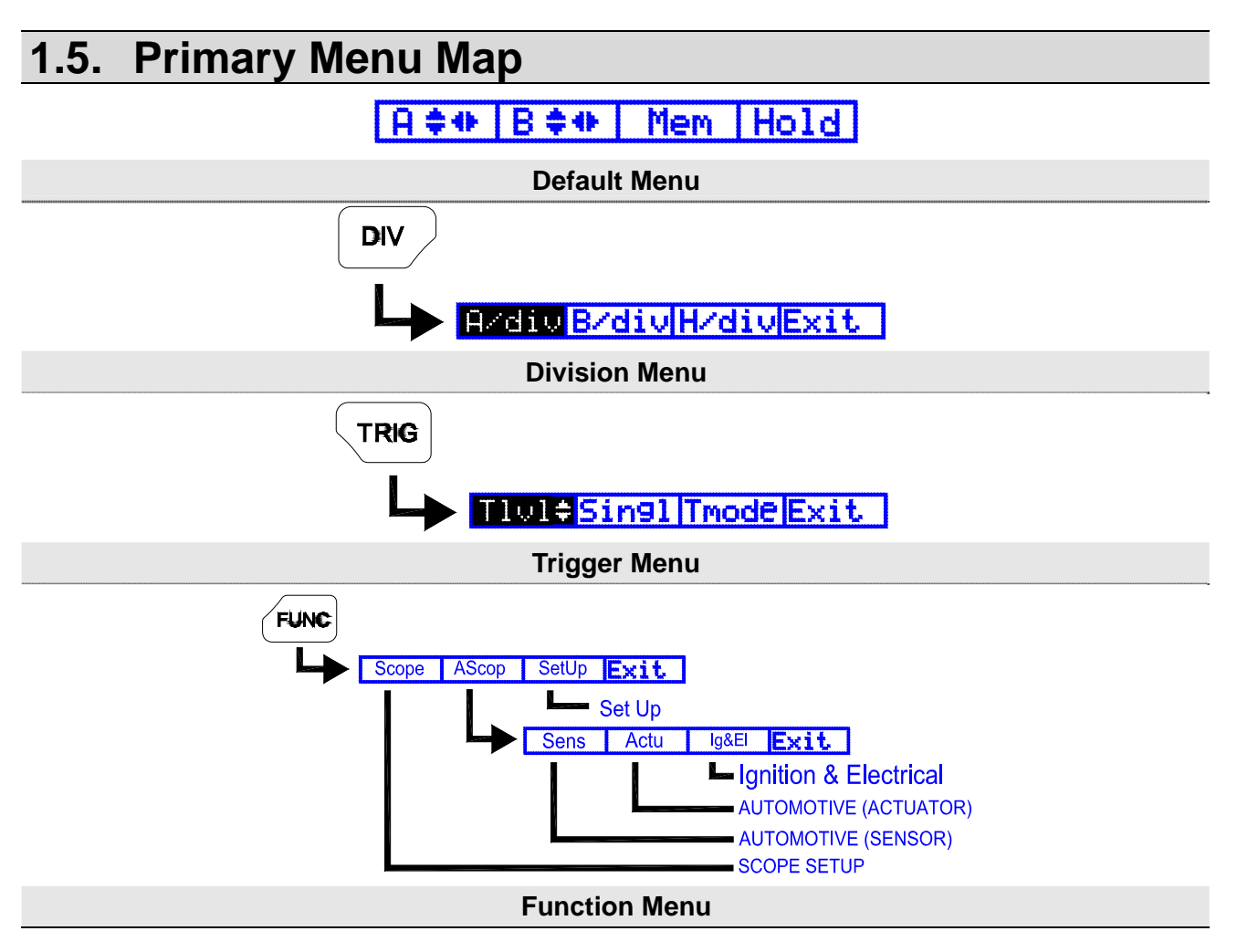

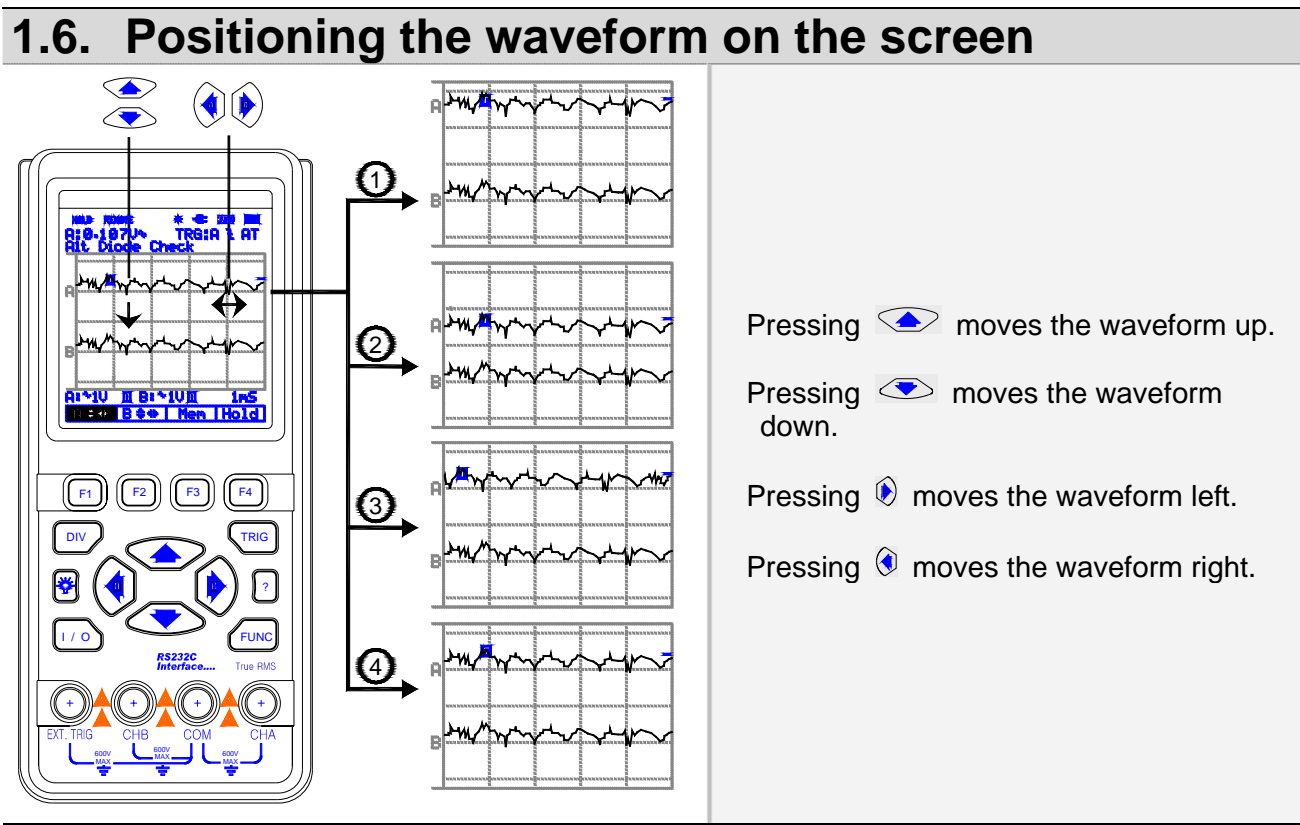

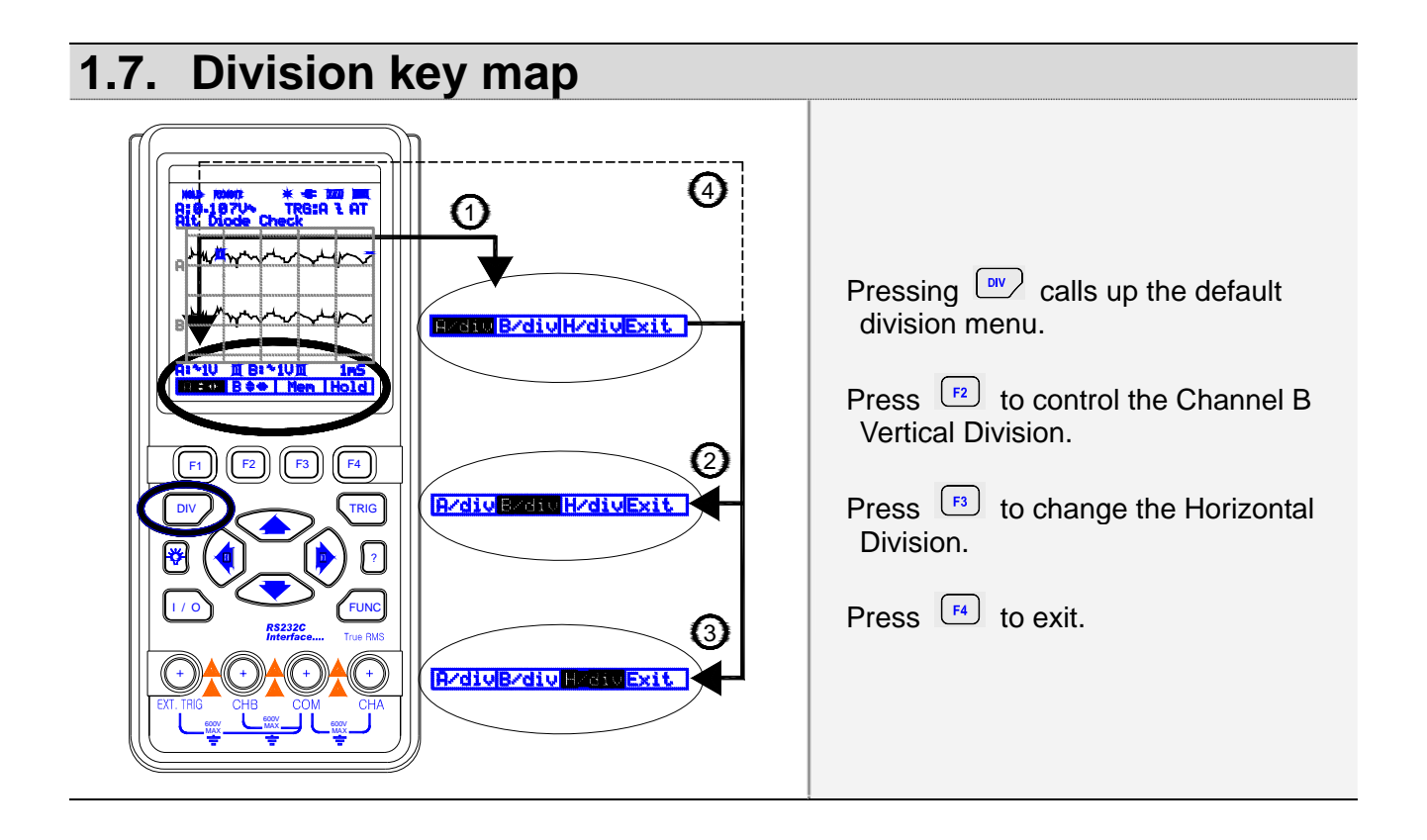

# 1.8. Changing Vertical (A/div or B/div) division

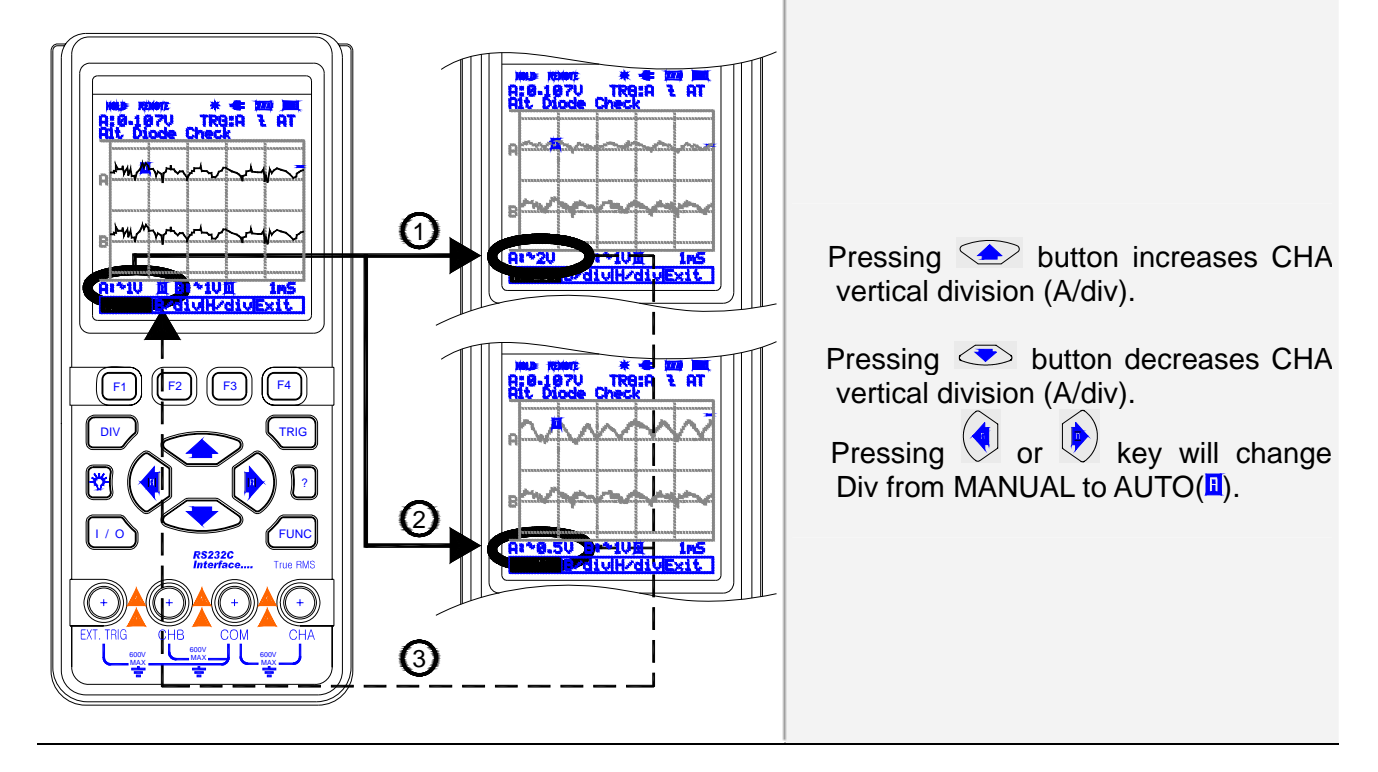

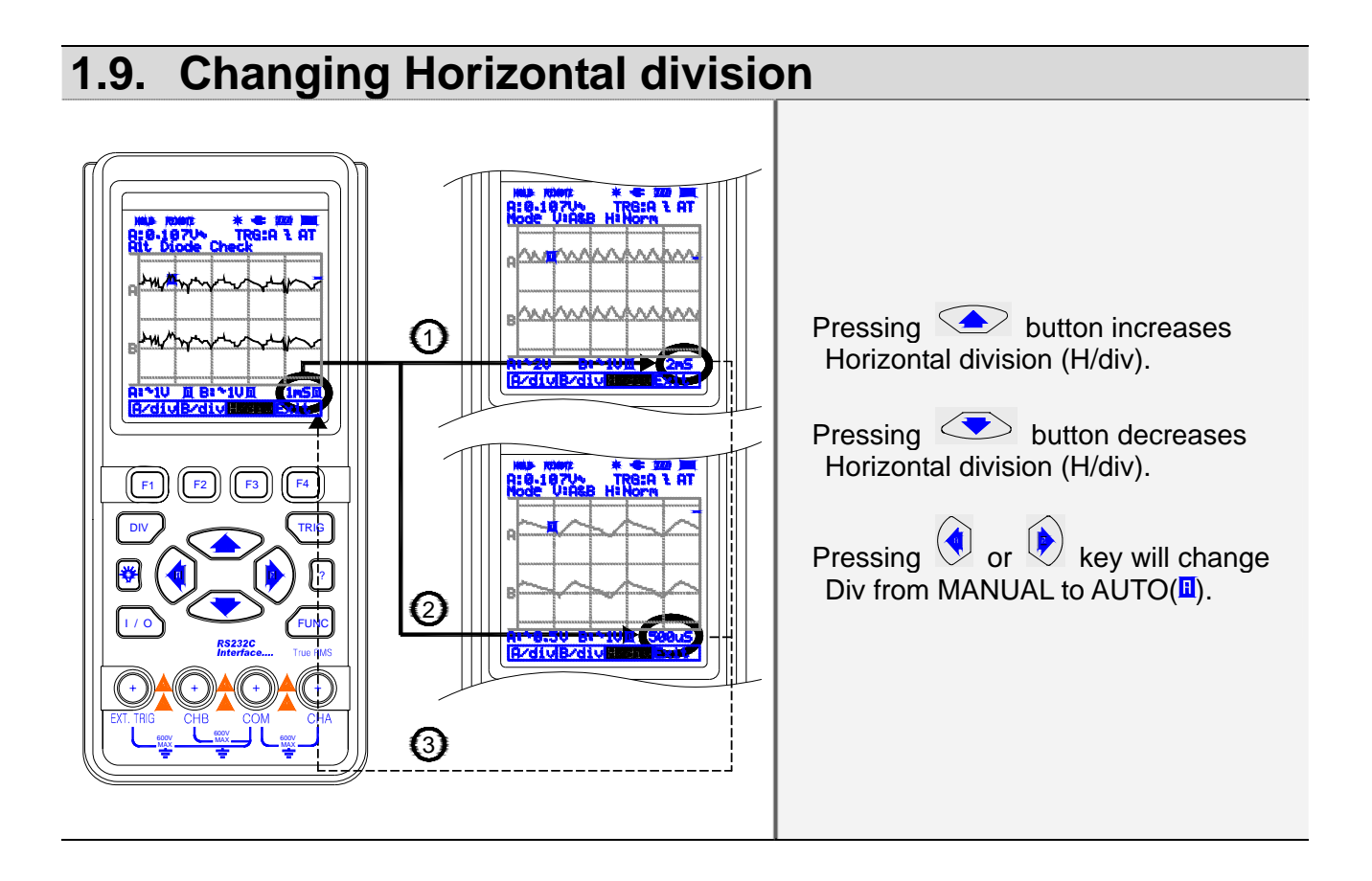

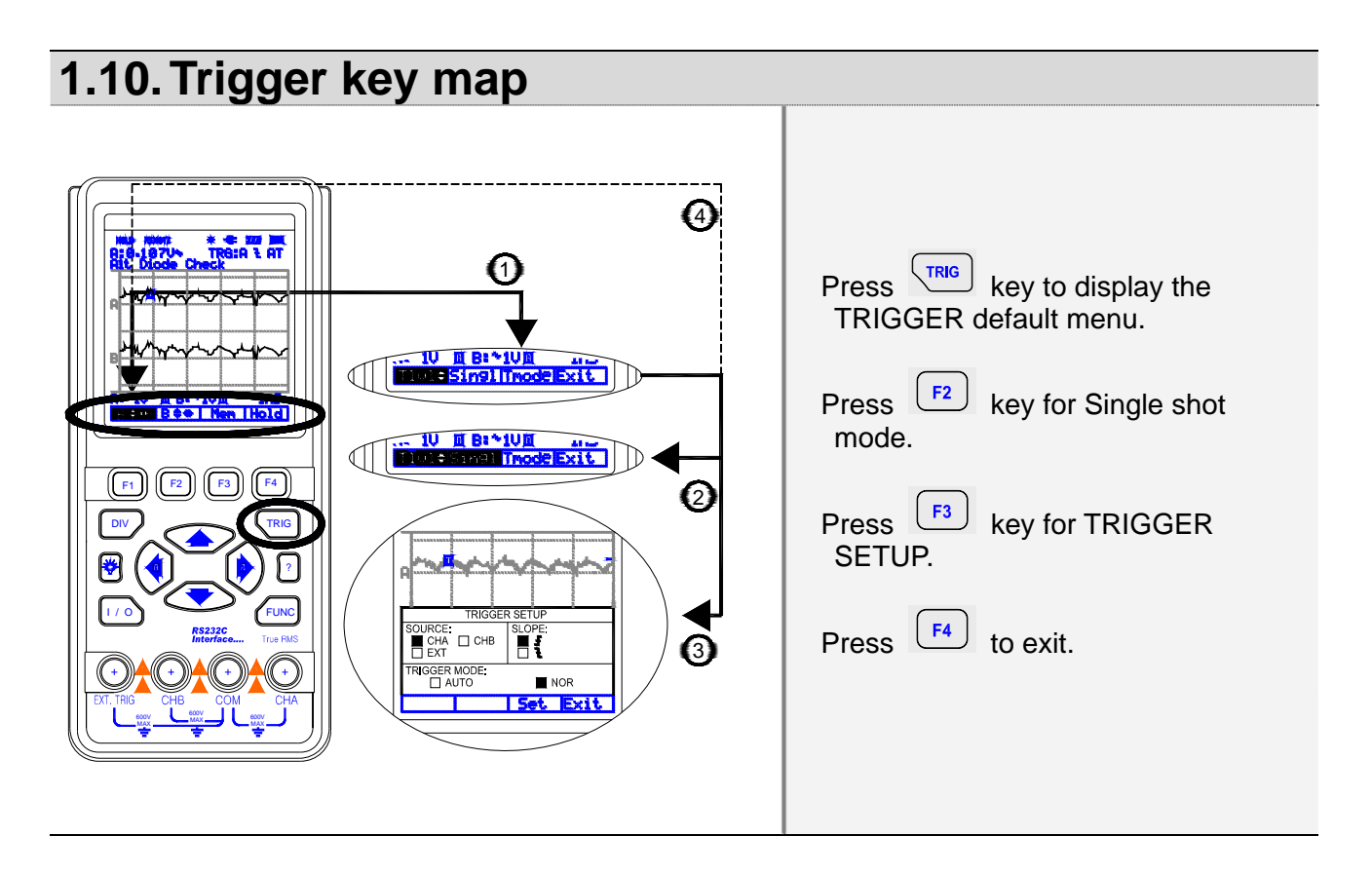

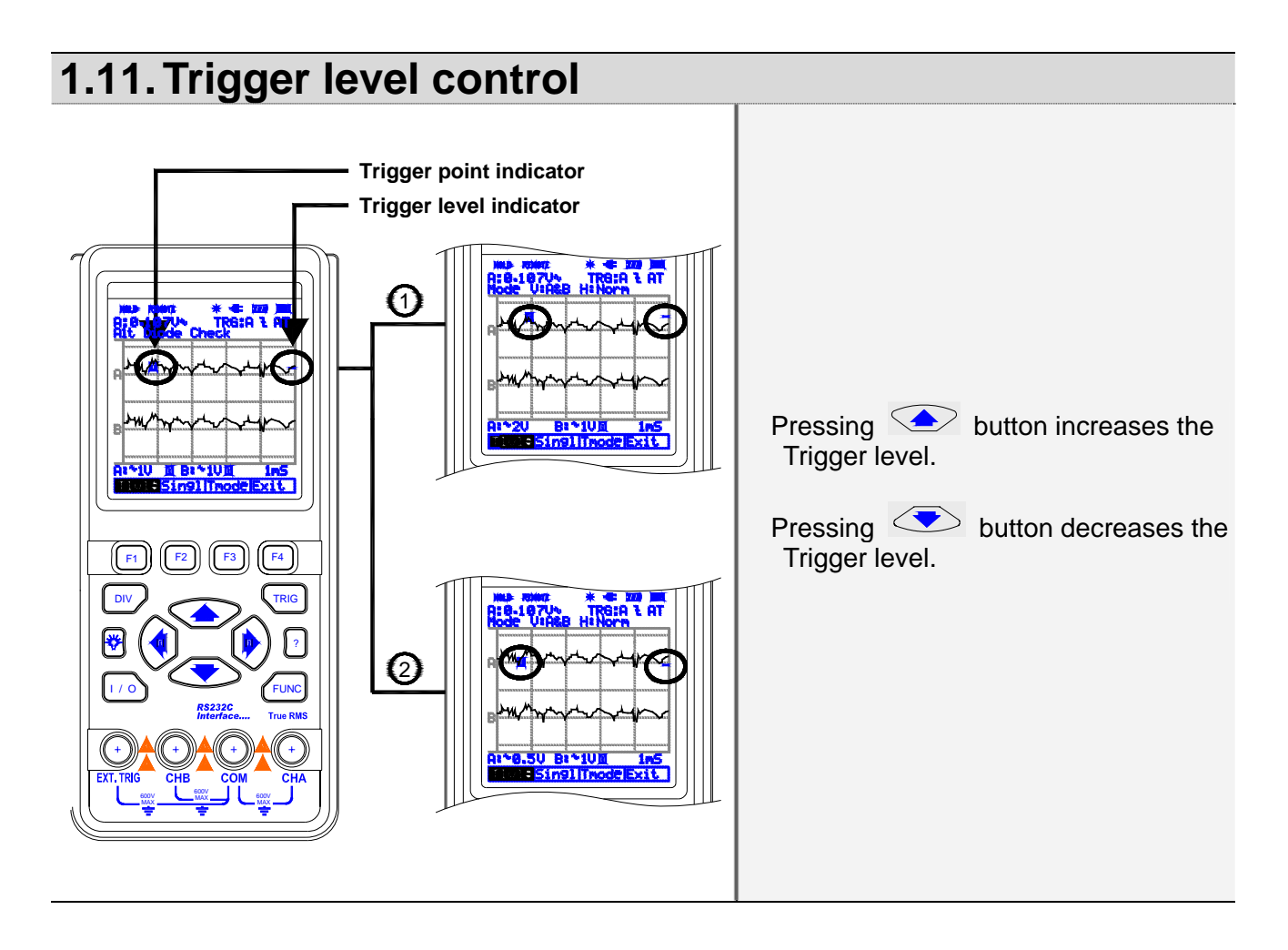

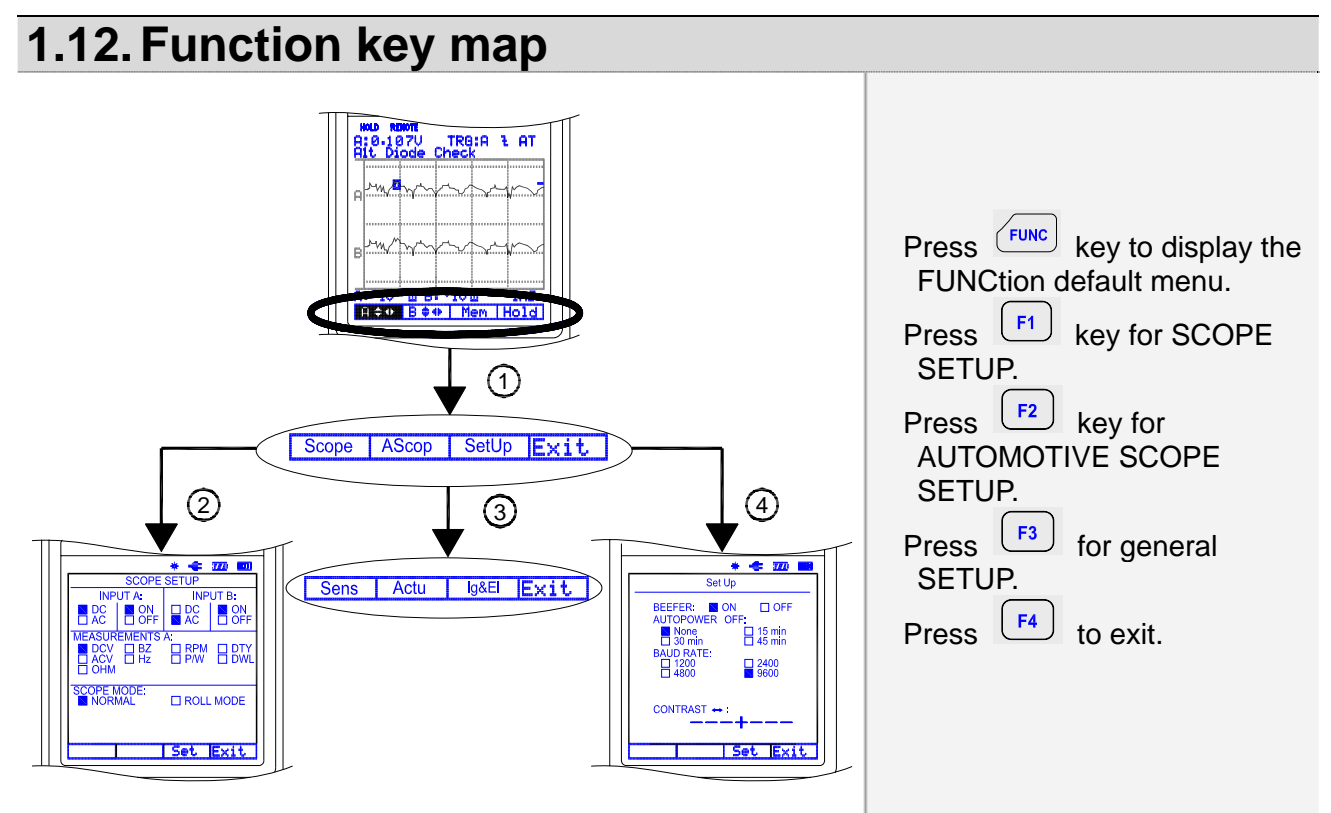

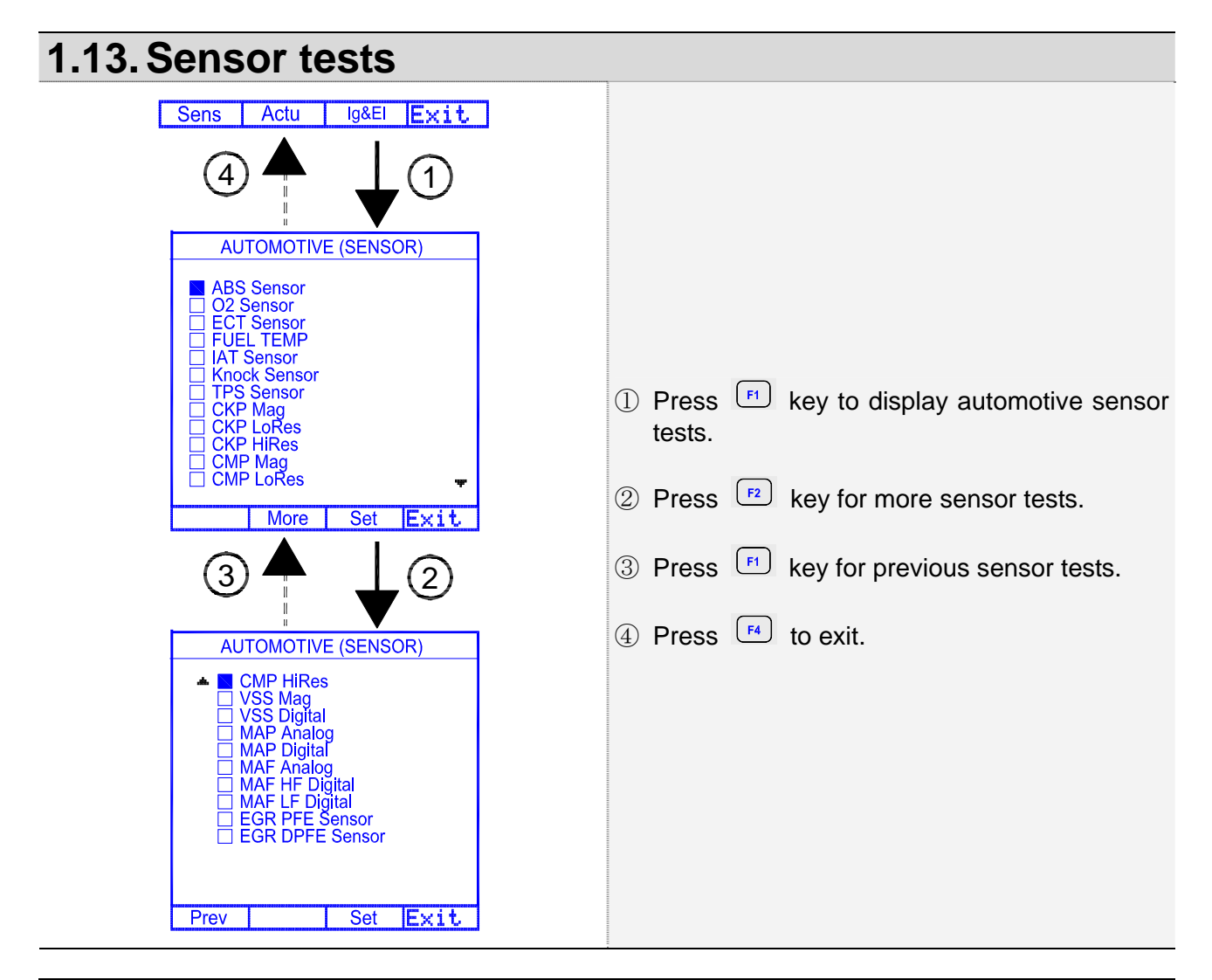

# 1.14. Actuator tests

| 2       1         AUTOMOTIVE (ACTUATOR)         Injector C/LIM         Injector N/LIM         Injector N/LIM         Injector N/LIM         Injector N/LIM         Injector Solenoid         EGR Control Solenoid         ISC Motor         ISC Motor         ISC Motor         Glow Plug Amps. | Press F2 key for Actuator tests.<br>Press F4 to exit. |
|----------------------------------------------------------------------------------------------------|-------------------------------------------------------|
|----------------------------------------------------------------------------------------------------|-------------------------------------------------------|

| 1.15. Ignition & Electrical                                                                                                    |                                                                                                    |  |  |
|----------------------------------------------------------------------------------------------------|----------------------------------------------------------------------------------------------------|--|--|
| Sens       Actu       Ig&EI       Exit         Image: Control Solenoid       Injector C/LIM       Injector N/LIM         Injector N/LIM       Injector PN         Mixture Control Solenoid       EGR Control Sol.         ISC Step Motor       ISC Motor         IAC SOL       Trans Sol         Turbo Boost Sol.       Glow Plug Amps. | <ol> <li>Press <sup>F3</sup> key for Ignition &amp; Electrical tests.</li> <li>Press <sup>F4</sup> to exit.</li> </ol> |  |  |
| Set Exit                                                                                                    |                                                                                                    |  |  |

# 2. Test Examples

# 2.1. Battery Voltage test

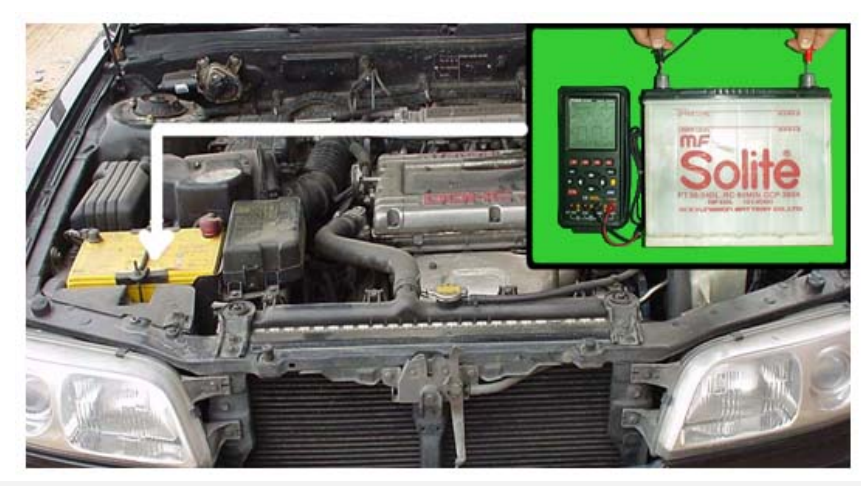

#### **Battery location and test**

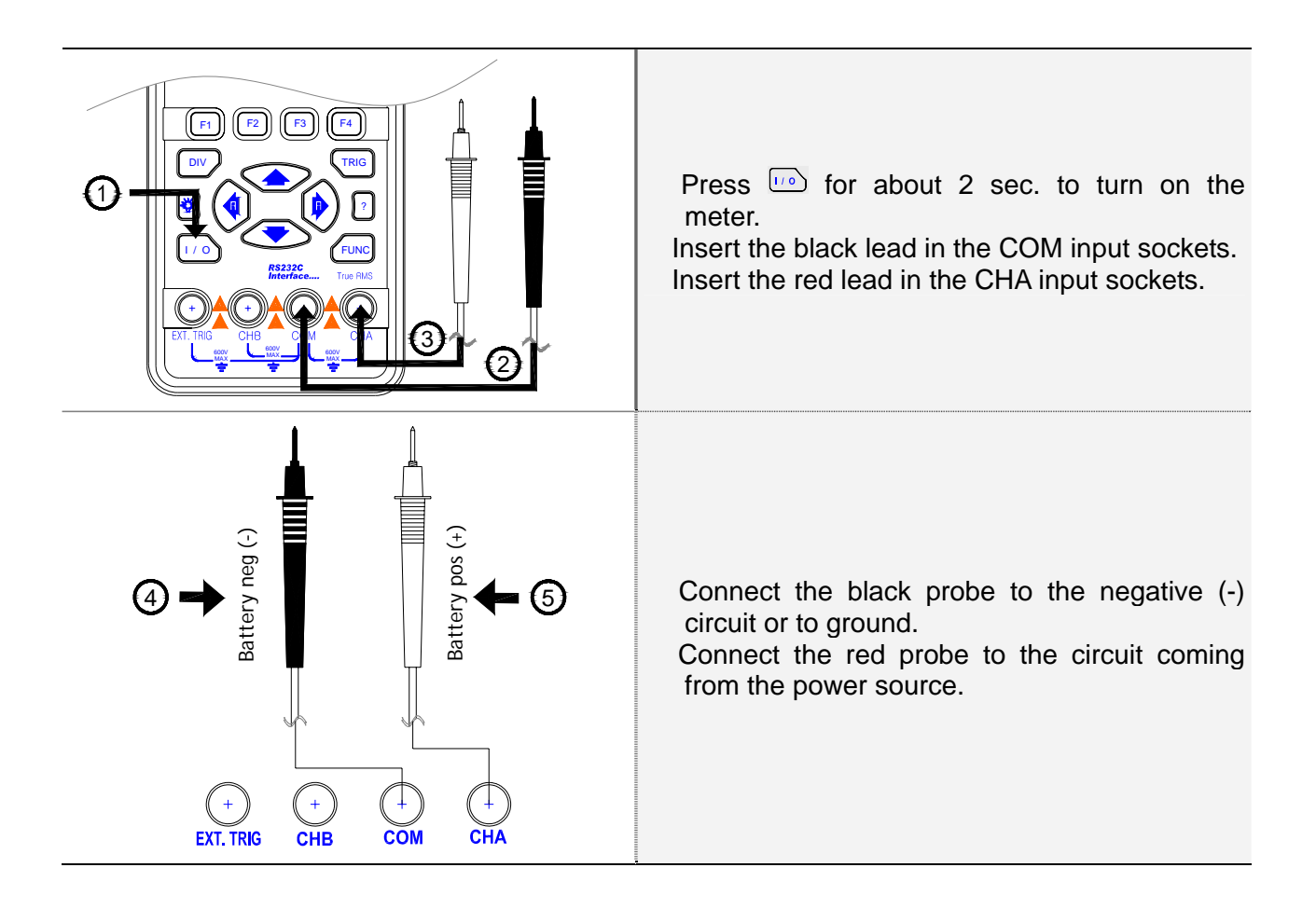

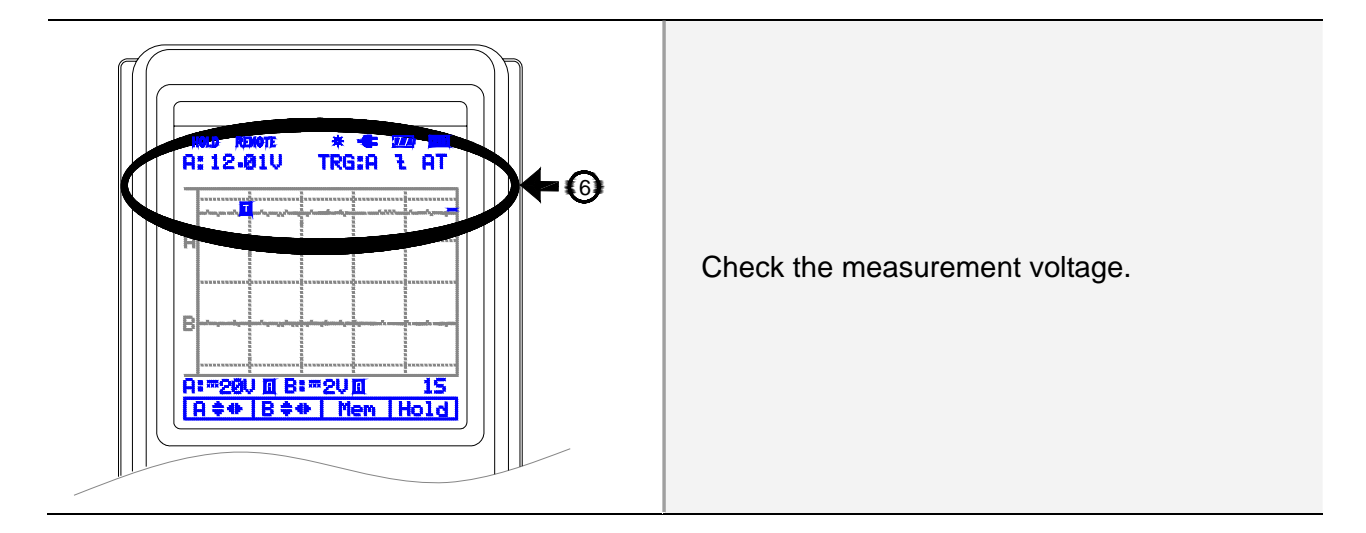

#### Note

If the meter reads negative, the battery has been reverse charged (has reversed polarity) and should be replaced, or the meter has been connected incorrectly.

| Battery voltage (V) | State of charge |
|---------------------|-----------------|
| 12.6 or higher      | 100% charged    |
| 12.4                | 75% charged     |
| 12.2                | 50% charged     |
| 12.0                | 25% charged     |
| 11.9 or lower       | Discharged      |

# 2.2. O2 Sensor (Oxygen Sensor)

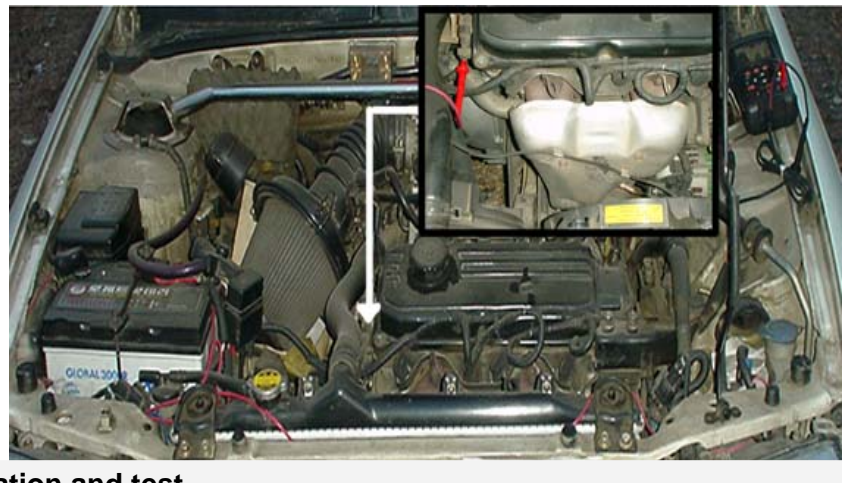

**O2 Sensor location and test** 

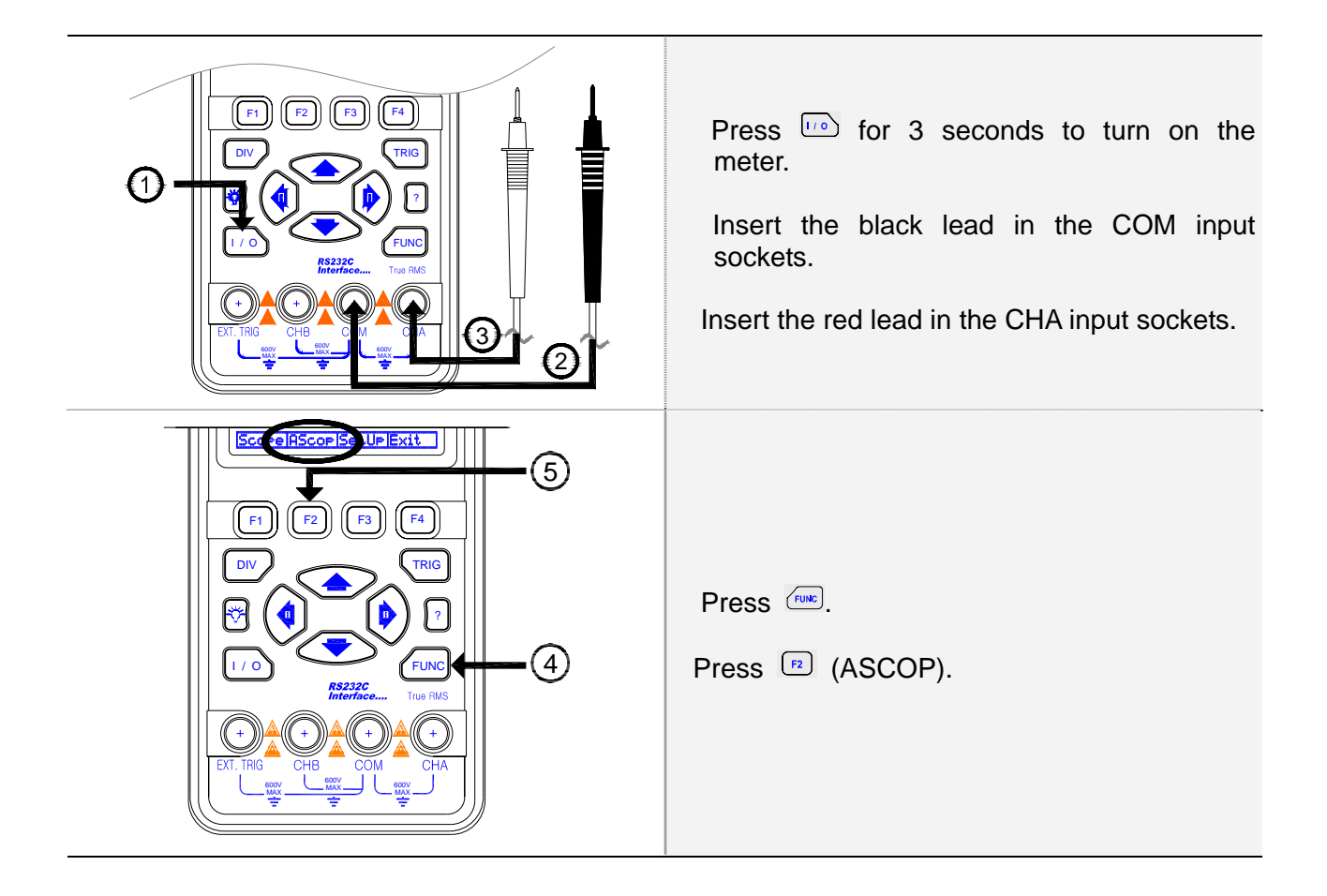

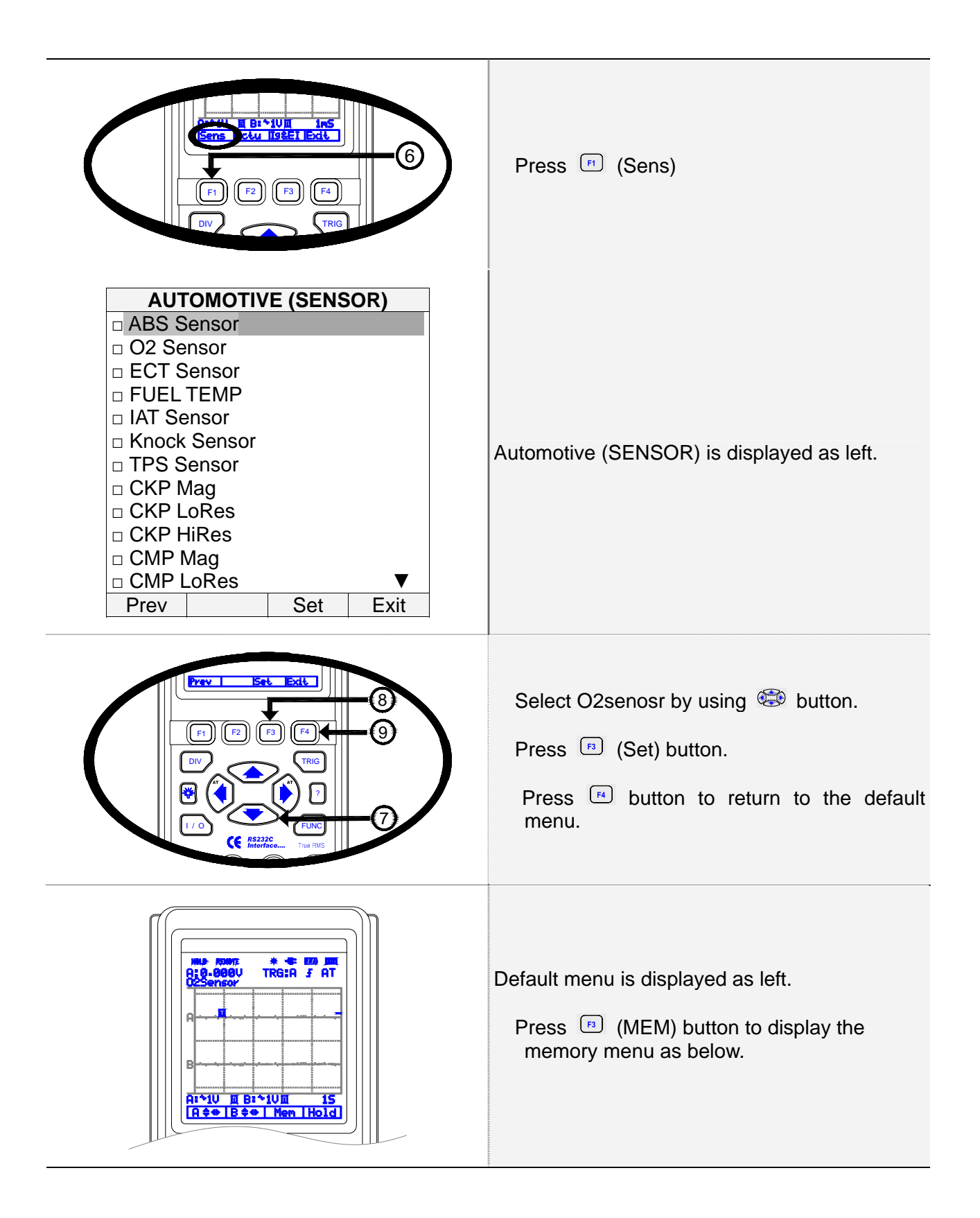

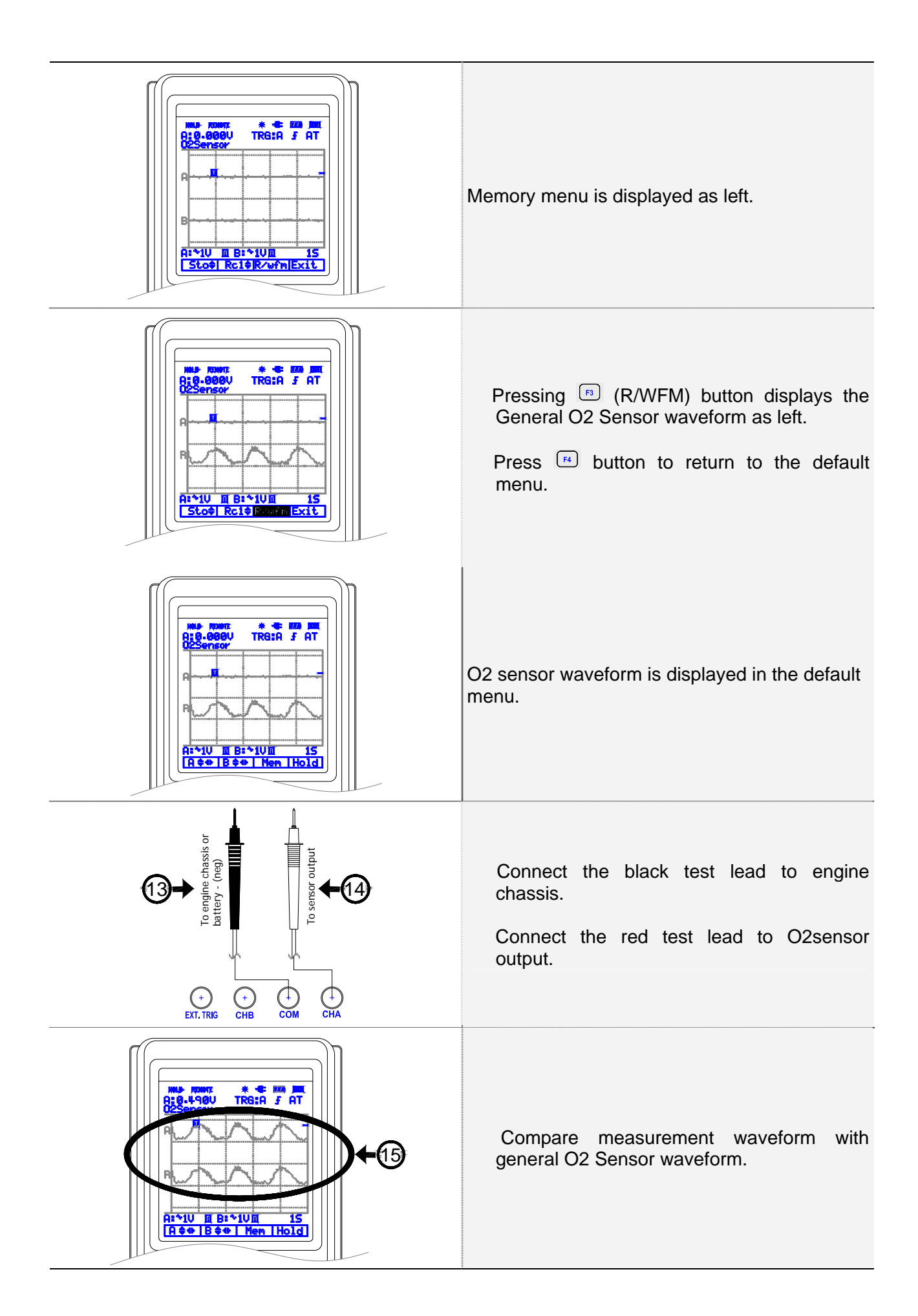

#### Note

- 1) Refer to Easy manual for changing the Vertical division or Horizontal division.
- 2) Refer to Easy manual for triggering on a waveform.

#### Note

The oxygen sensor output voltage is used to control the fuel system air/fuel ratio. The output of the sensor varies depending on the oxygen level sensed in the engine exhaust gases and the operation of the closed loop fuel system.

# 3. Introduction

# 3.1. Main Features

This Programmable Automotive Scope Meter offers enhanced features that similar type test instruments on the market today don't have.

All the functions are designed to be very convenient to use. You can quickly get used to working with this METER and the great many functions integrated inside. This instrument features:

| No | Features                                                                           |
|----|------------------------------------------------------------------------------------|
| 1  | RS-232C interface for transferring measurement data and waveform.                  |
| 2  | 45 short reference waveform memory:                                                |
| 3  | Dual Channel and Auto Calibration.                                                 |
| 4  | Automatically setting for horizontal and vertical division.                        |
| 5  | Sampling Time: Single CH: 50MHz, Dual CH: 25MHz                                    |
| 6  | DC to 1MHz oscilloscope band width                                                 |
| 7  | Built-in auto ranging True-RMS digital MultiMeter.                                 |
| 8  | Test for checking component signals on sensor, actuators, ignition and electrical. |
| 9  | Real time Update and Auto range.                                                   |
| 10 | Data holds and run mode.                                                           |
| 11 | Back light display and Low battery indication.                                     |
| 12 | Display Type: Super-Twist 132 x 128 pixels.                                        |
| 13 | Designed to comply with safety standard for UL3111, CSA C22.2 No.1010-1            |

# 3.2. Unpacking the Test Tool Kit

The following items are included in your test tool kit.

| ■ STANDARD |                                      | ■ OPTION |                             |
|------------|--------------------------------------|----------|-----------------------------|
| #          | Description <cont.></cont.>          | #        | Description <cont.></cont.> |
| 1          | Industrial Scope Meter Test Tool <1> | 1        | Inductive Pick-up <1>       |
| 2          | Holster <1>                          | 2        | Capacitive Pick-up <1>      |
| 3          | Ni-MH Battery Pack (installed) <1>   |          |                             |
| 4          | AC Power & Rechargeable Adaptor <1>  |          |                             |
| 5          | Test Leads <2>                       |          |                             |
| 6          | Users Manual (this book) <1>         |          |                             |
| 7          | RS-232 Cable <1>                     |          |                             |
| 8          | Scope Meter Software for Windows <1> |          |                             |
| 9          | Carrying case <1>                    |          |                             |

#### Note:

When new, the rechargeable Ni-MH battery pack is not fully charged. The accessories may be changed to improve the product quality without notifying the customers.

# 3.3. Specification

### 3.3.1. General Specifications

- Operational Temperature: 0°C to +50°C (+32°F to +122°F) at a relative humidity 75% or less
- 2) Storage Temperature:-20°C to +60°C with a relative humidity of 75% less
- Temperature Coefficient:
   0.1 x (Specified Accuracy) per °C for temperature <18°C to >28°C
- 4) Max. Voltage between any Input and Ground: DC or AC 600Vrms
- 5) Basic DC Accuracy: 0.3%
- 6) Band width: 1MHz
- 7) Meter AC Band width: 20kHz
- 8) Power Supply: Ni-MH Battery 4.8V (1.2V x 4 cell)
- 9) Battery Life Time:4 Hours without Backlight on,3 Hours with Backlight on.
- 10) Battery Charge Time: About 3 Hours
- 11) Battery Charge: Class-2 transformer, Input: 120V AC 60Hz (or 240V AC 60Hz) Output: 9V DC 1A
- 12) Display Type: Super-Twist 132 x 128 pixels
- 13) Equipment Dimensions:90 mm (width) x 195 mm (depth) x 40 mm (height)
- 14) Equipment Weight: 1.0 lbs. (480g) approx. without Holster

# 3.3.2. Technical Specification

### 1) Oscilloscope Function

### (1<u>) Horizontal</u>

| Sample Rate       | 50 MS/s (Single CH mode), 25 MS/s (Dual CH mode) |
|-------------------|--------------------------------------------------|
| Record Length     | 512 single shot mode, 256 in all modes           |
| Sample / Division | 25                                               |
| Modes             | Single shot, Roll, Normal                        |
| Accuracy          | 0.01%                                            |
| Sweep Rate        | 1uS to 5S in 1, 2, 5 sequence                    |

#### (2) Vertical

| Bandwidth        | 1MHz                                                                     |
|------------------|--------------------------------------------------------------------------|
| Resolution       | 8 Bit                                                                    |
| Channels         | Dual                                                                     |
| Coupling         | AC, DC                                                                   |
| Input impedance  | 1 ΜΩ                                                                     |
| Accuracy         | 3%±1Pixel                                                                |
| Max. Input Volts | DC or AC 600Vrms                                                         |
| Volt / Division  | 0.5V to 500V in 1, 2, 5 sequence and 500V to 50kV for Ignition Secondary |

### (3) Triggering

| Туре                         | CHA, CHB, External                                     |
|------------------------------|--------------------------------------------------------|
| Coupling                     | AC, DC                                                 |
| Slope                        | Rising ( $\uparrow$ ) or Falling ( $\downarrow$ ) edge |
| Internal Trigger Sensitivity | 2 / 20 Division                                        |

#### (4) Waveform Memory

| Waveform Memory      | 8 Shots  |
|----------------------|----------|
| REF Wave From Memory | 45 Shots |

### 2) Digital MultiMeter Function

### DC V

| Scope V/Div  | DMM Range | Resolution | Accuracy      | Impedance |
|--------------|-----------|------------|---------------|-----------|
| 0.5, 1, 2    | 5V        | 0.001V     | +(0,20/+2)    |           |
| 5, 10, 20    | 50V       | 0.01V      | ±(0.376+3)    | 1 M O     |
| 50, 100, 200 | 500V      | 0.1V       | . (0 50/ . 5) | 1 101 52  |
| 500          | 1000V     | 1V         | ±(0.3%+5)     |           |

### AC V

| Scopo \//Div | DMM   | Posol         |                | Accuracy (H | z)            | Impod  |
|--------------|-------|---------------|----------------|-------------|---------------|--------|
| Scope v/Div  | Range | Resol. 50~450 |                | 0.45k~5k    | 5k~20k        | imped. |
| 0.5, 1, 2    | 3V    | 0.001V        |                |             |               |        |
| 5, 10, 20    | 30V   | 0.01V         | ±(0.75%<br>+5) | ±(2%±5)     | ±(2.5%<br>+5) | 1 M O  |
| 50, 100, 200 | 300V  | 0.1V          |                | ±(270+3)    |               |        |
| 500          | 750V  | 1V            |                |             | N/A           |        |

#### ОНМ

| Range         | Resolution | Accuracy    | Over Load Protection |  |
|---------------|------------|-------------|----------------------|--|
| 5 k Ω         | 0.001 kΩ   |             |                      |  |
| <b>50</b> k Ω | 0.01 kΩ    | ±(0.5%+5)   | 600V DC or           |  |
| 500 k Ω       | 0.1 kΩ     |             | AC rms               |  |
| 5 M Ω         | 0.001 MΩ   | ±(0.75%+10) |                      |  |

### Continuity Buzzer

| Test Voltage | Threshold  | Over Load Protection |
|--------------|------------|----------------------|
| 1.7V         | 100 digits | 600V DC or AC rms    |

#### RPM

| Function    | Range                              | Resolution | Accuracy |  |
|-------------|------------------------------------|------------|----------|--|
| RPM         | 120 - 12,000                       | 1RPM       | ± 2RPM   |  |
| % Duty      | 1% - 98%                           | 1% - 98%   |          |  |
| Dwell       | 3.6° - 352.8°                      |            |          |  |
| Pulse Width | 2 uS - 450 mS (Pulse Width > 2 uS) |            |          |  |
| Frequency   | 2Hz - 1MHz                         |            |          |  |

# 4. Product Description

In this chapter, the LCD, front panel buttons, controls and terminal are described.

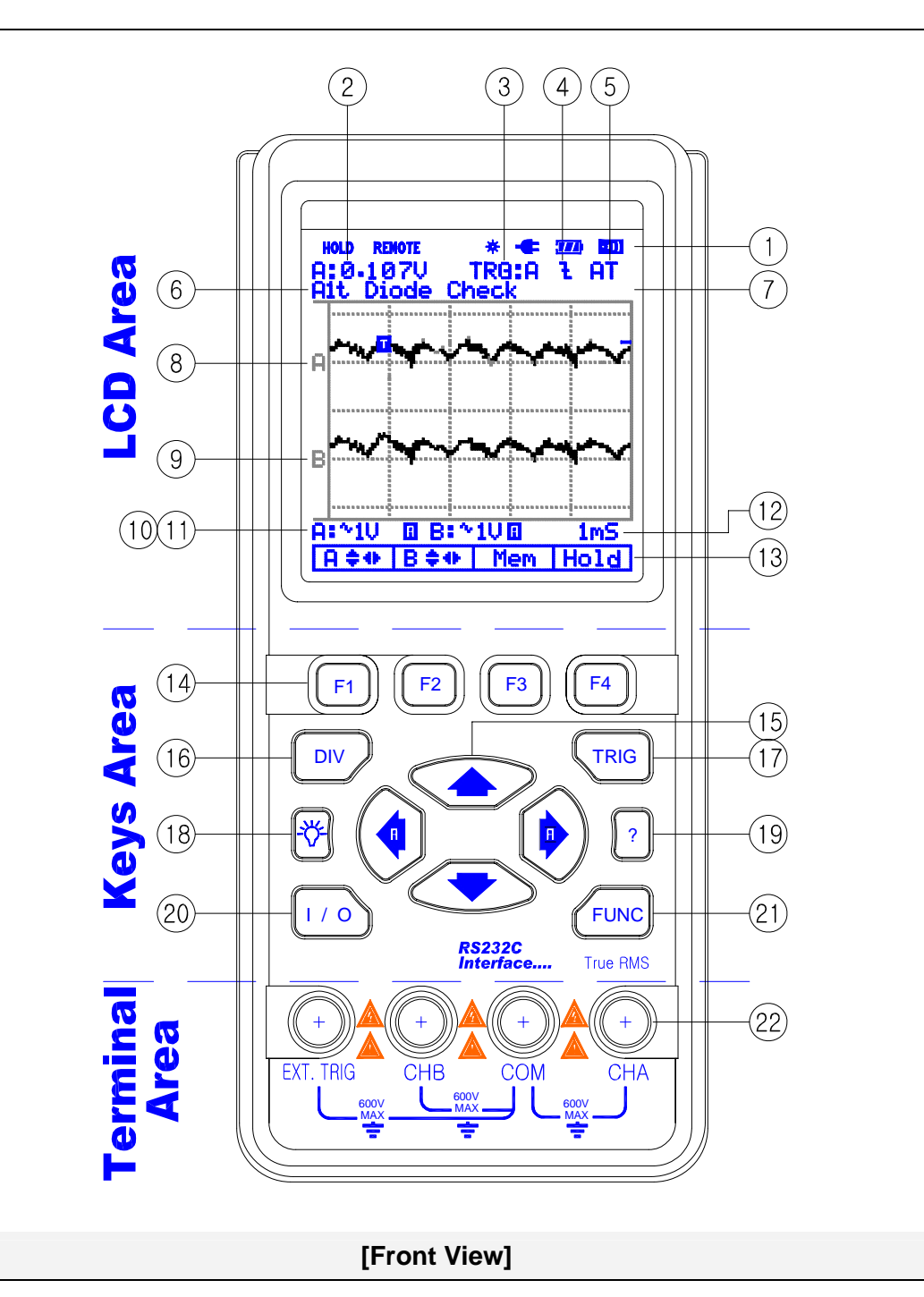

# 4.1. LCD Area

The screen is divided into five areas: Indicator area, Reading area, Waveform area, Setting area and Menu area. Refer to Figure below.

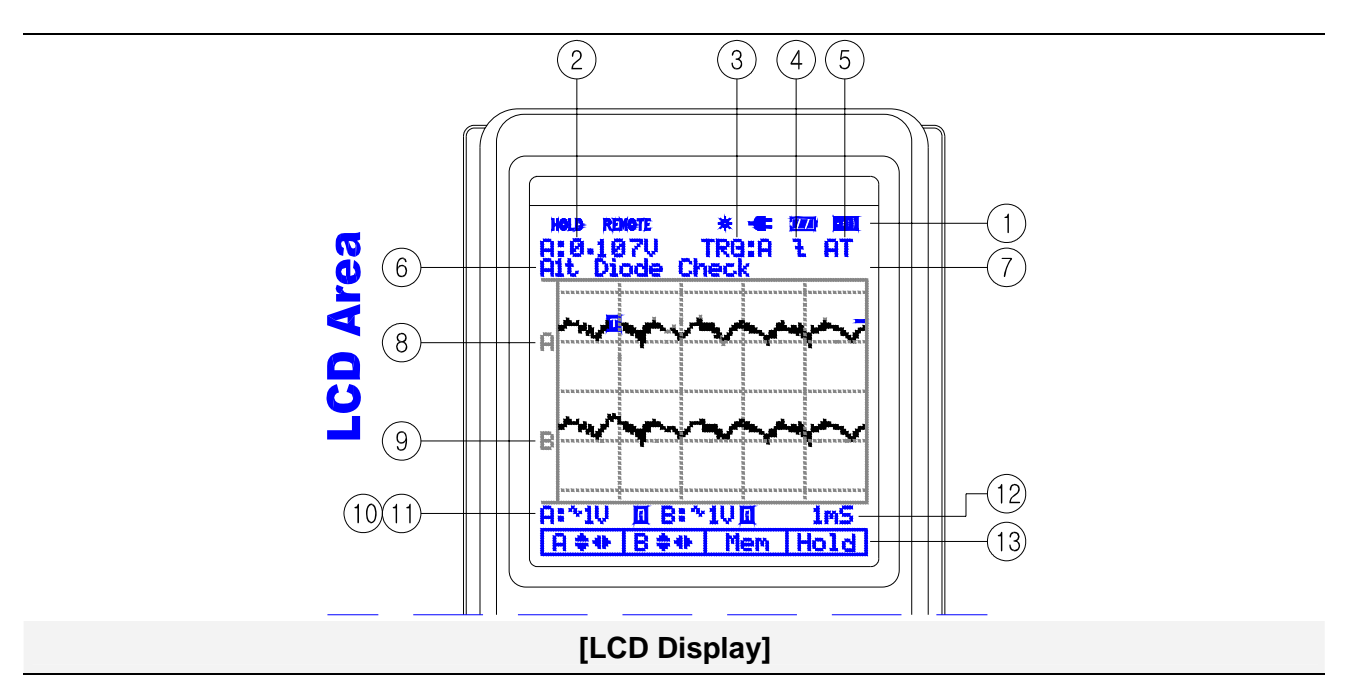

- 1) Indicator
  - HOLD: Freezes display in the LCD
  - REMOTE: RS232 Output indicator
  - BACK LIGHT(苯): Back light indicator
  - BUZZER(Imi): Buzzer indicator
  - Charging LINE(--): Charging Battery indicator
  - **BATTERY**(**11**): Low battery indicator
- 2) Primary Numerical Field (DMM Function)

Displays the numerical readings. Because only input A is on, you will see the input A readings only.

- 3) Trigger selection
  - Channel A, B and External
  - 3-1) Trigger level indicator
  - 3-2) Trigger Cursor
- 4) Trigger Slope
  - Rising or Falling edge
- 5) Trigger mode: Normal or AUTO
- 6) Automotive Function
  - Sensor
  - Actuator
  - Ignition
  - Electrical

- 7) Memory Address • 0 to 7
- Live Scope Display (Channel A) Displays real time waveforms and freezes held captures.
- 9) Channel B or Reference Display
- 10) Channel A Vertical Division
- 11) Channel B Vertical Division
- 12) Horizontal Division (Time base)
- 13) Command Menu Field

# 4.2. Keys Area

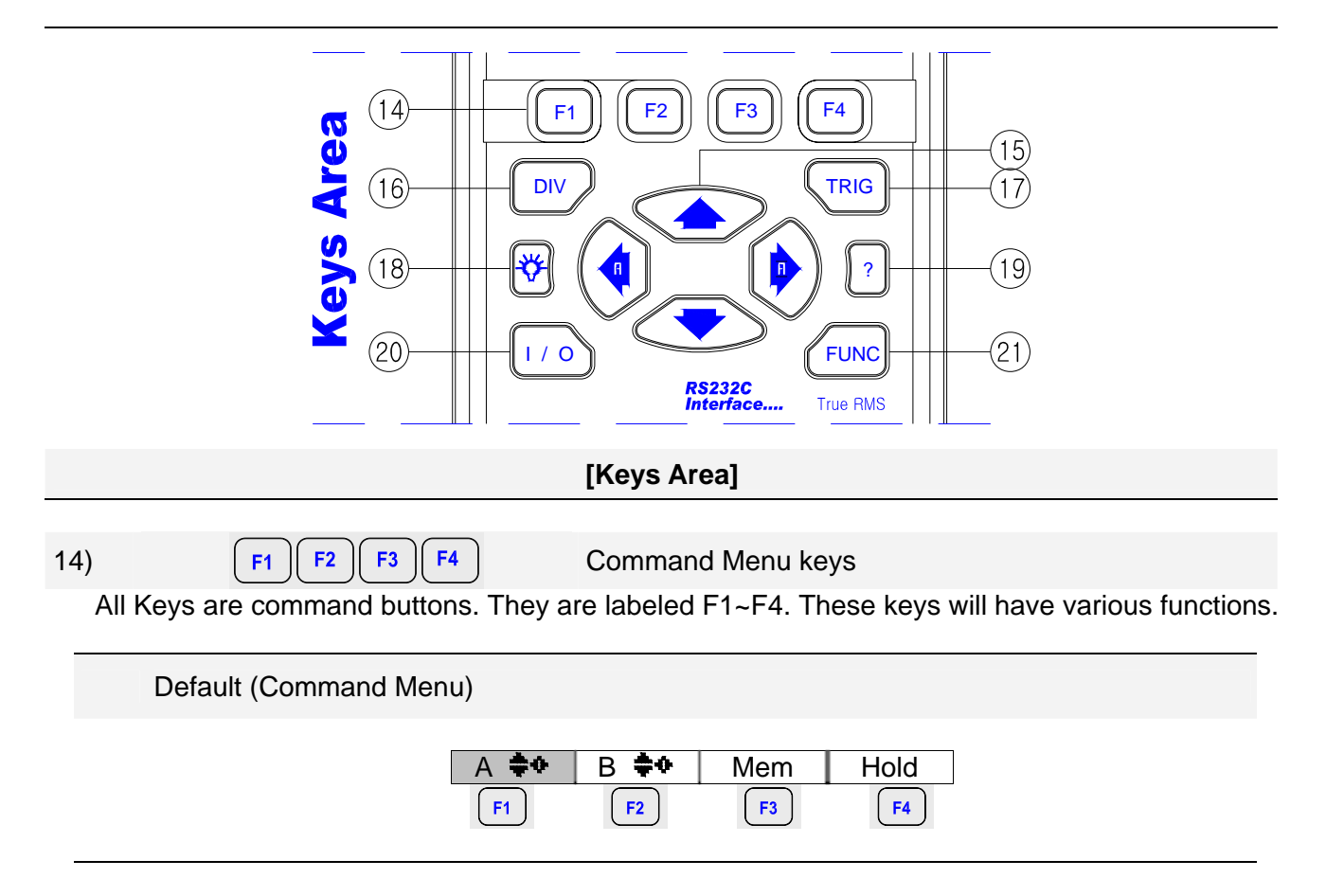

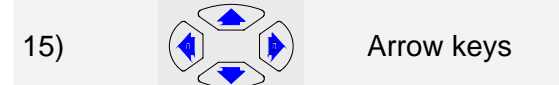

Use the black arrow keys to highlight the item.

|     | The cursor to be changed is moved to up with this button. Pushing the button will increase the value or position.                                                                                                    |
|-----|----------------------------------------------------------------------------------------------------|
|     | The cursor to be changed is moved to down with this button. Pushing the button will decrease the value or position.                                                                                                    |
|     | The cursor to be changed is moved to left with this button.<br>Pressing this button changes Vertical division or horizontal division<br>from MANUAL to AUTO.                                                                                                    |
|     | Pressing this button changes Vertical division or horizontal division from MANUAL to AUTO.                                                                                                    |
| 16) | Division key                                                                                                    |
| Set | t Channel A, B and Horizontal Division                                                                                                    |
|     | DIV                                                                                                    |
|     | A/divB/divH/divExitF1F2F3F4                                                                                                    |
| 17) |                                                                                                    |
| Set | t Trigger level. Single mode and Setup                                                                                                    |
|     |                                                                                                    |
|     | TRIG                                                                                                    |
|     | TIVI     Singl     Tmode     Exit       F1     F2     F3     F4                                                                                                    |
|     | F3                                                                                                    |
|     | TRIGGER SETUP                                                                                                    |
|     | SOURCE:<br>CHA CHB SLOPE:<br>CHB SLOPE:<br>EXT SLOPE:<br>SLOPE:<br>SLOPE |
|     | TRIGGER MODE:                                                                                                    |
|     | Set     Exit       F1     F2       F3     F4                                                                                                    |

| 18)        | 👸 Ba                                              | ck light key         |                     |           |  |
|------------|---------------------------------------------------|----------------------|---------------------|-----------|--|
| Act<br>Tog | ivates Back Light for t<br>ggles backlight ON and | he LCD<br>d OFF.     |                     |           |  |
| 19)        | ? He                                              | lp key               |                     |           |  |
| Aid        | s the technician in cor                           | rect operation and e | efficient use of th | e meter.  |  |
| 20)        | I / O PO                                          | wer switch           |                     |           |  |
| Tur        | ns the instrument ON                              | or OFF.              |                     |           |  |
| 21)        | FUNC FUI                                          | nction Key           |                     |           |  |
| Set        | Scope, Auto Scope a                               | nd Setup of the ME   | TER                 |           |  |
|            | FUNC                                              |                      |                     |           |  |
|            | Scope AScop                                       | SetUp Exit           | ]<br>F3             | <b>F4</b> |  |
| • Sco      | pe Setup                                          |                      |                     |           |  |
|            | FUNC→F1 (Scope)                                   |                      |                     |           |  |
|            | SCOPE                                             | SETUP                | 1                   |           |  |
|            | INPUT A:                                          | INPUT B:             | _                   |           |  |
|            |                                                   | DC ON                |                     |           |  |
|            |                                                   | <u> </u>             | _                   |           |  |
|            |                                                   | ¬.<br>□ RPM □ DTY    |                     |           |  |
|            | □ ACV □ Hz<br>□ OHM                               | □ P/W □ DWL          |                     |           |  |
|            | SCOPE MODE:<br>NORMAL □ I                         | ROLL MODE            |                     |           |  |
|            |                                                   | Set Exit             |                     |           |  |
|            |                                                   | <b>E1 E2</b>         |                     | F4        |  |

## Automotive Scope Sensor

|                                                                                                    | e Scope)                                 |                              |                                 |           |  |
|----------------------------------------------------------------------------------------------------|------------------------------------------|------------------------------|---------------------------------|-----------|--|
| Sens Actu                                                                                                    | Ig&EI<br>F1                              | Exit<br>F2                   | F3                              | F4        |  |
| F <b>UNC→F2</b> (Automotiv                                                                                                    | /e Scope) <del>-</del>                   | F1 (Senso                    | r)                              |           |  |
| AUTOMOTIVE                                                                                                    | (SENSOR                                  | )                            |                                 |           |  |
| □ O2 Sensor                                                                                                    |                                          |                              |                                 |           |  |
| ECT Sensor     ELEL TEMP                                                                                                    |                                          |                              |                                 |           |  |
| □ FOEL TEMP<br>□ IAT Sensor                                                                                                    |                                          |                              |                                 |           |  |
| Knock Sensor                                                                                                    |                                          |                              |                                 |           |  |
| TPS Sensor                                                                                                    |                                          |                              |                                 |           |  |
| □ CKP Mag<br>□ CKP LoRes                                                                                                    |                                          |                              |                                 |           |  |
| CKP HiRes                                                                                                    |                                          |                              |                                 |           |  |
| CMP Mag CMP LaBaa                                                                                                    |                                          | -                            |                                 |           |  |
| Prev                                                                                                    | Set                                      | ▼<br>Exit                    |                                 |           |  |
|                                                                                                    |                                          |                              |                                 |           |  |
|                                                                                                    | F1                                       | F2                           | F3                              | <b>F4</b> |  |
| FUNC→F2 (Automotiv                                                                                                    | (F1)                                     | F2<br>►1 (Senso              | <b>F</b> 3<br>r) <b>→F2</b> (Mo | F4        |  |
| F <b>UNC→F2</b> (Automotiv                                                                                                    | (F1)<br>/e Scope)                        | F1 (Senso                    | <b>F</b> 3<br>r) <b>→F2</b> (Mo | F4<br>re) |  |
| FUNC→F2 (Automotiv                                                                                                    | (SENSOR                                  | <br>▶F1 (Senso               | <b>F</b> 3<br>r) <b>→F2</b> (Mo | F4<br>re) |  |
| FUNC→F2 (Automotiv<br>AUTOMOTIVE<br>□ CMP HiRes                                                                                                    | (SENSOR                                  | F2<br>→F1 (Senso             | <b>F</b> 3<br>r) <b>→F2</b> (Mo | F4<br>re) |  |
| FUNC→F2 (Automotiv<br>AUTOMOTIVE<br>□ CMP HiRes<br>▲<br>□ VSS Mag                                                                                                    | F1<br>/e Scope) <del>-</del><br>(SENSOR  | F2<br>→F1 (Senso             | <b>F</b> 3<br>r) <b>→F2</b> (Mo | F4<br>re) |  |
| FUNC→F2 (Automotiv<br>AUTOMOTIVE<br>CMP HiRes<br>VSS Mag<br>VSS Digital                                                                                                    | F1<br>/e Scope) <del>-</del><br>(SENSOR  | F2<br>→F1 (Senso             | <b>F</b> 3<br>r) <b>→F2</b> (Mo | F4<br>re) |  |
| FUNC→F2 (Automotiv<br>AUTOMOTIVE<br>CMP HiRes<br>CMP HiRes<br>VSS Mag<br>VSS Digital<br>MAP Analog                                                                                                    | F1<br>/e Scope) <del>/</del>             | F2<br>→F1 (Senso             | <b>F</b> 3<br>r) <b>→F2</b> (Mo | F4<br>re) |  |
| FUNC→F2 (Automotiv<br>AUTOMOTIVE<br>CMP HiRes<br>S<br>VSS Mag<br>VSS Digital<br>MAP Analog<br>MAP Digital<br>MAP Analog                                                                                                    | F1<br>/e Scope) <del>-}</del><br>(SENSOR | F2<br>→F1 (Senso             | <b>F</b> 3<br>r) <b>→F2</b> (Mo | F4<br>re) |  |
| FUNC→F2 (Automotiv<br>AUTOMOTIVE<br>CMP HiRes<br>CMP HiRes<br>Solution<br>Solution<br>Soluti | F1<br>/e Scope) <del>/</del><br>(SENSOR  | F2<br>→F1 (Senso             | <b>F</b> 3<br>r) <b>→F2</b> (Mo | F4)       |  |
| FUNC→F2 (Automotiv<br>AUTOMOTIVE<br>CMP HiRes<br>CMP HiRes<br>Solution<br>VSS Mag<br>VSS Digital<br>NAP Analog<br>MAP Digital<br>MAF Analog<br>MAF HF Digital                                                                                                    | F1<br>/e Scope) <del>-</del><br>(SENSOR  | F2<br>→F1 (Senso             | <b>F</b> 3<br>r) <b>→F2</b> (Mo | F4<br>re) |  |
| FUNC→F2 (Automotiv<br>AUTOMOTIVE<br>CMP HiRes<br>CMP HiRes<br>SVSS Mag<br>VSS Digital<br>MAP Analog<br>MAP Digital<br>MAF Analog<br>MAF HF Digital<br>MAF LF Digital<br>EGR PFE Sensor                                                                                                    | F1<br>/e Scope)                          | F2<br>→F1 (Senso             | <b>F</b> 3<br>r) <b>→F2</b> (Mo | F4<br>re) |  |
| FUNC→F2 (Automotiv<br>AUTOMOTIVE<br>CMP HiRes<br>CMP HiRes<br>Solution<br>VSS Mag<br>VSS Digital<br>NAP Analog<br>MAP Digital<br>MAF Analog<br>MAF HF Digital<br>AAF LF Digital<br>EGR PFE Sensor<br>EGR DPFE Sensor<br>Prev                                                                                                    | F1<br>/e Scope)+<br>(SENSOR              | F2<br>F1 (Senso<br>)<br>Exit | <b>F</b> 3<br>r) <b>→F2</b> (Mo | F4)       |  |

| omotive Scope Actuator                                                                                                    |
|----------------------------------------------------------------------------------------------------|
| FUNC→F2 (Automotive Scope)                                                                                                    |
| Sens Actu Ig&EI Exit<br>F1 F2 F3 F4                                                                                                    |
| FUNC→F2 (Automotive Scope)→F2 (Actuator)                                                                                                    |
| AUTOMOTIVE (ACTUATOR)         Injector C/LIM         Injector N/LM         Injector PN         Mixture Control Solenoid         EGR Control Sol.         ISC Step Motor         ISC Motor         IAC SOL         Trans Sol         Turbo Boost Sol.         Glow Plug Amps.         F1       F2         F3         F4 |
| FUNC→F2 (Automotive Scope)                                                                                                    |
| Sens Actu Ig&El Exit<br>F1 F2 F3 F4                                                                                                    |
| FUNC→F2 (Automotive Scope)→F3 (Ignition & Electrical)                                                                                                    |
| AUTOMOTIVE (Ignition & Electrical)         PIP         SPOUT         DI Primary         DI Secondary         EI Primary         EI Secondary         Power Circuit         VREF Circuit         Ground Circuit         Alt Output         Alt Field VR         Alt Diode Check                                         |
|                                                                                                    |

### • Setup of the Meter

1) **FUNC** $\rightarrow$ **F3** (Set Up)

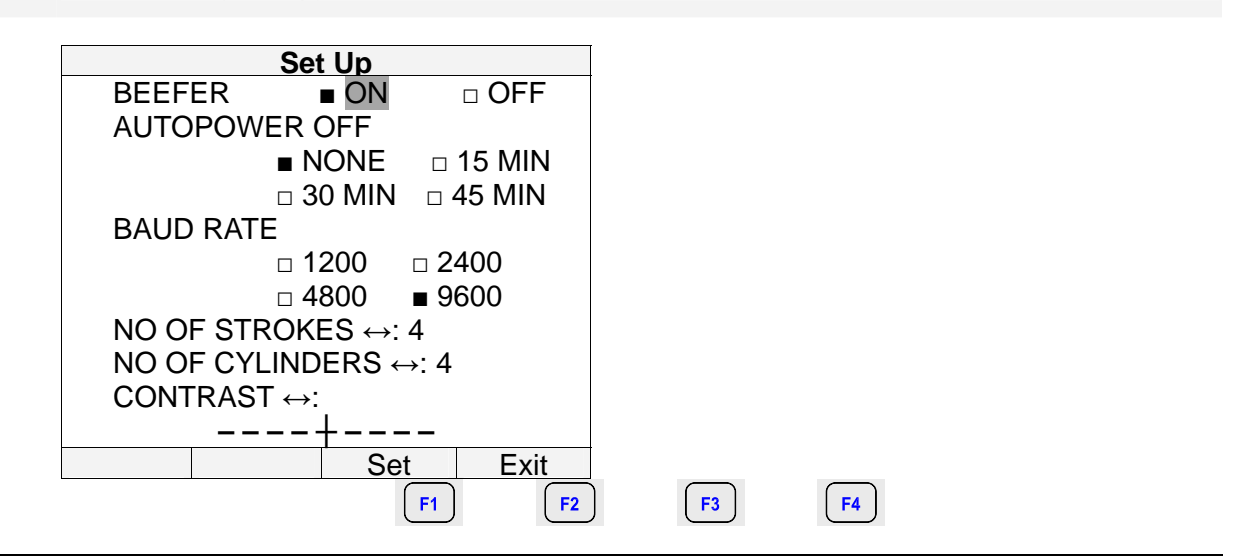

# 4.3. Terminal Area

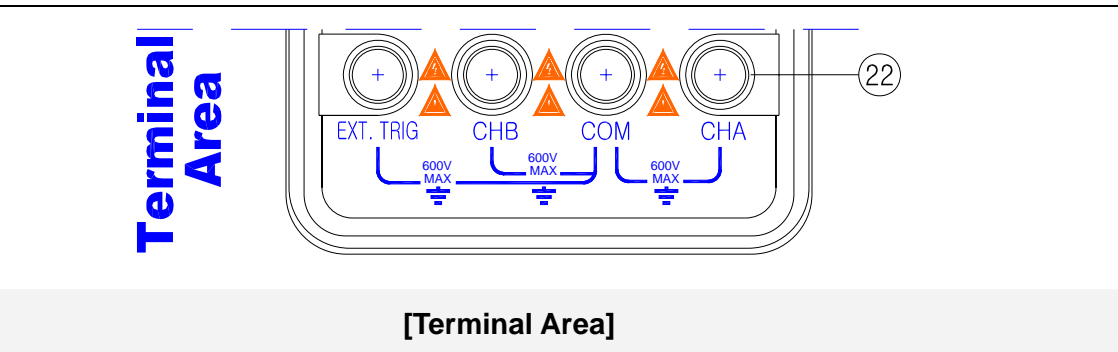

22) Terminals description

Look at the bottom of the METER. The METER provides 4 input jacks.

① CHA: Channel A

You can always use the red channel A for all single input measurements possible with the Meter.

② COM: Common

You can use the black COMMON as single ground for DCV, ACV, Ohm, Continuity, frequency and RPM measurements.

③ CHB: Channel B

For measurements on two different signals you can use the channel B together with the red channel A.

④ EXT. TRIG External trigger.

# 5. Using the METER

# 5.1. Safely Using the Test Tool

### 5.1.1. Attention

Carefully read the following safety information before using the test tool.

### 5.1.2. Safety Precautions

Specific warning and caution statements, where they apply, will be found throughout the manual. A Caution identifies conditions and actions that may damage the test tool. A Warning identifies conditions and actions that pose hazard(s) to the user.

Symbols used on the test tool and in this manual are explained in the next table.

### A Warning

To avoid electrical shock, use only specific power supply, Model (Power Adapter used as a Battery Charger).

| <u> </u> | See explanation in manual            |
|----------|--------------------------------------|
| Â        | Dangerous Voltage                    |
|          | Double Insulation (Protection Class) |
| ÷        | Earth (Ground)                       |
| $\sim$   | Either AC or DC                      |
|          | DC – Direct Current                  |
| $\sim$   | AC – Alternating Current             |
| -        | Fuse                                 |

### 5.1.3. Powering the METER

Follow the procedure to power the Meter from a standard ac outlet.

Power Adaptor is inserted in to AC outlet.
Power Adaptor→ the Meter.
Turn the Meter on by pressing this button for about 3 seconds.

The meter powers up in its last setup configurations.

### 5.1.4. Changing Backlight

After power-up, the screen has a high bright display.

To save battery power, the screen has an economic brightness display when operated on the battery pack (no power adapter connected).

To change the brightness of the display, do the following:

|        | Brighten the backlight.  |
|--------|--------------------------|
| -\$\$- | Dim the backlight again. |

The high brightness increases when you connect the power adapter.

### Note

Using dimmed display lengthens maximum battery power operation time by about one hour.

### 5.1.5. Making Selections in a Menu

Subsequently follow steps 1 to 5 to open a menu and to choose an item.

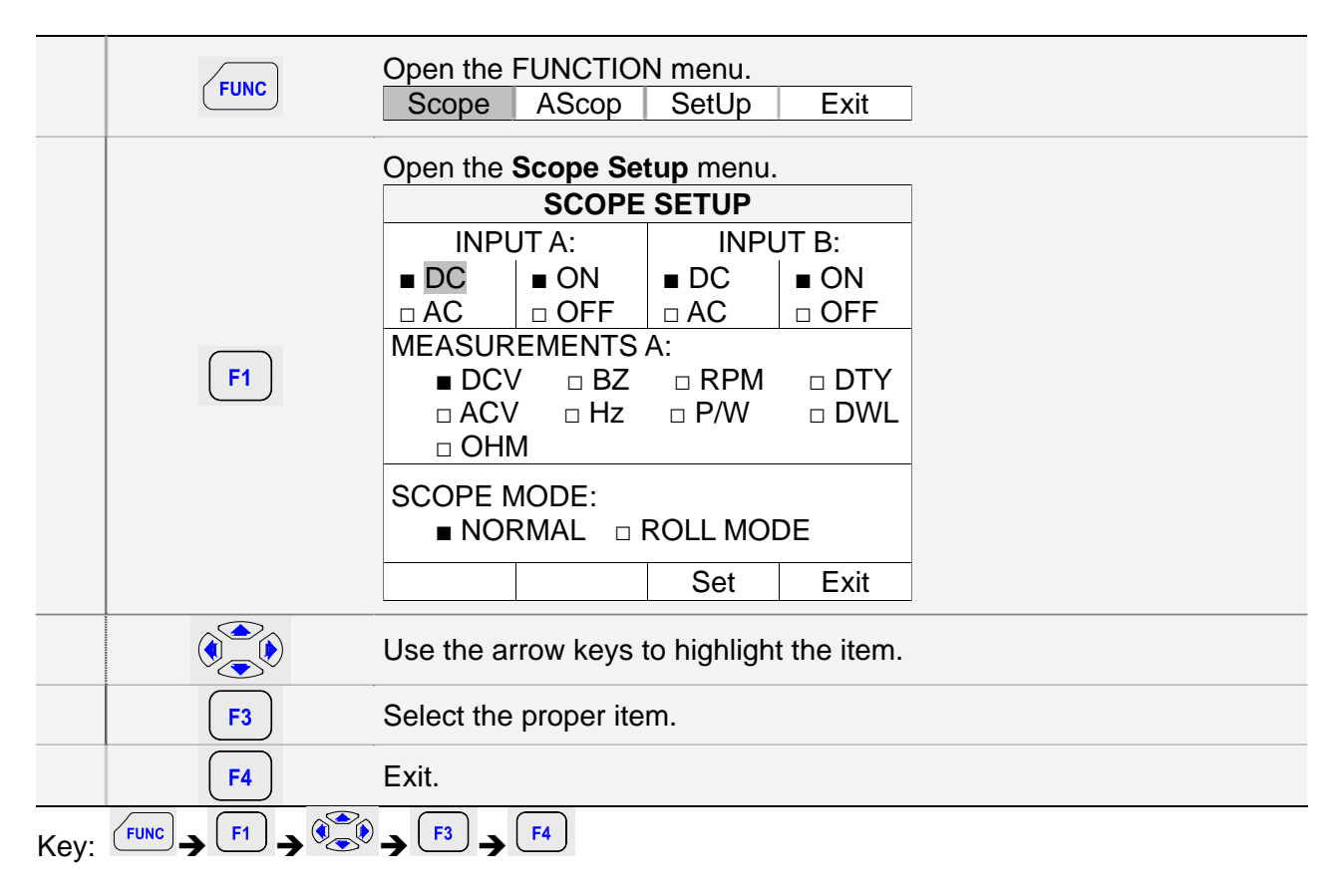

### 5.1.6. Displaying only CHA

Subsequently follow steps 1 to 5 to open a menu and to choose an item.

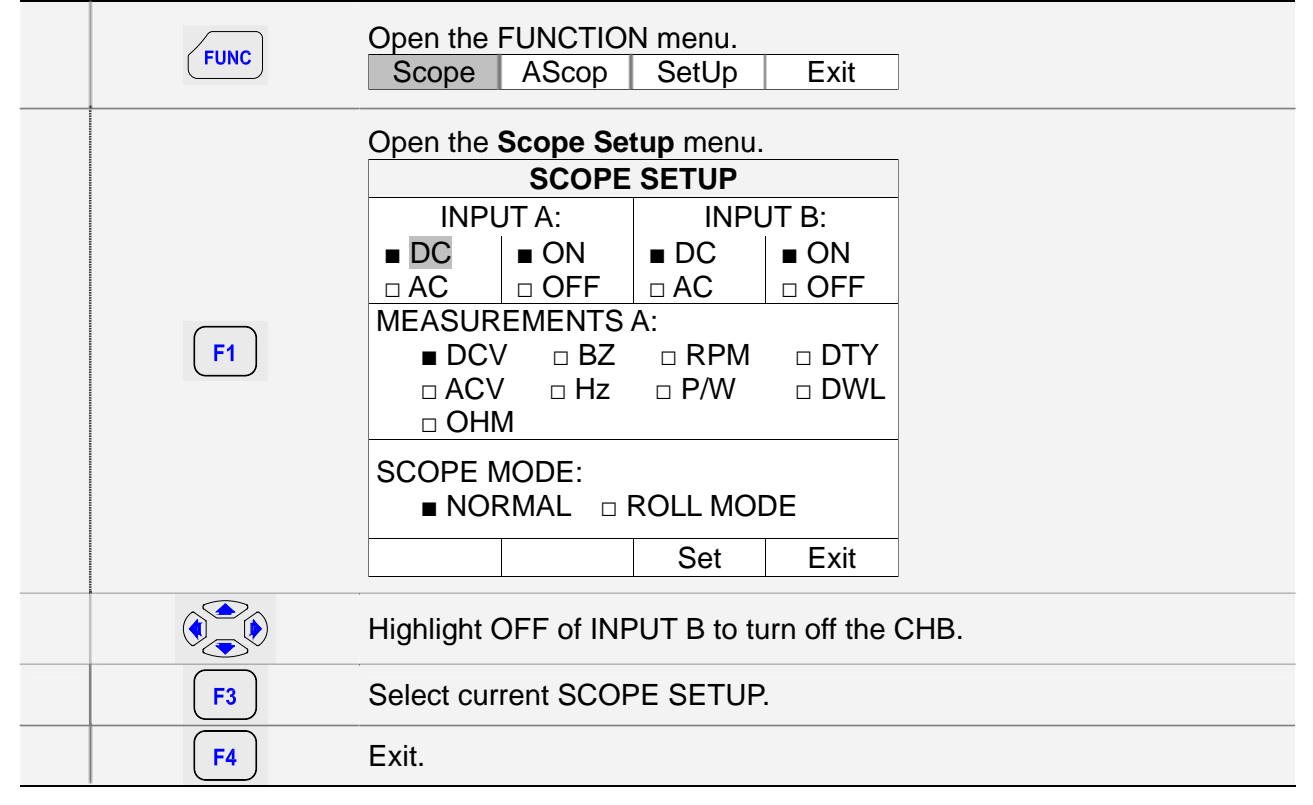

Now, you will see only CHA on the screen.

Key:  $(F1) \rightarrow (F1) \rightarrow (F3) \rightarrow (F4)$ 

1) To choose a **Frequency** measurement for **CHA**, do the following:

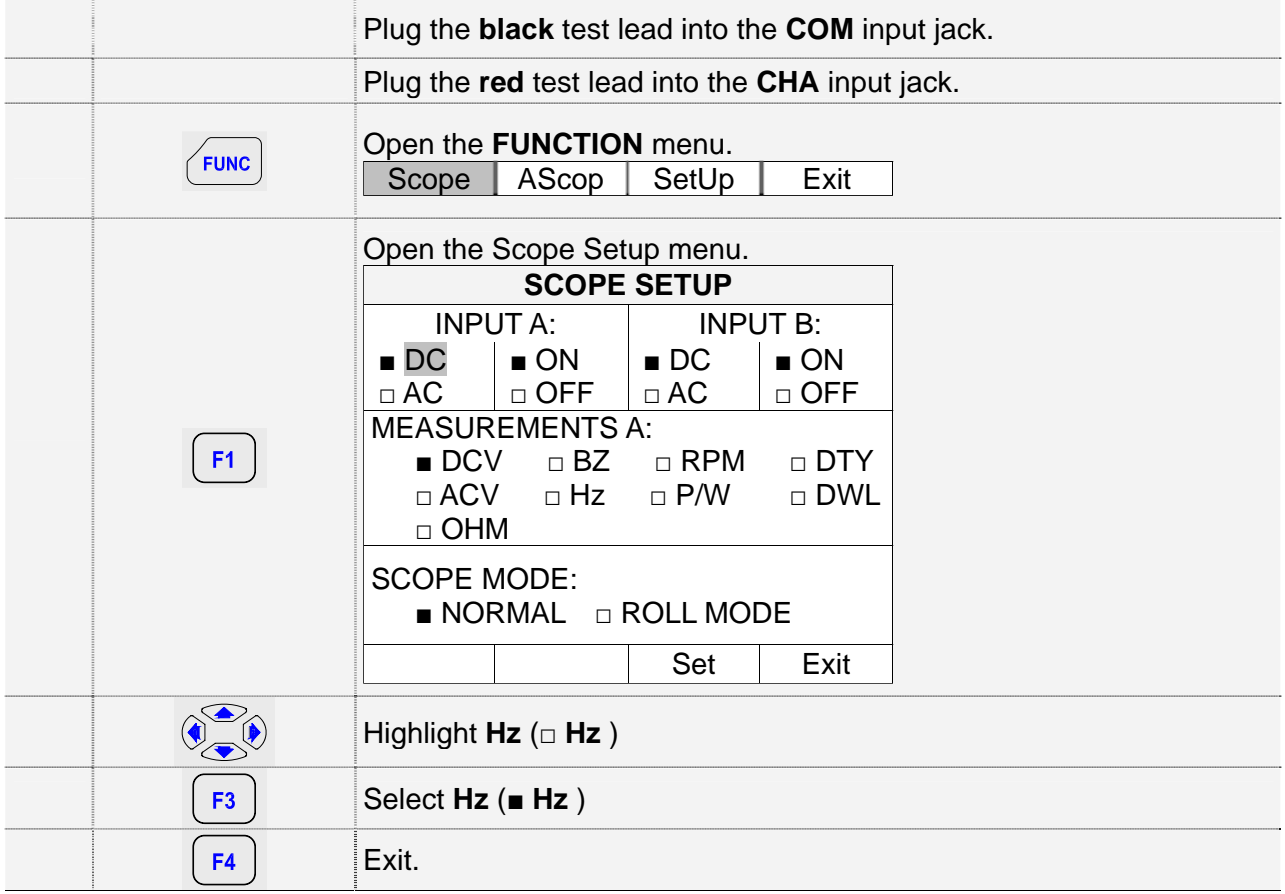

#### Observe that **Hz** is now the main reading.

| Key: $(FUNC) \rightarrow (F1) \rightarrow (F3) \rightarrow (F3) \rightarrow (F4)$ | 4 |
|-----------------------------------------------------------------------------------|---|
|-----------------------------------------------------------------------------------|---|

### 5.1.7. Freezing the screen

You can freeze the screen (all readings and waveforms) at any time.

|           | Default (Command Menu) Display:A ♣◆B ♣◆MemHold                                                                                     |
|-----------|----------------------------------------------------------------------------------------------------|
| F4        | Freeze the screen. Highlighted Hold appears at the bottom of the Command Menu area.         A ♣♥       B ♣♥         Mem       Hold |
| <b>F4</b> | Resume your measurement     A ♣♥   B ♣♥     Mem   Hold                                                                             |

# **5.1.8.** Changing the Graphic Representation 1) Changing the vertical division

|  | DIV      | Open the Command Menu.<br>A/div B/div H/div Exit                 |  |  |  |
|--|----------|------------------------------------------------------------------|--|--|--|
|  | F1 or F2 | Change the vertical division. (CH A or CH B)                     |  |  |  |
|  |          | Increase the vertical division<br>Div is changed to manual mode. |  |  |  |
|  |          | Decrease the vertical division.                                  |  |  |  |
|  |          | Div is changed to manual mode.                                   |  |  |  |
|  | or p     | Change Div from Manual mode to AUTO mode.                        |  |  |  |

Available settings are from 0.5 V/div to 500 V/div in normal mode.

### 2) Changing the Time Base

|  | DIV | Open the Command Menu.A/divB/divH/divExit                         |
|--|-----|-------------------------------------------------------------------|
|  | F3  | Change the Horizontal division.A/divB/divH/divExit                |
|  |     | Increase the number of periods.<br>Div is changed to manual mode. |
|  |     | Decrease the number of periods.                                   |
|  |     | Div is changed to manual mode.                                    |
|  | or  | Change Div from Manual mode to AUTO mode.                         |

Available settings are from 1 uS/div to 5 uS/div in normal mode.

## 5.1.9. Acquiring the Waveform

|  | FUNC      | Open the Scope                            | FUNCTIO<br>AScop | N menu.<br>SetUp | Exit  |  |
|--|-----------|-------------------------------------------|------------------|------------------|-------|--|
|  |           | Open the Scope Setup menu.<br>SCOPE SETUP |                  |                  |       |  |
|  |           | INPUT A:                                  |                  | INPUT B:         |       |  |
|  |           | ■ DC                                      | ■ ON             | ■ DC             | ■ ON  |  |
|  |           | □ AC                                      | □ OFF            | □ AC             | □ OFF |  |
|  | $\frown$  | MEASUREMENTS A:                           |                  |                  |       |  |
|  | <b>F1</b> | ■ DCV                                     | ′ □ BZ           | □ RPM            | 🗆 DTY |  |
|  |           | □ ACV                                     | □ Hz             | □ P/W            | 🗆 DWL |  |
|  |           |                                           | Λ                |                  |       |  |
|  |           | SCOPE MODE:                               |                  |                  |       |  |
|  |           |                                           |                  |                  |       |  |
|  |           |                                           |                  | Set              | Exit  |  |

#### 1) Recording Slow Signals over a Long Period of Time

|        | Highlight ROLL MODE. |
|--------|----------------------|
| F3     | Set ROLL MODE.       |
| <br>F4 | Exit.                |
|        |                      |

Key:  $(FUNC) \rightarrow (F1) \rightarrow (F2) \rightarrow (F3) \rightarrow (F4)$ 

The roll mode function supplies a visual log of waveform activity and is especially useful when you measure lower frequency waveforms.

Note

ROLL MODE operates when the horizontal division is between 1s and 5s

#### Selecting AC-Coupling for INPUT A

|           | Highlight <b>AC</b> for INPUT A. |
|-----------|----------------------------------|
| F3        | Accept AC-coupling for INPUT A.  |
| <b>F4</b> | Exit.                            |

Key:  $F1 \rightarrow F3 \rightarrow F4$ 

Use AC-coupling when you wish to observe a small AC signal that rides on a DC signal.
# 6. Triggering on a Waveform

Triggering tells the METER when to begin displaying the waveform. You can select which input signal should be used, on which edge this should occur and you can define the condition for a new update of the waveform.

The right-top line of the LCD identifies the trigger parameters being used. Trigger icons on the screen indicate the trigger level and slope.

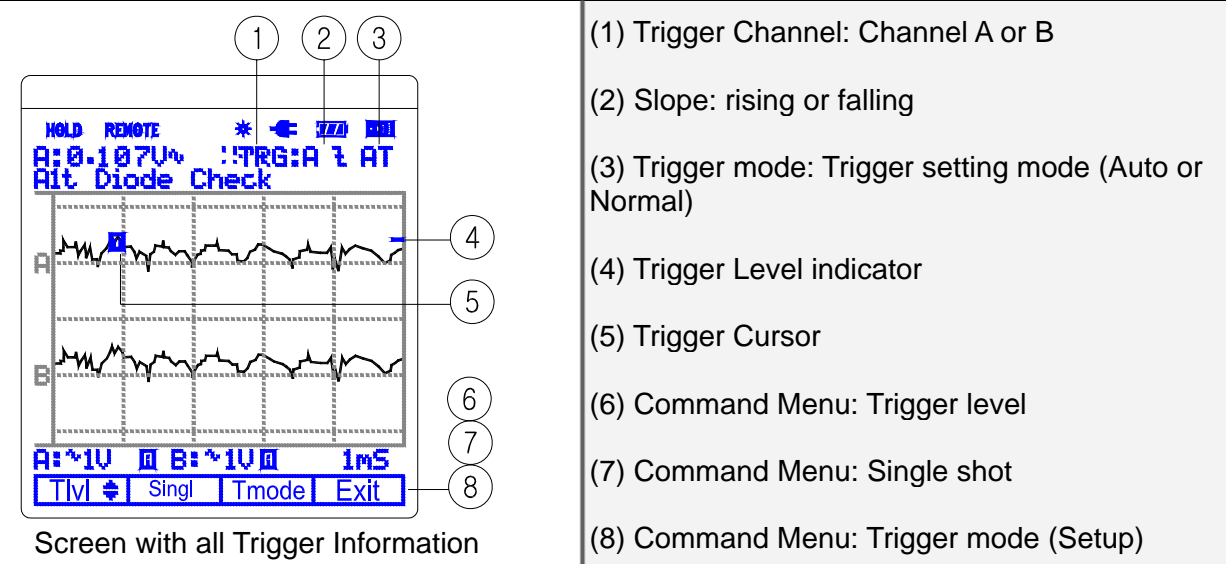

## 6.1. Setting Trigger level (on NORmal trigger mode)

|      | TRIG      | Open the <b>Trigger</b> menu<br>TIvI 🛊 Singl Tmode Exit                                                                       |
|------|-----------|----------------------------------------------------------------------------------------------------|
|      |           | Adjust the Trigger Level continuously. Observe the trigger icon on the second time division line indicates the trigger level. |
|      | <b>F4</b> | Exit.                                                                                                    |
| Key: |           |                                                                                                    |

### 6.2. Making a single acquisition

To catch single events, you can perform a single shot. (One time screen update.) To set up the test tool for a single shot on the input A waveform, do following:

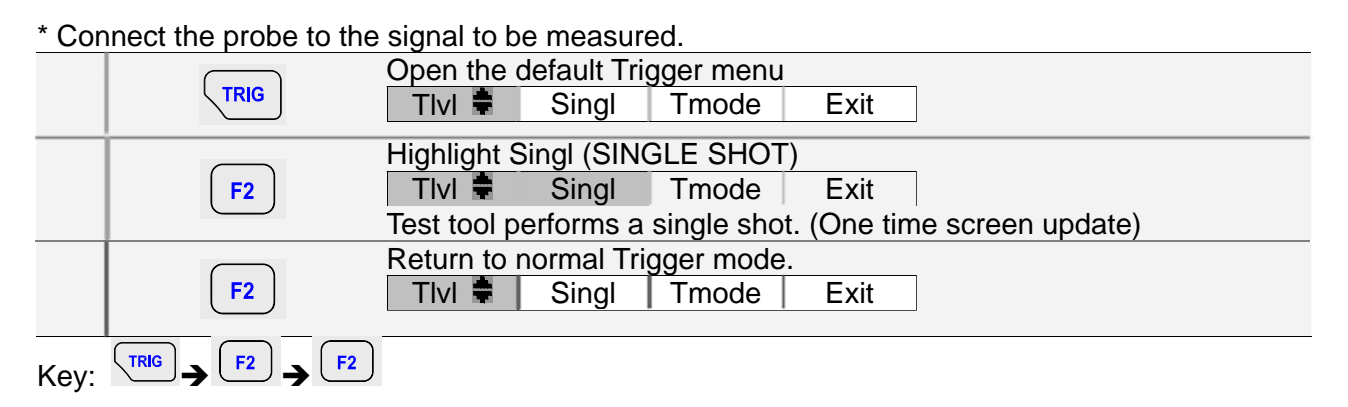

## 6.3. Setting Trigger mode (Tmode)

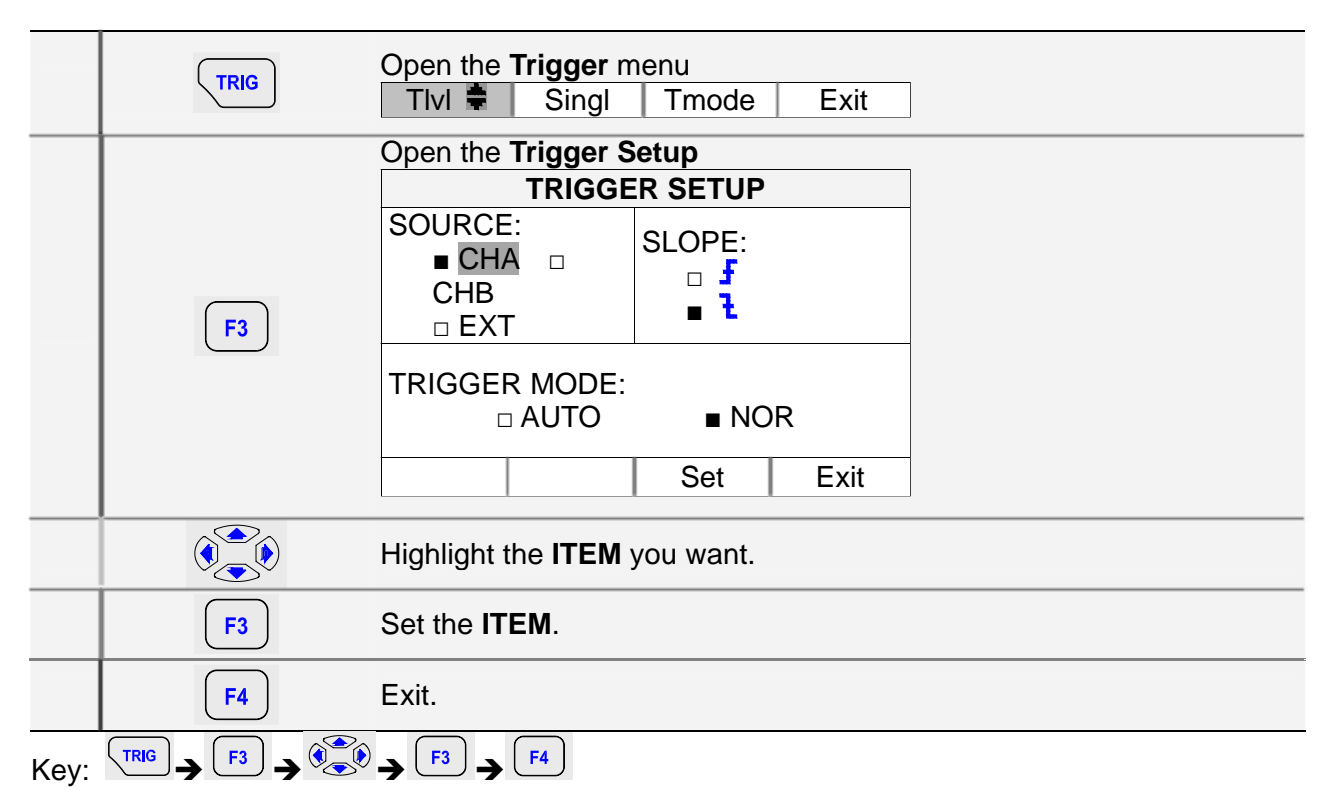

## 6.4. Setting AUTO Trigger Level

For quick operation, use the **AUTO trigger** mode to trigger on nearly all signals automatically. To optimize trigger slope manually, do the following:

|      | Open the <b>Trigger</b> menu |                                 |            |      |  |
|------|------------------------------|---------------------------------|------------|------|--|
|      |                              | Tlvl 🛊 🛛 Singl                  | Tmode      | Exit |  |
|      |                              |                                 |            |      |  |
|      | Open the Trigger Setup       |                                 |            |      |  |
|      |                              | TRIGGE                          | R SETUP    |      |  |
|      |                              | SOURCE:                         | SLOPE:     |      |  |
|      |                              |                                 | <b>F</b>   |      |  |
|      |                              |                                 | <b>-</b> Ł |      |  |
|      | F3                           |                                 |            |      |  |
|      |                              | TRIGGER MODE:                   |            |      |  |
|      |                              | 🗆 AUTO                          | ∎ NOR      |      |  |
|      |                              |                                 | Cat        | Evit |  |
|      |                              |                                 | Sel        |      |  |
|      | Highlight AUTO.              |                                 |            |      |  |
|      | F3 Set AUTO.                 |                                 |            |      |  |
|      | F4                           | Exit.                           |            |      |  |
| Key: |                              | → <sup>F3</sup> → <sup>F4</sup> |            |      |  |

|           | Highlight NOR. |
|-----------|----------------|
| F3        | Set NOR.       |
| <b>F4</b> | Exit.          |
|           |                |

Adjust the Trigger Level continuously. Observe the trigger icon on the

## 6.5. Setting Normal Trigger mode

Second time division line indicates the trigger level.Key: $F3 \rightarrow F3 \rightarrow F4$ 

## 6.6. Setting Trigger Slope

|        | Highlight 🗗 or 🐍           |
|--------|----------------------------|
| F3     | Set <b>f</b> or <b>l</b> . |
| <br>F4 | Exit.                      |
| <br>   |                            |

|      | f or <b>1</b> . | Trigger on either positive Slope or negative Slope of the chosen waveform. |
|------|-----------------|----------------------------------------------------------------------------|
| Key: |                 | $\rightarrow$ F3 $\rightarrow$ F4                                          |

# 7. Storing and Recalling Screens

You can store setups and waveforms to memory and recall them again from memory. Eight (0-7) setup and waveform memories are available.

Store waveforms when you want to use the present waveform images for future reference. Store setups when you need the present operating configuration for your future measurements.

\* Refer to Test Examples for Reference Waveform Setup.

## 7.1. Storing Screen

To store a screen, do the following:

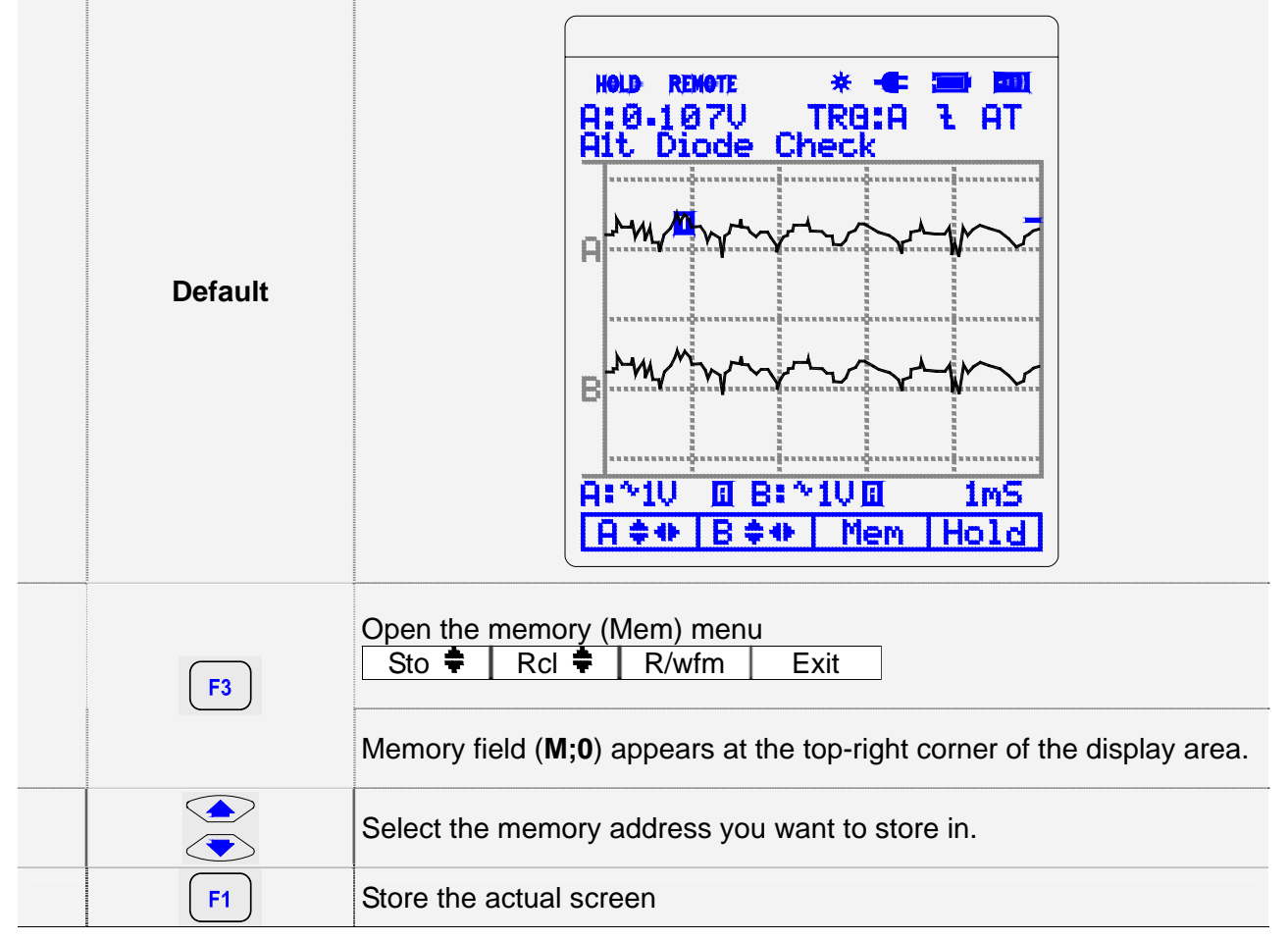

## 7.2. Recalling Screen

To recall a screen, do the following:

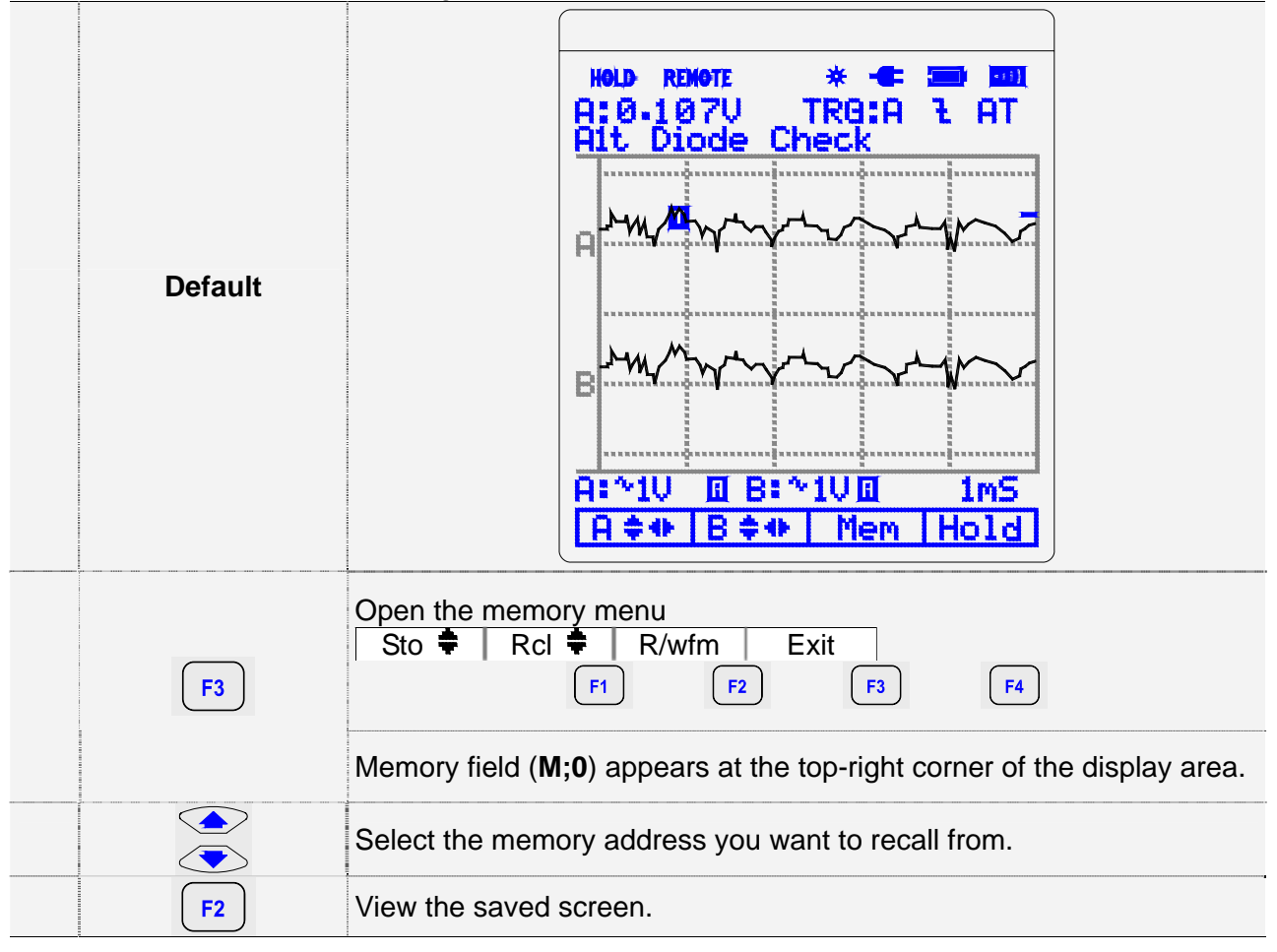

The image is presented as a picture that can no longer be changed.

# 8. Using RS232 Software

#### 1) Hardware and Software requirement:

- (1) IBM PC/XT/AT or Compatible Computer.
- (2) The Windows XP/ME/2000/98/95/NT 4.0 operating system
- (3) Serial Port for Connection with Instrument.
- 2) Installation of supplied software
  - (1) Insert the supplied diskette into the Drive A. (or B).
  - (2) Click the mouse on "MY COMPUTER" or "FILE MANAGER" ICON, then Floppy Drive A icon
  - (3) When the file names are displayed click on SETUP.EXE.
  - (4) Monitor program is installed and create a new directory named "**Model No.**" automatically in Hard Disk.
- 3) Connection of PC and Instrument:

Connect the RS-232 cable to the built-in RS-232 connector in the Instrument and to the PC serial port.

- 4) Communication with PC
  - This section will help the user load the Meter software correctly.
  - (1) Connect the RS232c cable between PC and equipment. Start the program by clicking the mouse on the icon.
  - (3) Click on the Setup button to open the setup dialog. Then select appropriate Serial Port and Baud Rate and click on the OK button.
  - (4) Click on the S TIME button and type in the appropriate sampling time.
  - (5) Turn off the equipment.
  - (6) Turn on the equipment.
  - (7) Click the "START" button with mouse to start the program.Start: Starts the program.Stop: Stops the program.

# 9. Maintaining the test tool

#### About this Chapter

This chapter covers basic maintenance procedures that can be performed by the user.

#### **Cleaning the Test Tool**

Clean the test tool with a damp cloth and a mild soap to avoid abrasion of text on the test tool. Do not use abrasives, solvents, or alcohol.

#### **Storing the Test Tool**

If you are storing the test tool for an extended period of time, charge the NI-MH battery pack before storing. It is not necessary to remove the battery pack.

#### **Replacing and Disposing of the NI-MH Battery Pack**

#### Warning

To avoid electrical shock, remove the test leads and probes before replacing the battery pack.

#### Note

This instrument contains NI-MH battery pack. Do not dispose of this battery pack with other solid waste. Used batteries should be disposed of by a qualified recycler or hazardous materials handler.

Contact your authorized Service Center for recycling information.

To replace the battery pack, do the following:

- 1. Disconnect the test leads and probes both at the source and at the meter.
- 2. Loosen the screw with a screwdriver.
- 3. Lift the rear cover away from the test tool.
- 4. Take the battery pack out of the battery compartment.
- 5. Remove the battery plug from the connector.
- 6. Install a new battery pack.
- 7. Reinstall the rear cover and secure the screw.

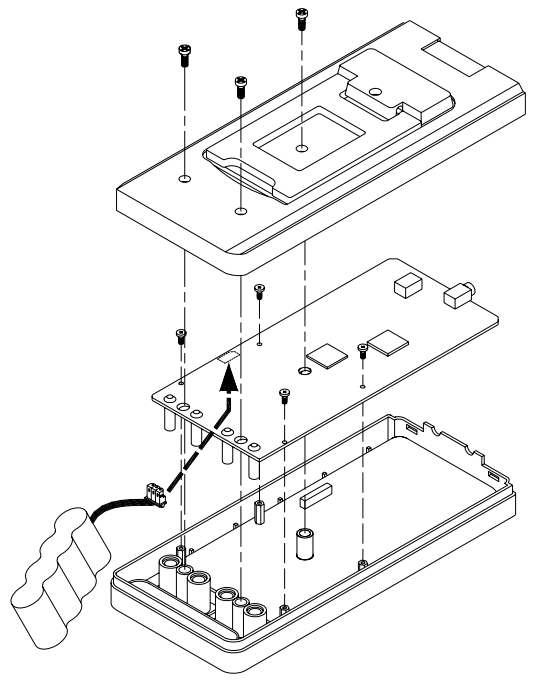

Replacing the Battery

# **10.** Automotive test setup

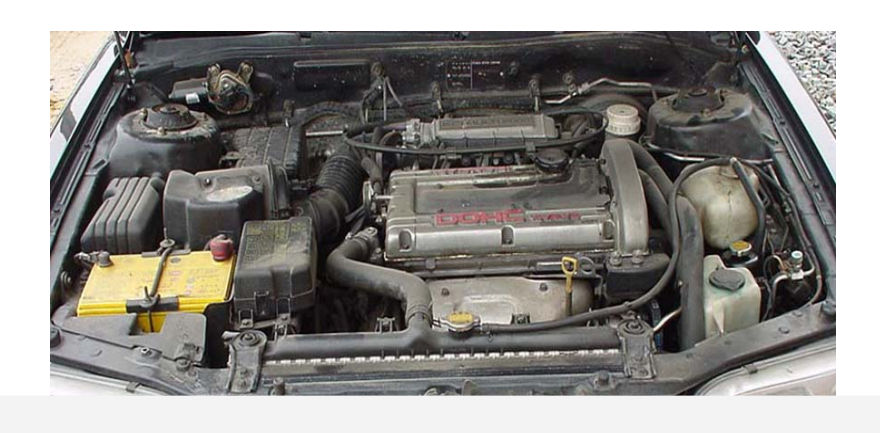

#### Engine

## **10.1. SENSOR function test**

- ABS sensor
- O2 Sensor
- ECT Sensor
- FUEL PRESS
- IAT Sensor
- Knock Sensor
- TPS Sensor
- CKP Mag
- CKP LoRes
- CKP HiRes
- CMP Mag
- CMP LoRes
- CMP HiRes
- VSS Mag
- VSS Digital
- MAP Analog
- MAP Digital
- MAF Analog
- MAF HF Digital
- MAF LF Digital
- EGR PFE Sensor
- EGR DPFE Sensor

### 10.1.1. ABS sensor

Measures and compares the alternating current signal from magnetic wheel speed sensor used in Anti Lock Brake Systems.

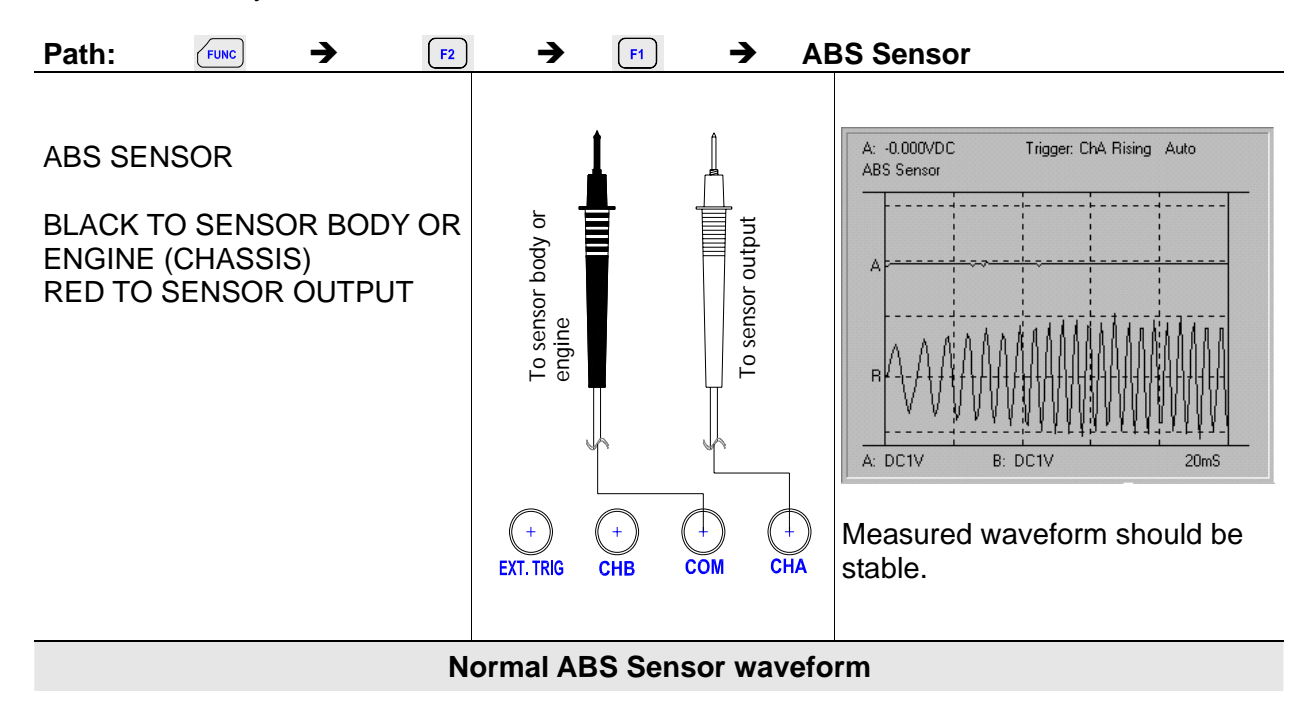

#### 10.1.2. O2 Sensor

Measures and compares the oxygen sensor output voltage that is used to control the fuel system air and fuel ratio. The output varies depending on the oxygen level.

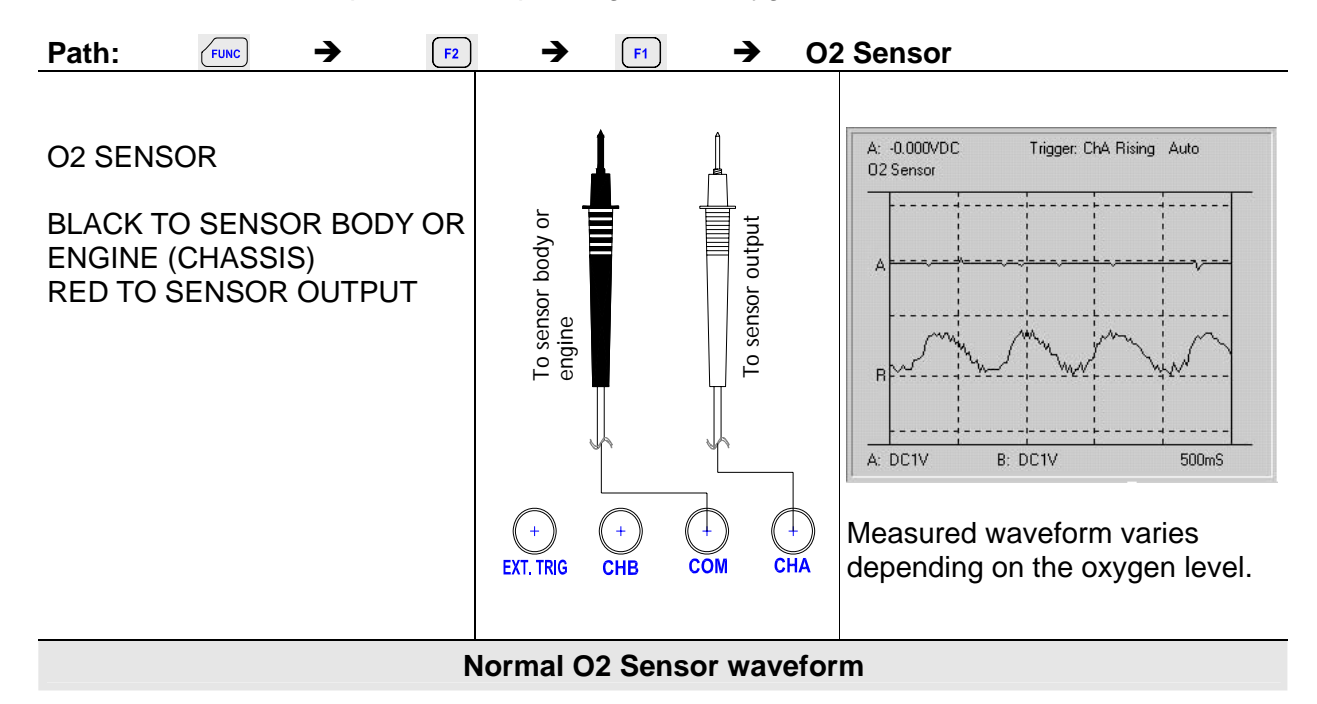

#### 10.1.3. ECT Sensor

Measures and compares the signal from coolant temperature sensors.

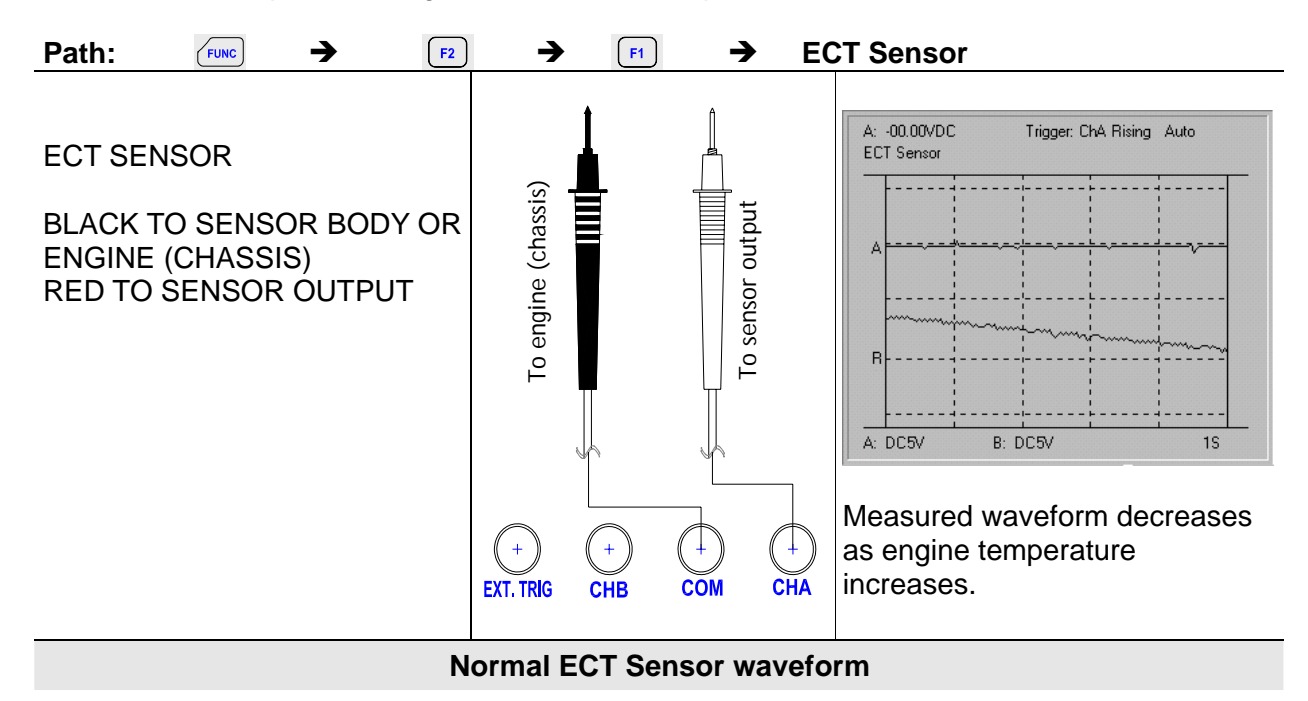

#### 10.1.4. Fuel Temp

Measures and compares the signal from the fuel temperature sensors.

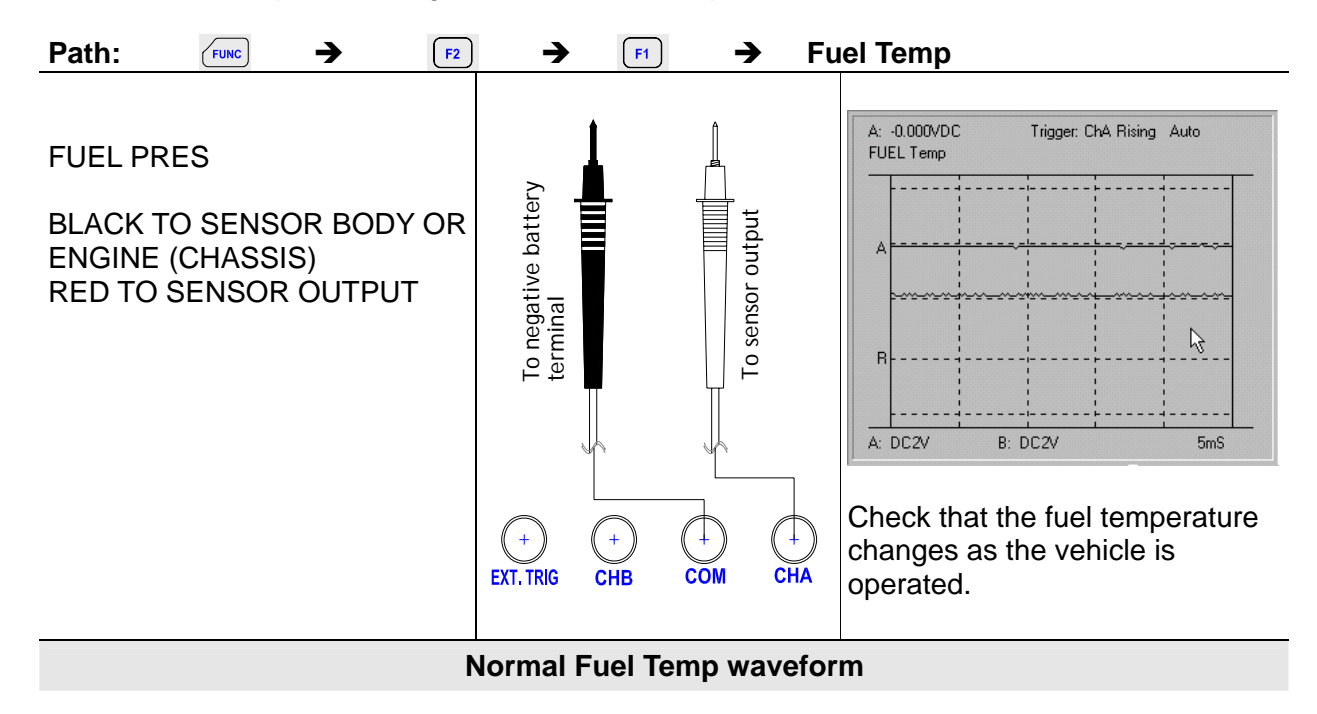

#### 10.1.5. IAT Sensor

Measures and compares the signal from air temperature sensors.

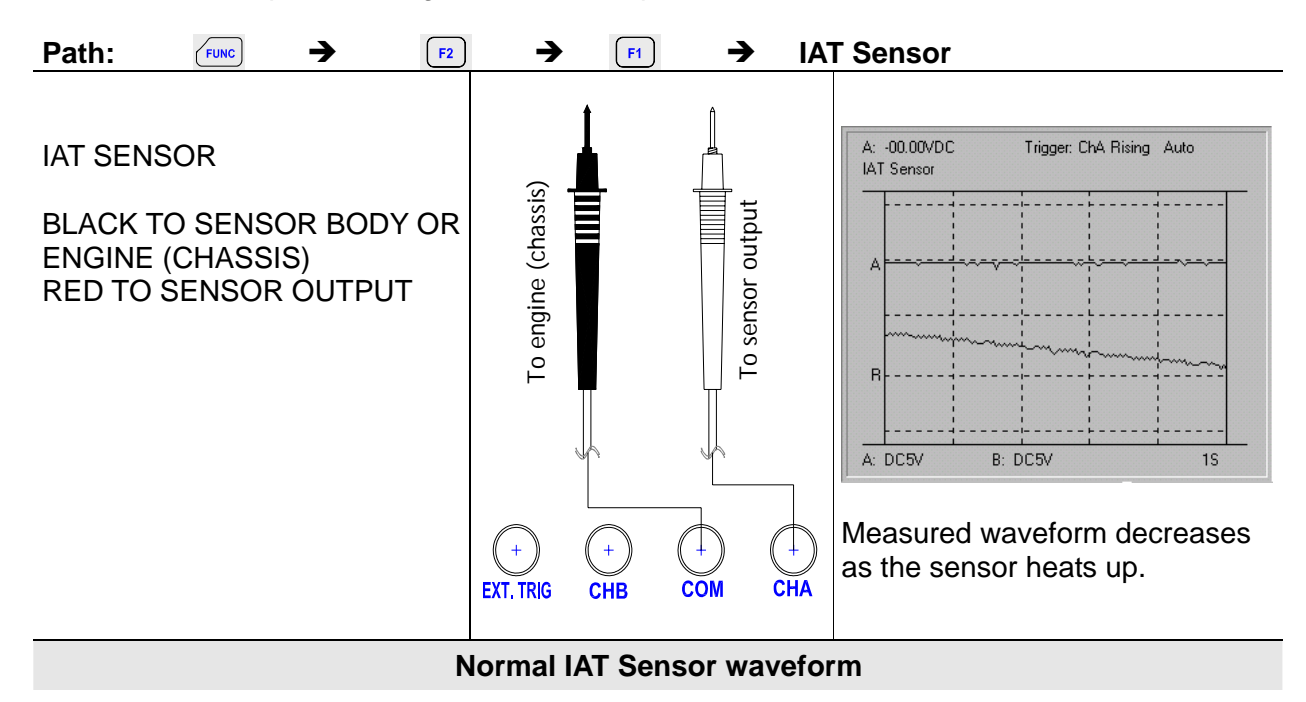

#### 10.1.6. Knock Sensor

Measures and compares the alternating current signal from engine knock sensors.

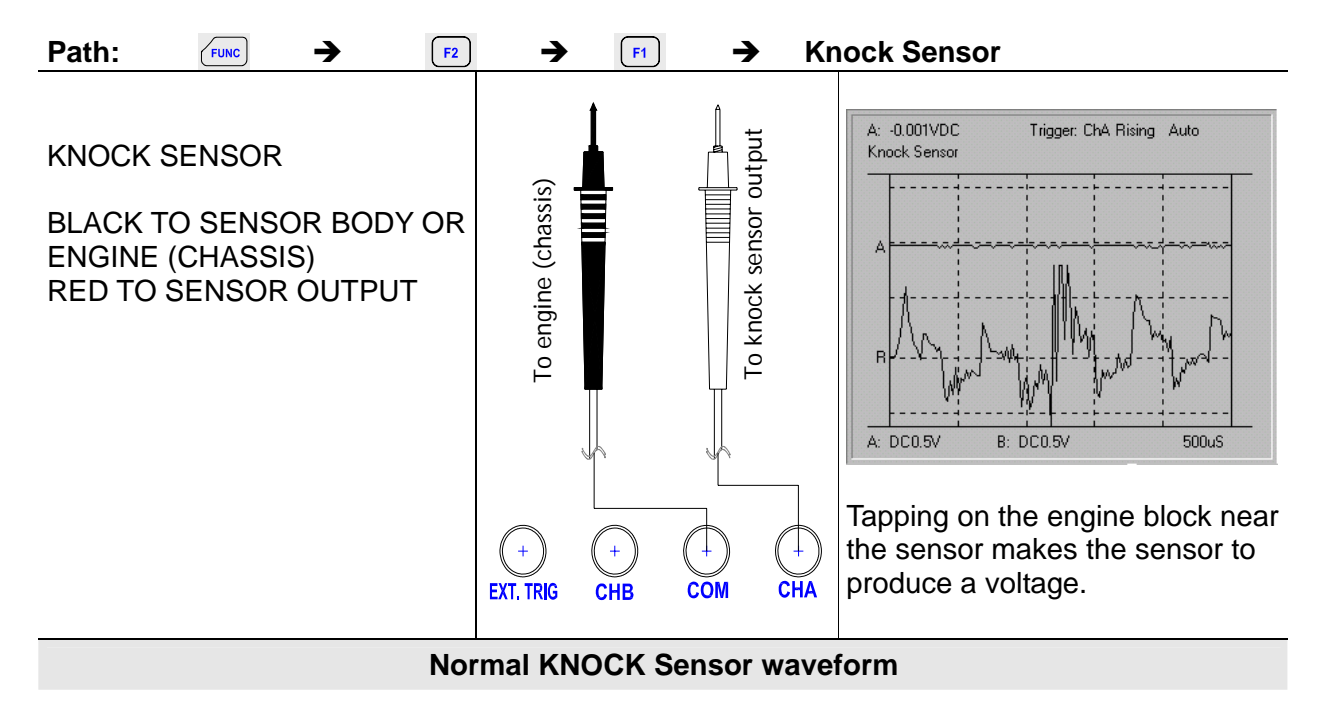

#### 10.1.7. TP Sensor

Measures and compares the waveform of Throttle Position sensors.

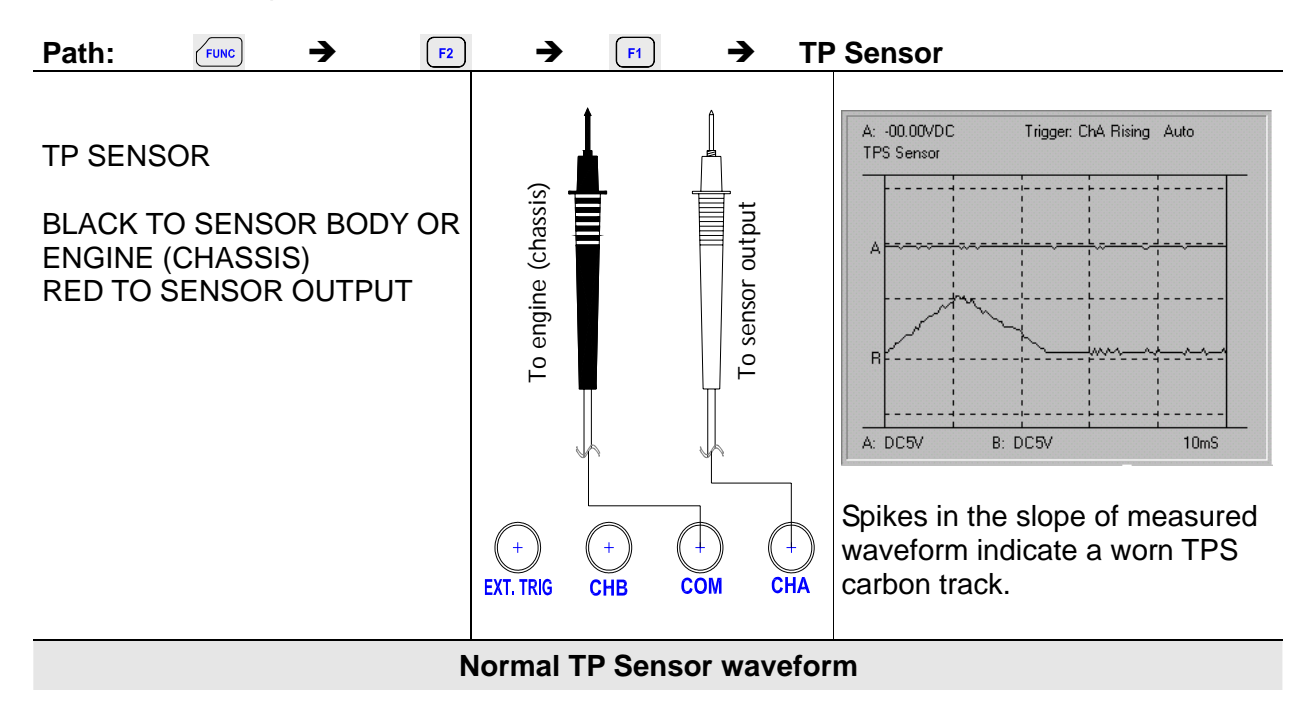

#### 10.1.8. CKP MAG

Measures and compares the Crankshaft magnetic sensor signal.

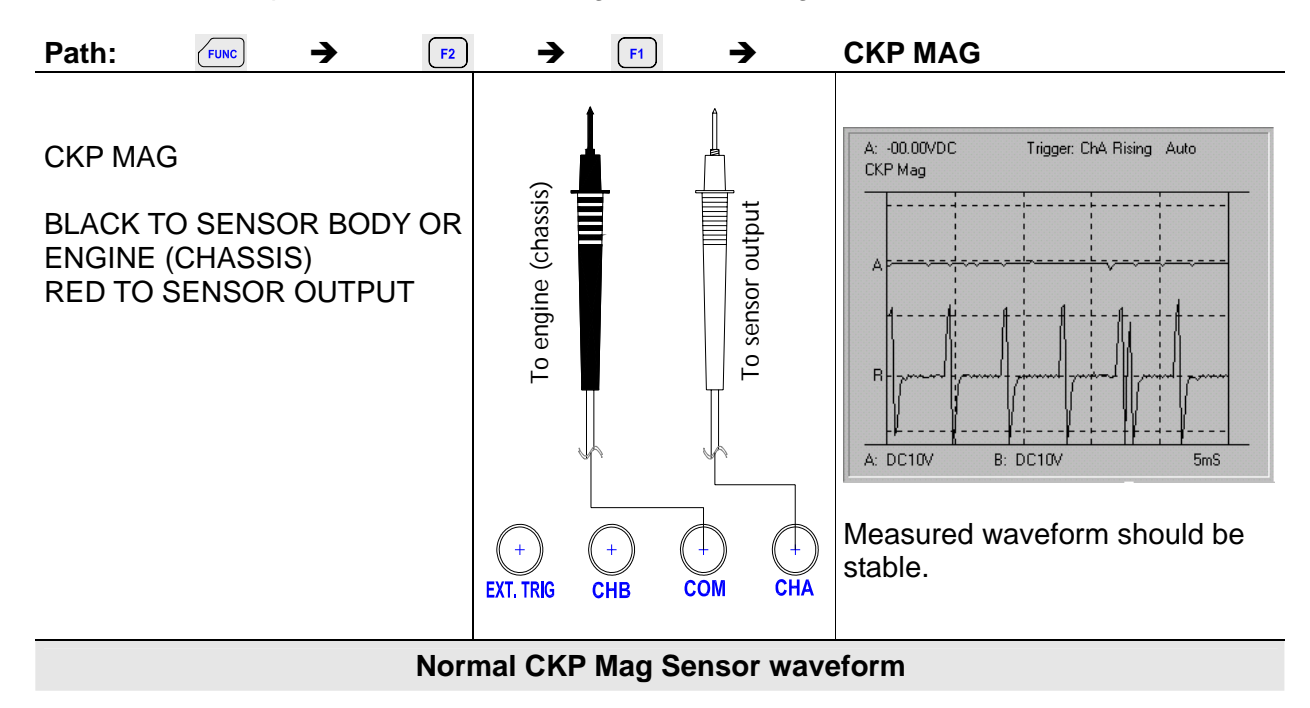

#### 10.1.9. CKP LoRes

Measures and compares the Crankshaft low accuracy sensor signal.

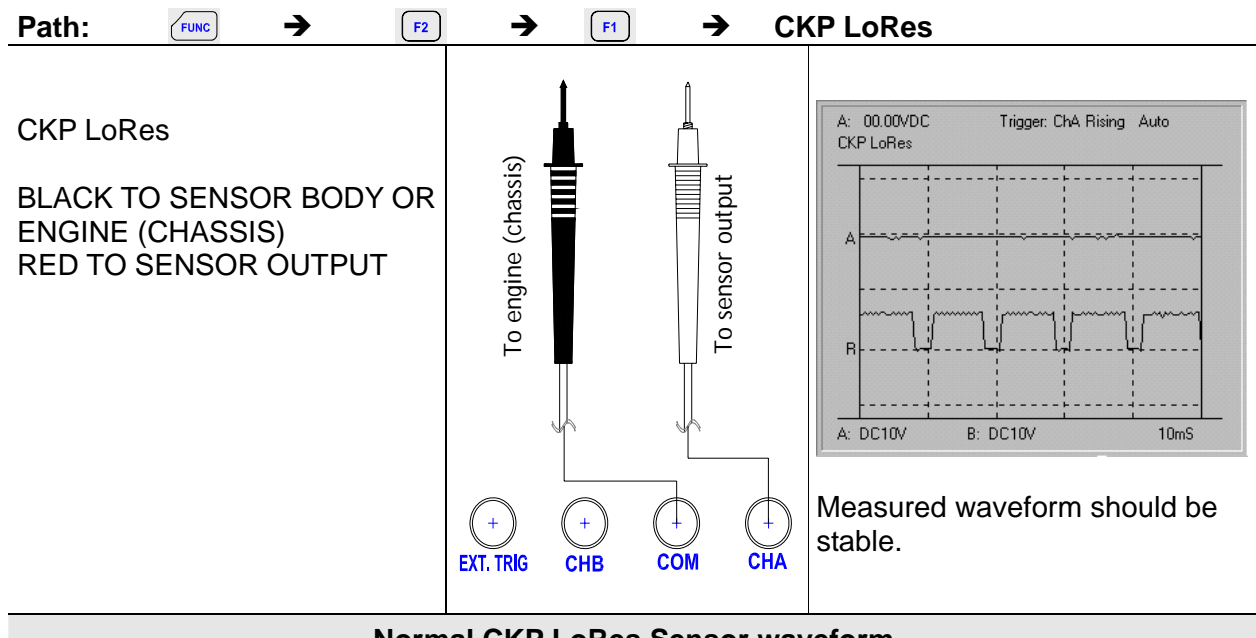

Normal CKP LoRes Sensor waveform

#### 10.1.10. CKP HiRes

Measures and compares the Crankshaft high accuracy sensor signal.

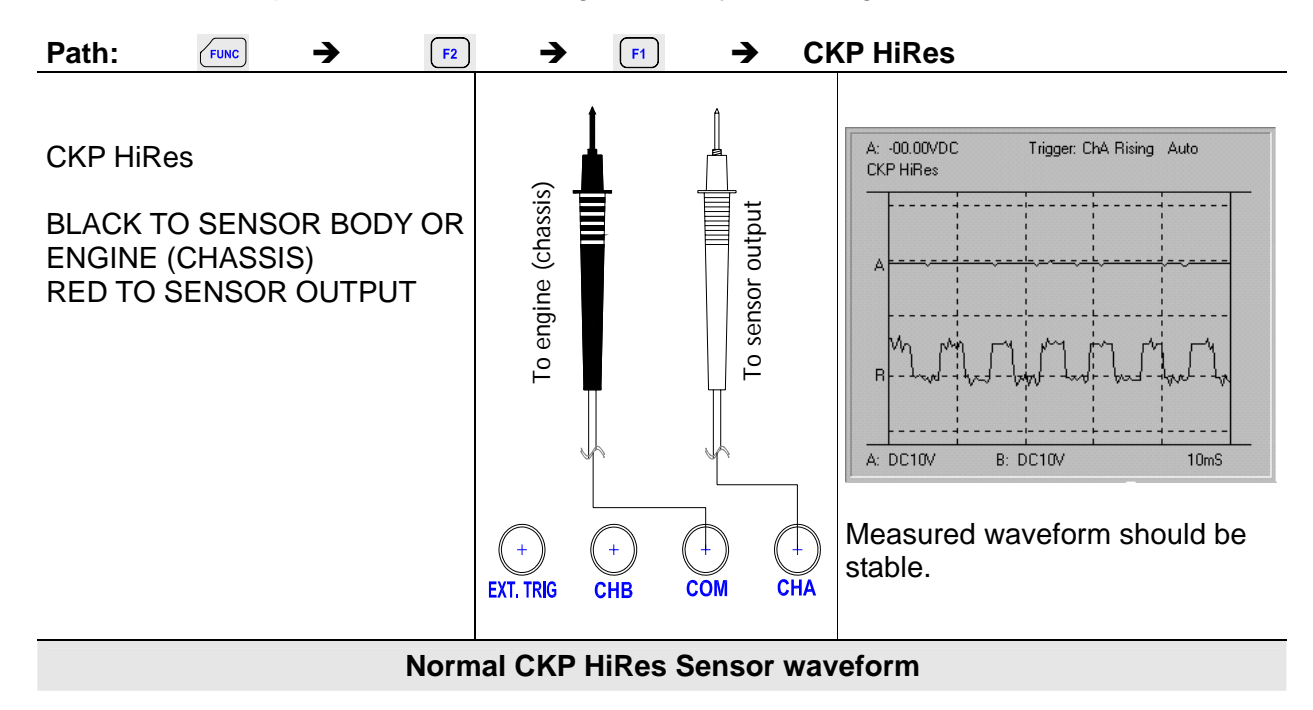

#### 10.1.11. CMP MAG

Measures and compares the Camshaft magnetic sensor signal.

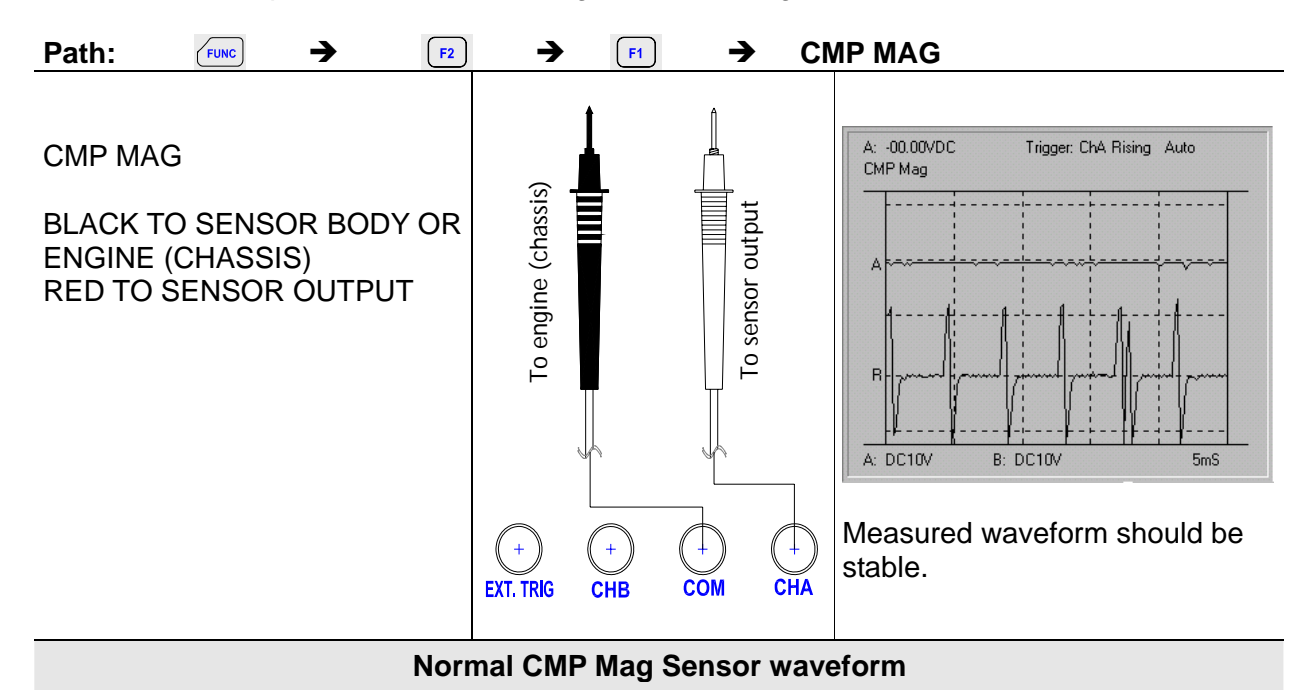

#### 10.1.12. CMP LoRes

Measures and compares the Camshaft low accuracy sensor signal.

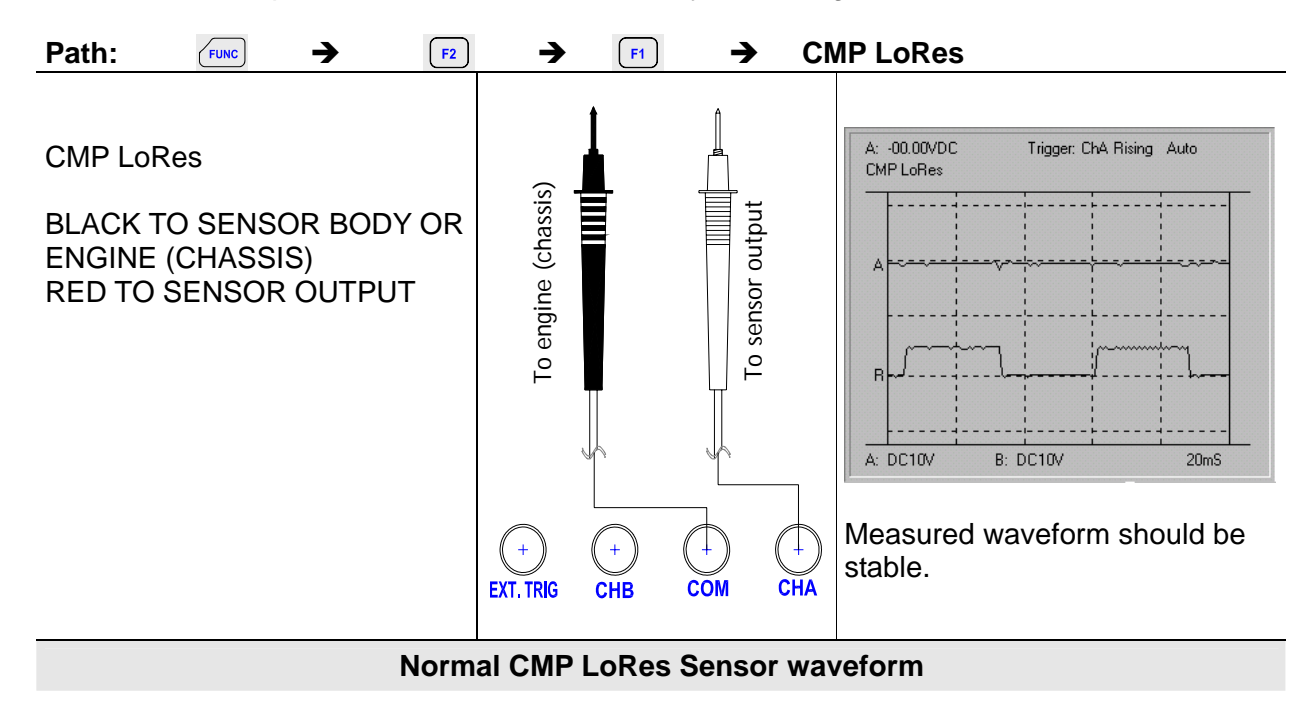

#### 10.1.13. CMP HiRes

Measures and compares the Camshaft high accuracy sensor signal.

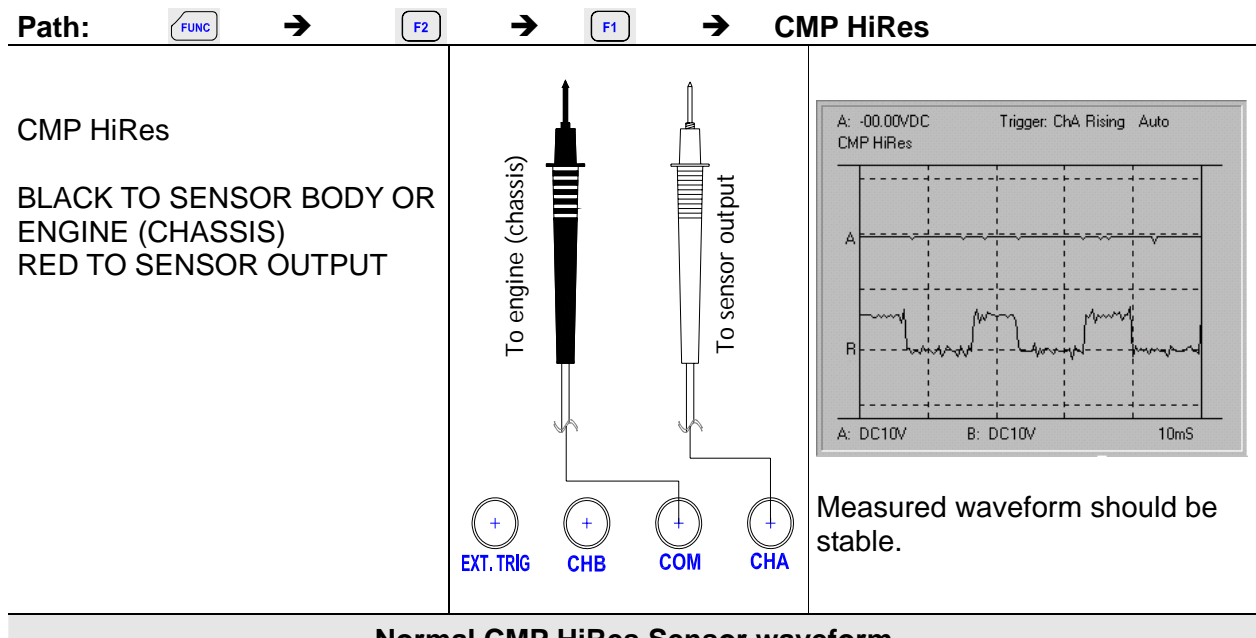

Normal CMP HiRes Sensor waveform

#### 10.1.14. VSS MAG

Measures and compares vehicle speed sensor-magnetic signal.

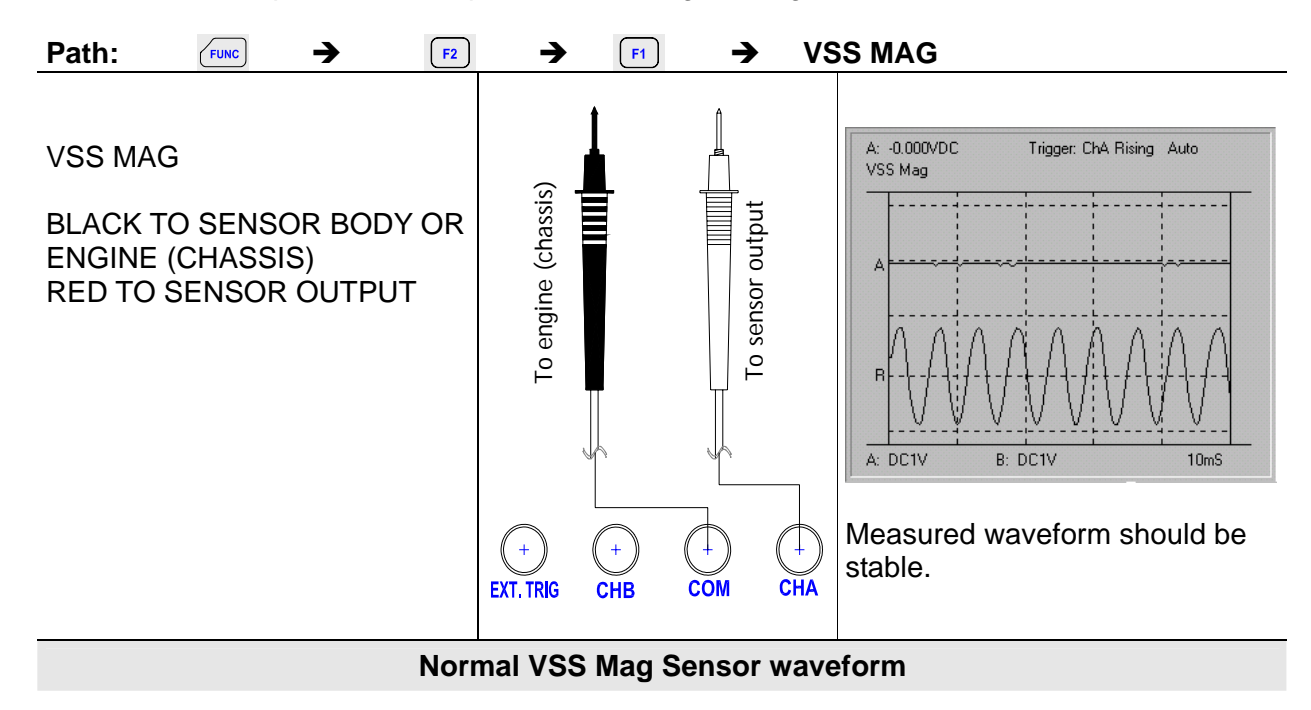

### 10.1.15. VSS Digital

Measures and compares Vehicle Speed Sensor signal - Digital.

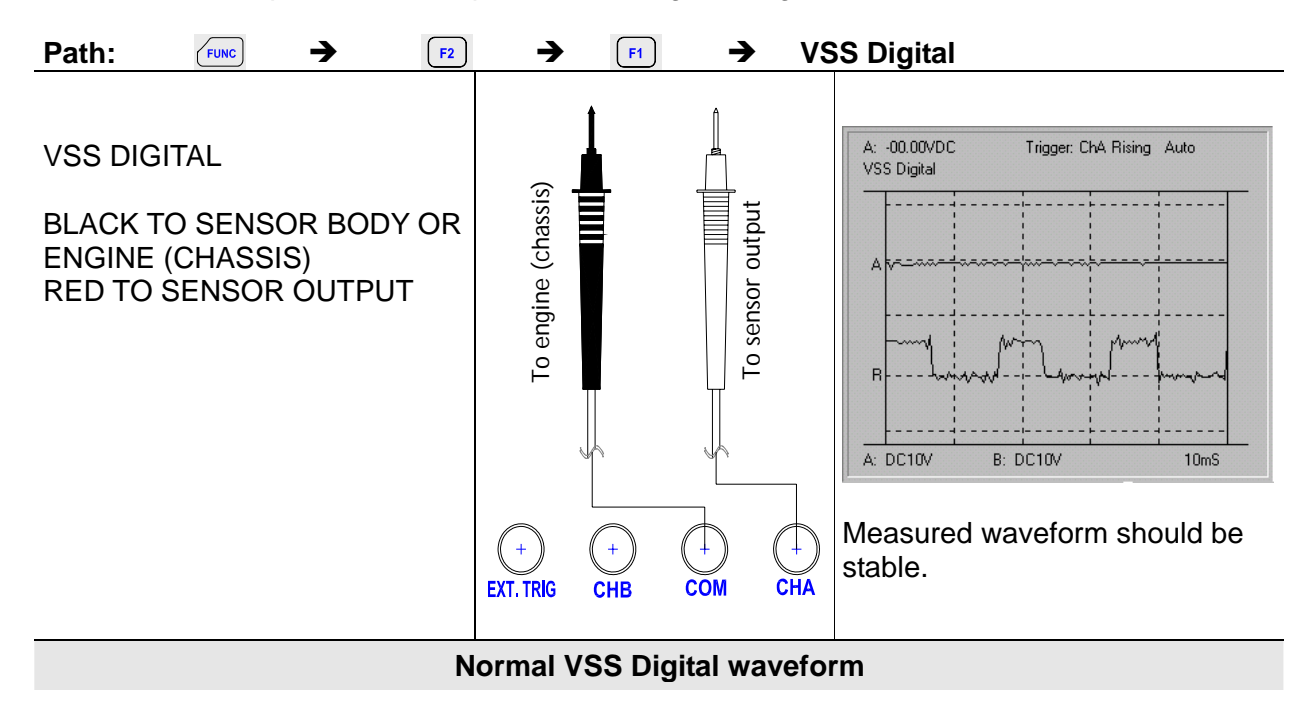

#### 10.1.16. MAP Analog

Measures and compares signals from MAP sensor with an analog continuous voltage output signal.

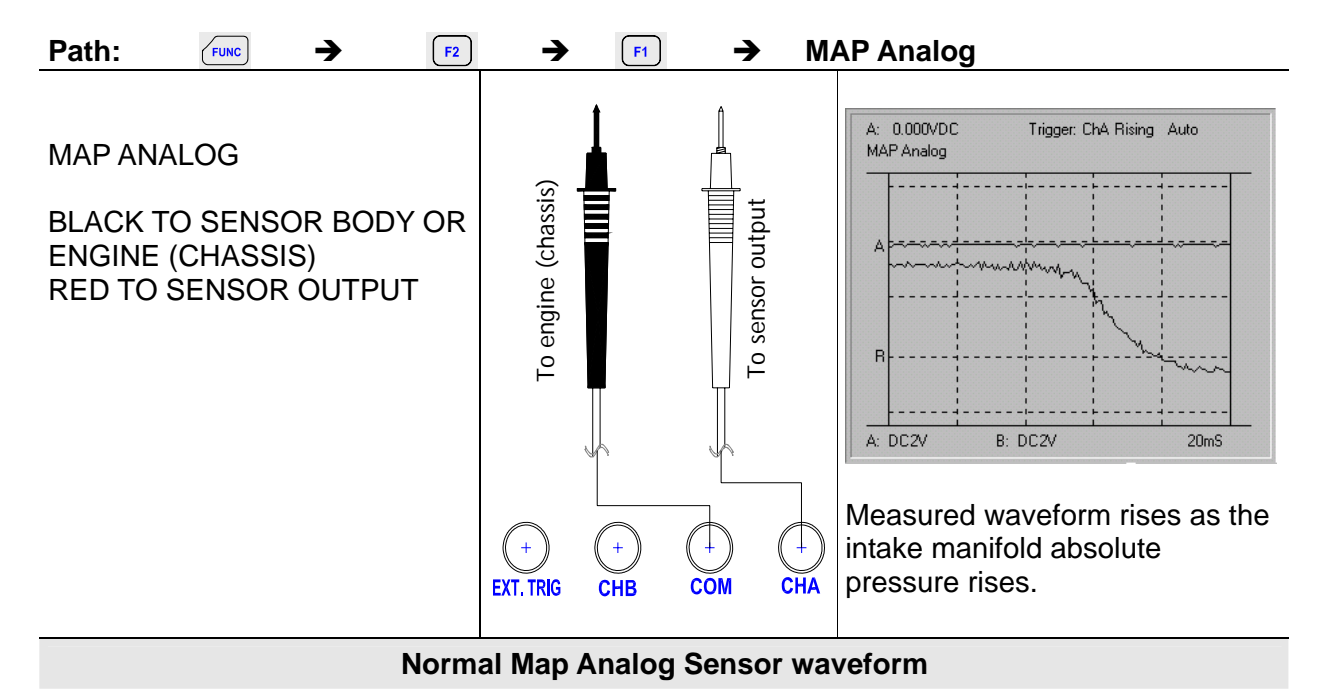

#### 10.1.17. MAP Digital

Measures and compares signals from MAP sensor with a digital voltage output signal.

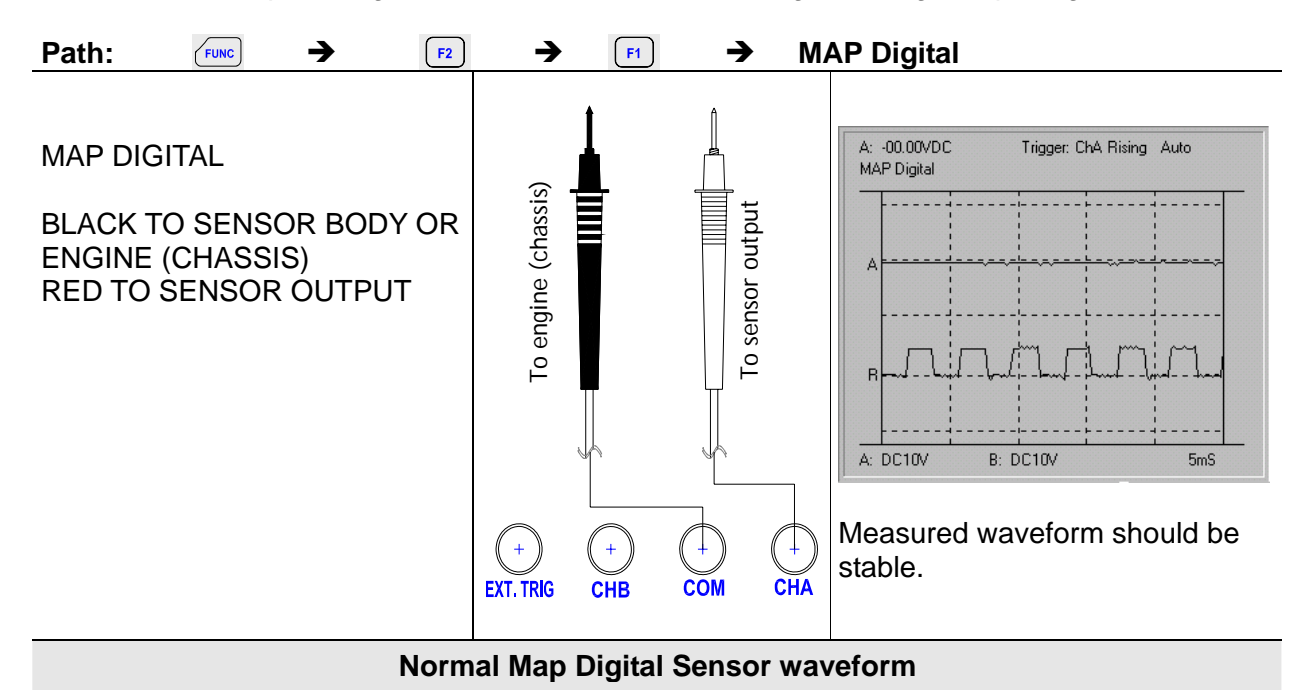

#### 10.1.18. MAF Analog

Measures and compares the MAF sensors signal with an analog continuous voltage output.

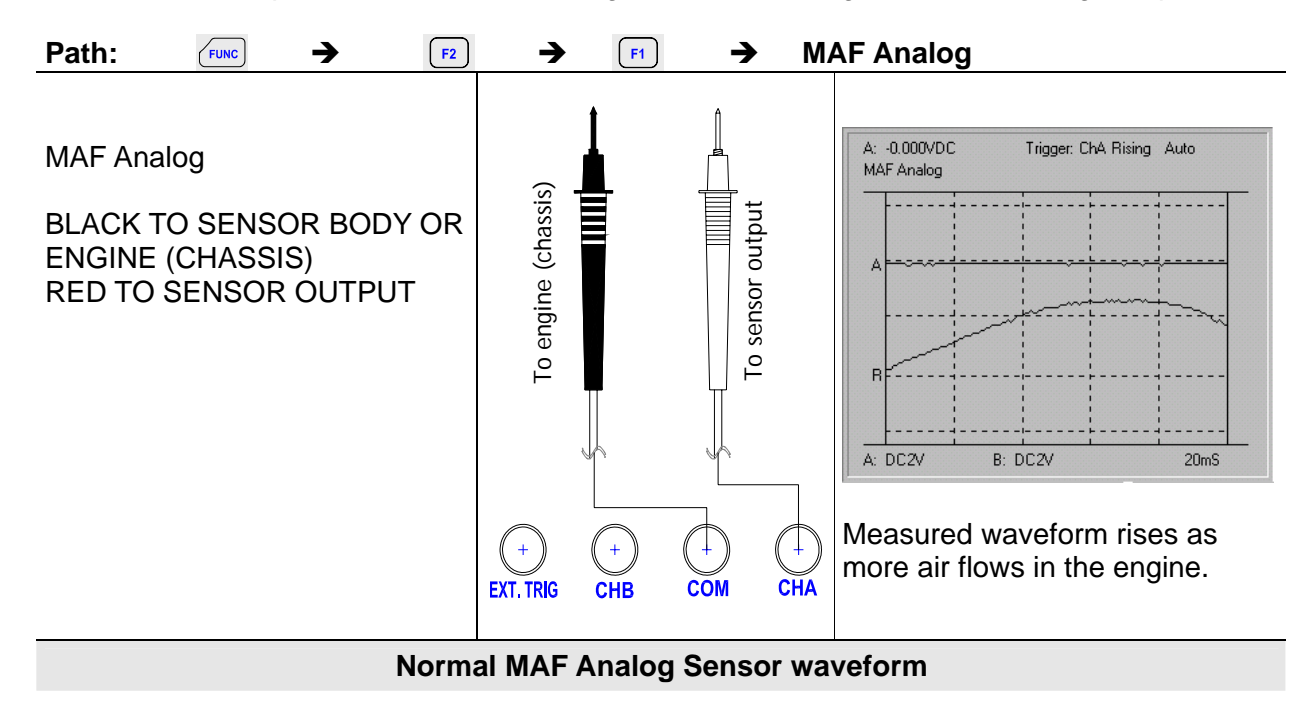

#### 10.1.19. MAF HF Digital

Measures and compares the MAF sensors signal with a high frequency digital output.

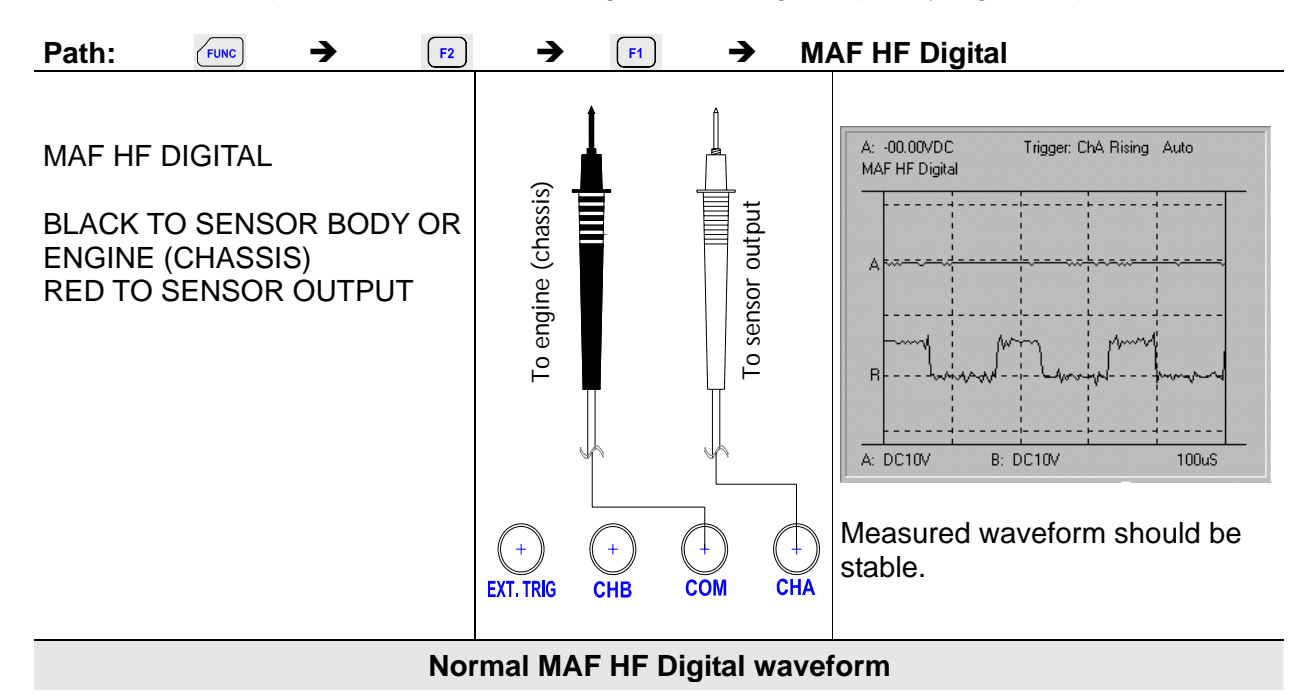

#### 10.1.20. MAF LF Digital

Measures and compares the MAF sensors signal with a low frequency digital output.

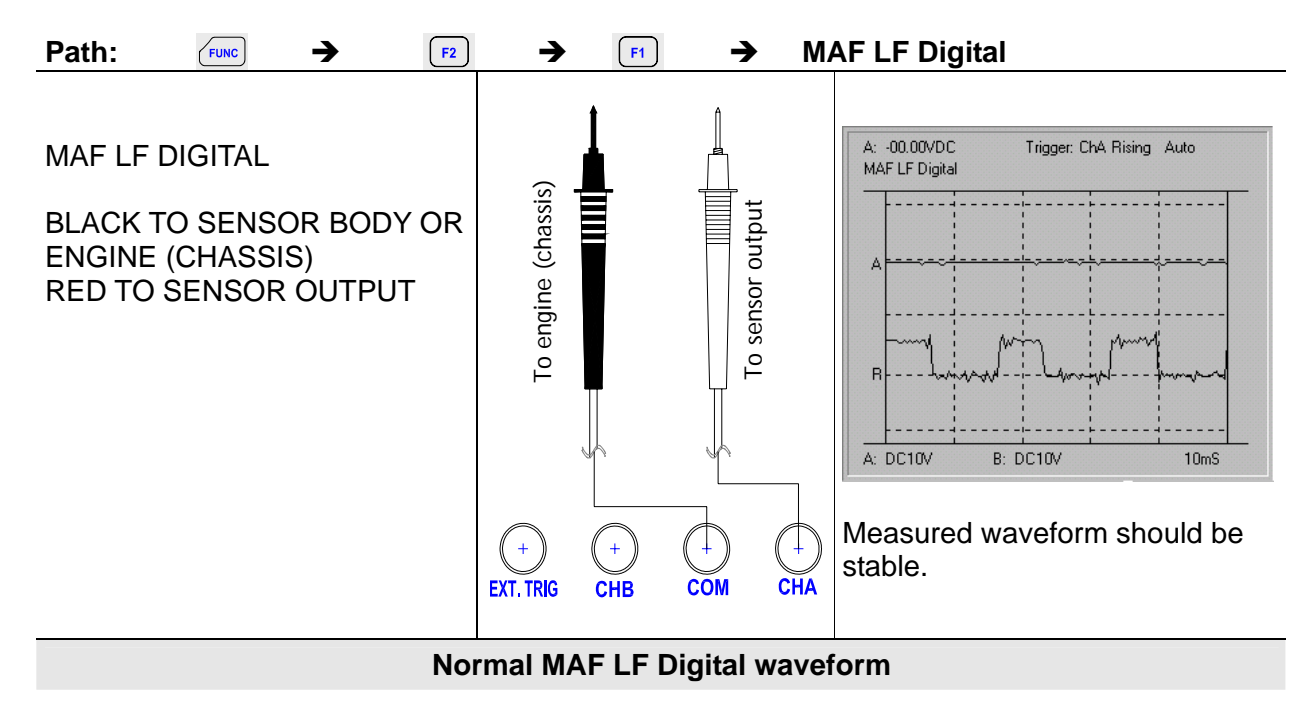

### 10.1.21. EGR PFE

Measures and compares an EGR PFE sensor signal used to control the Exhaust Gas Recirculation solenoid valves.

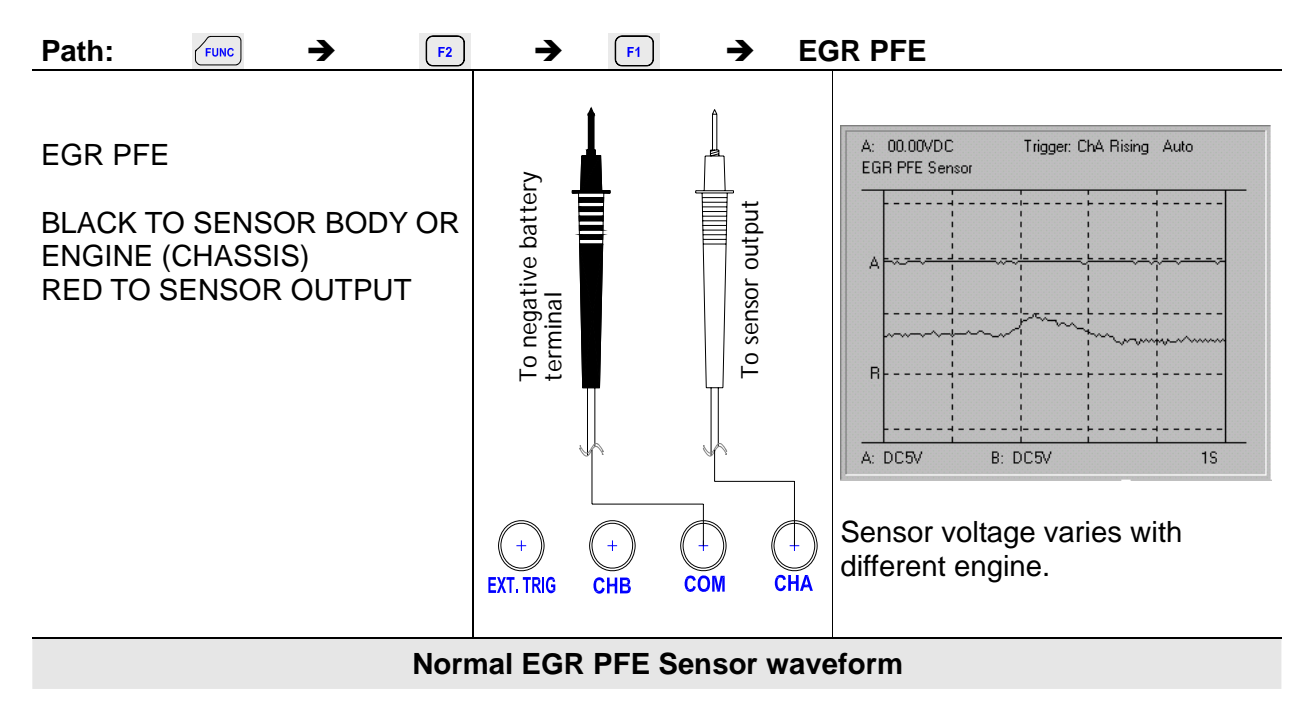

#### 10.1.22. EGR DPFE

Measures and compares EGR-DPFE sensor signals used to control the Exhaust Gas Recirculation solenoid valves.

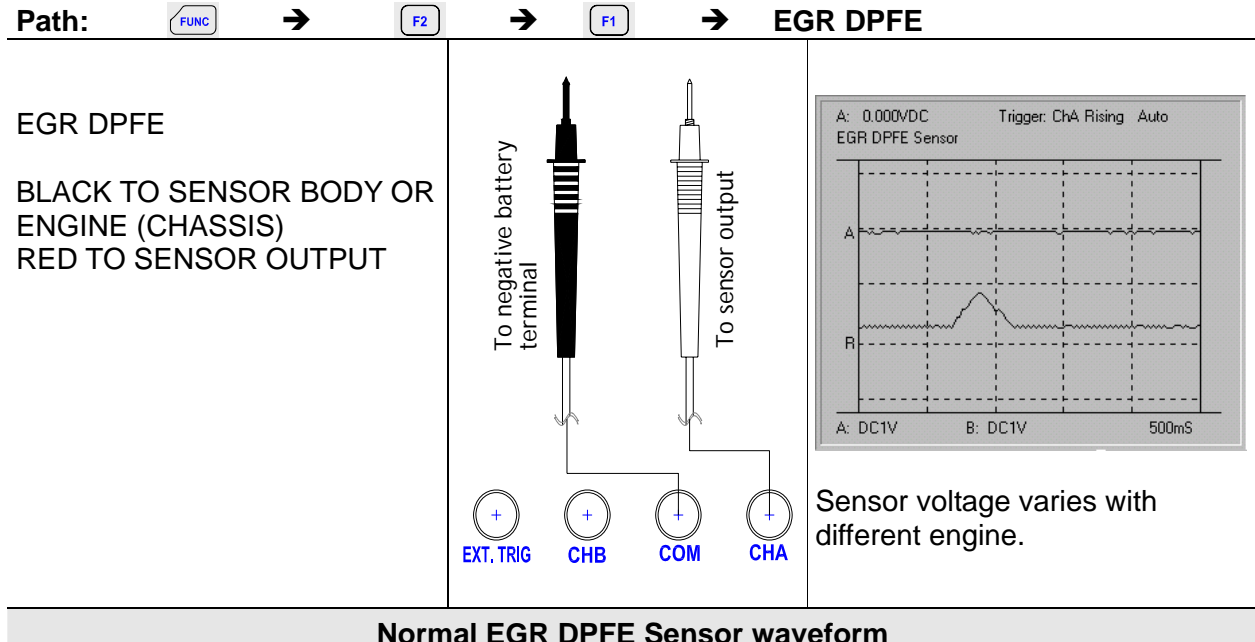

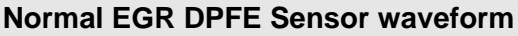

## **10.2. ACTUATOR Function Test**

- Injector C/LIM Injector N/LIM
- Injector PNP
- Mixture Control Sol.
- EGR Control Sol.
- **ISC STEP Motor**
- ISC Motor
- ISC solenoid
- Trans Shift Sol.
- Turbo Boost Sol.
- Glow Plug Amp.

#### 10.2.1. Injector C/LIM

Measures and compares the signal from fuel injection systems that uses C/LIM type.

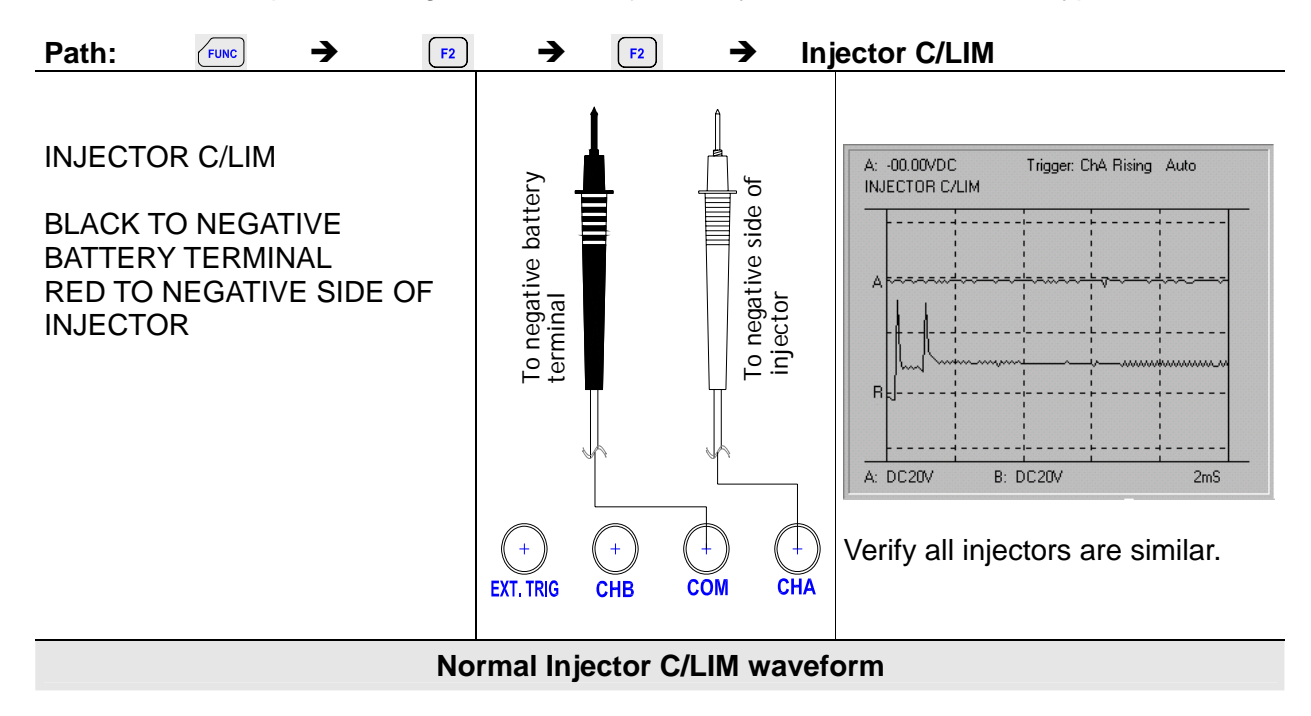

#### 10.2.2. Injector N/LMT

Measures and compares the signal from fuel injection systems that uses N/LMT type.

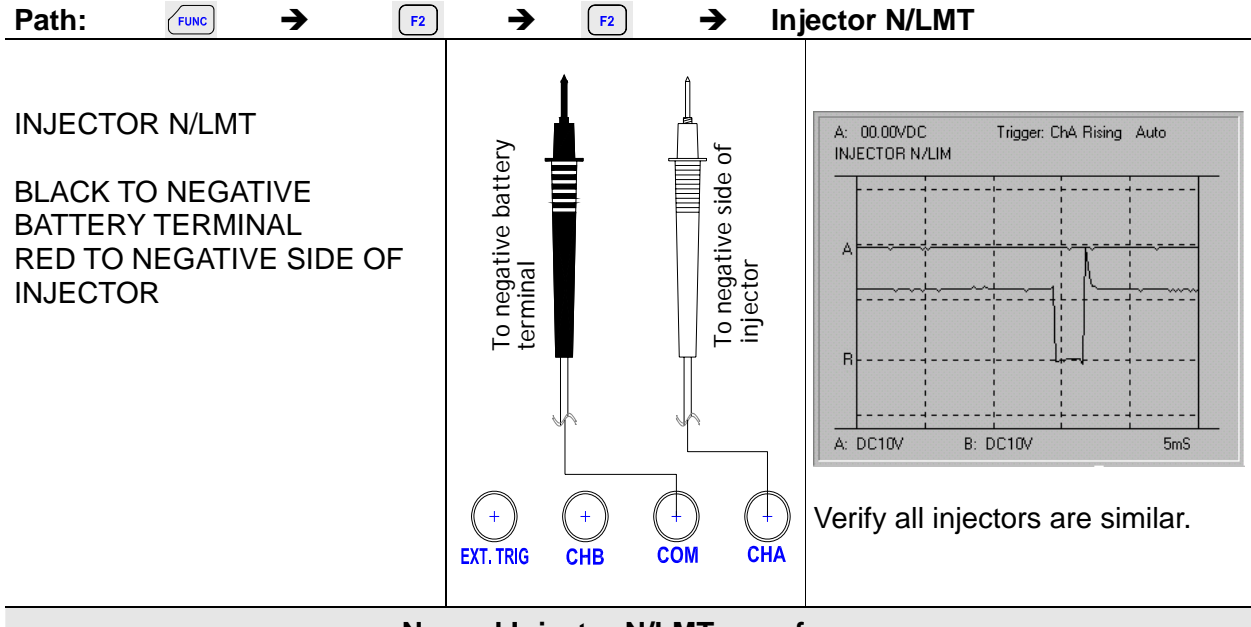

Normal Injector N/LMT waveform

### 10.2.3. Injector Positive Negative Positive

Measures and compares the signal from fuel injection systems that uses PNP type.

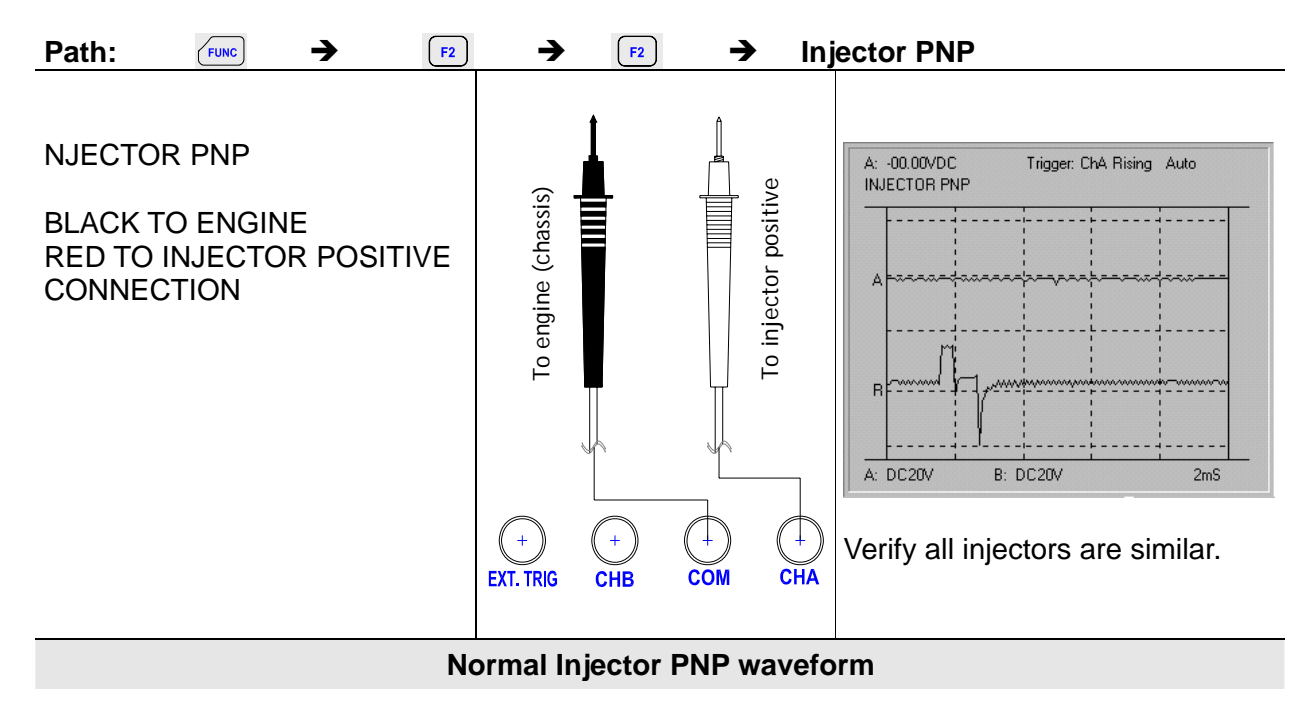

#### 10.2.4. Mixture Solenoid

Measures and compares pulse-width-modulated signals that control fuel mixture solenoids.

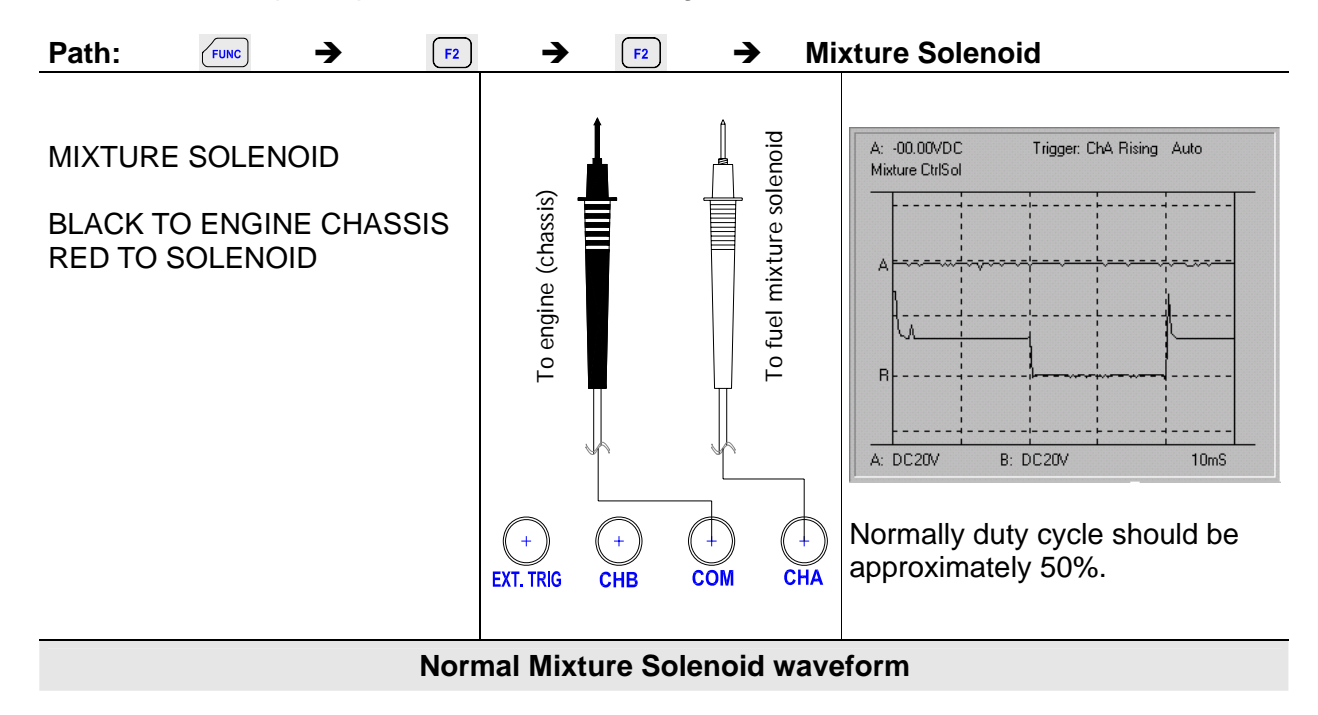

### 10.2.5. EGR Control Sol

Measures and compares Pulse Width Modulated signals that control exhaust gas re-circulation solenoid valves.

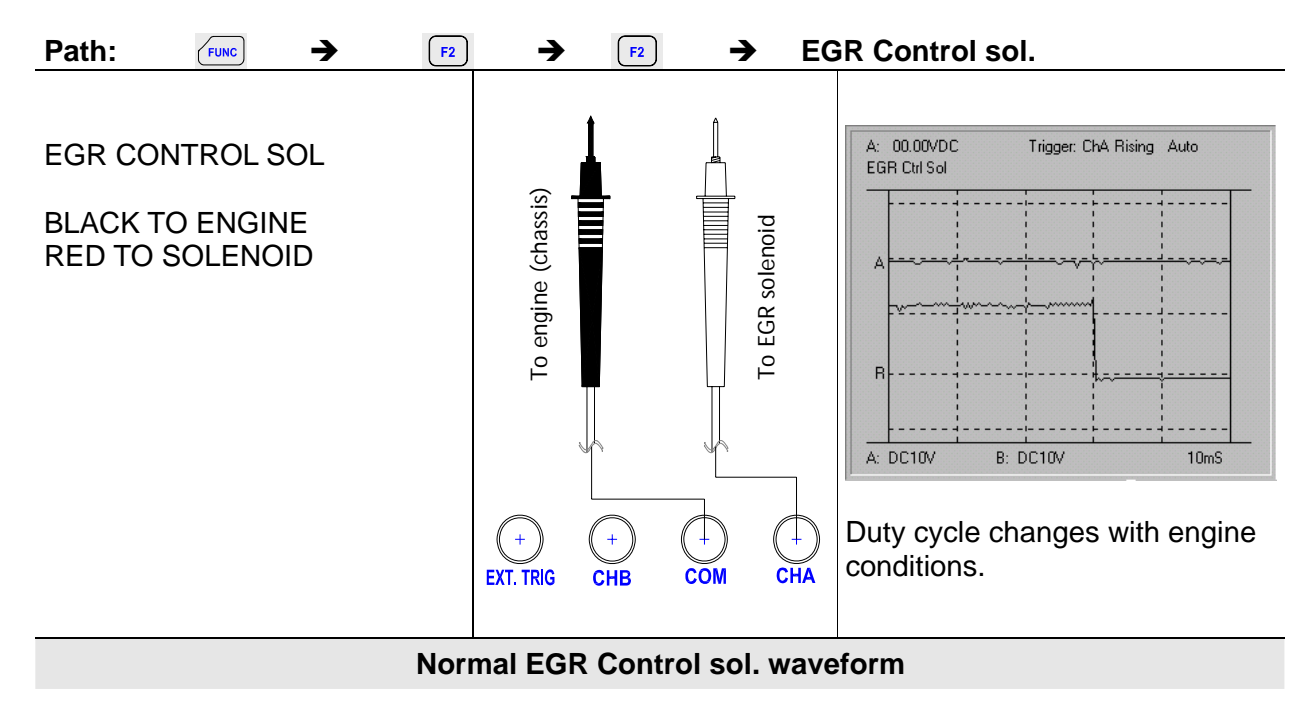

#### 10.2.6. ISC Step Motor

Measures and compares an idle speed control step motor signal.

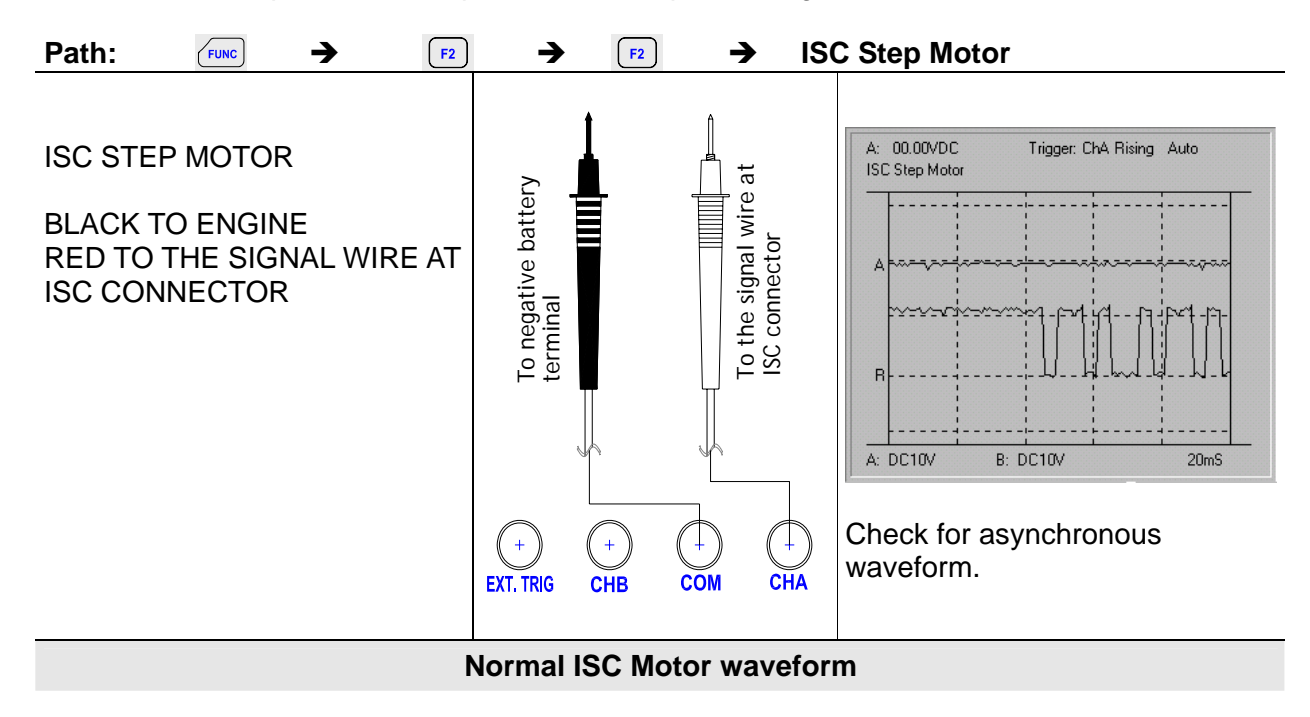

#### 10.2.7. ISC Motor

Measures and compares an idle speed control step motor signal.

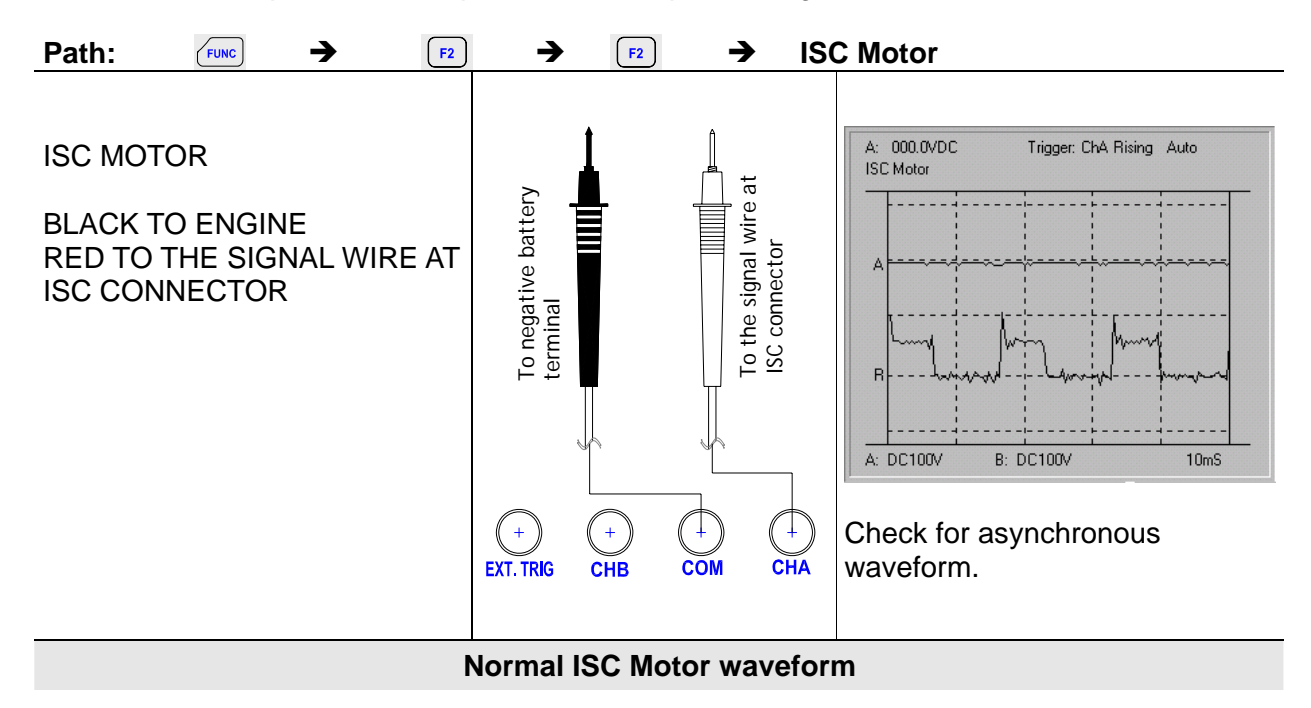

#### 10.2.8. ISC SOL

Measures and compare an idle speed control solenoid signal.

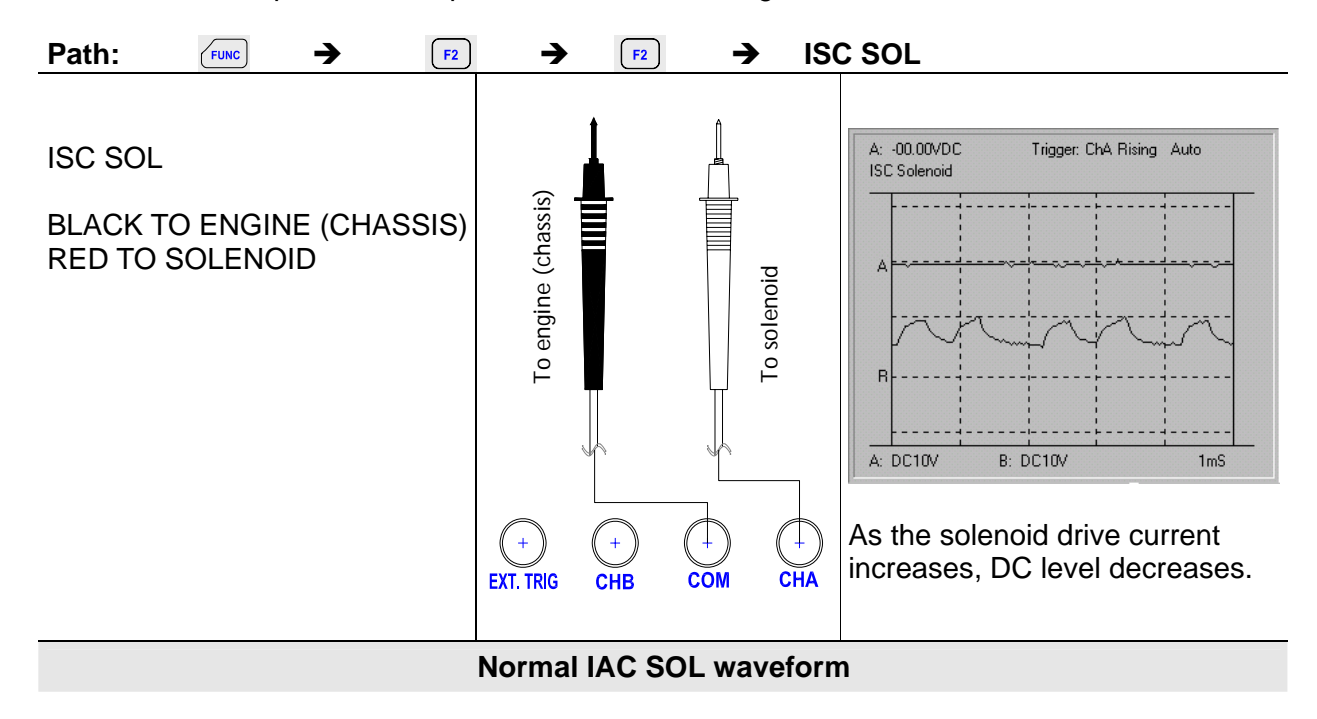

### 10.2.9. Trans Sol

Measures and compares Pulse Width Modulated signals used to control the various pressure valve solenoids found in electronically controlled automatic transmissions.

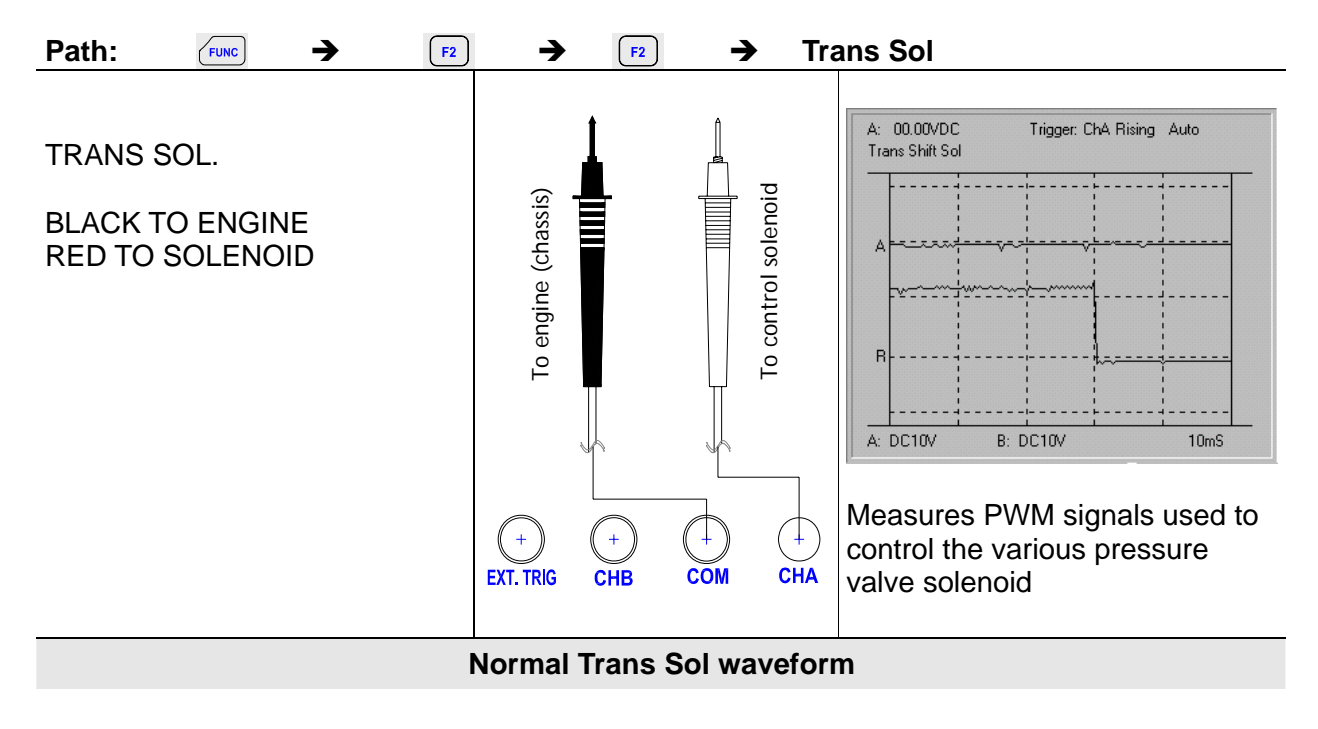

### 10.2.10. Turbo Boost Sol

Measures and compares the pulse width modulated signal that controls the solenoid regulating the boost pressure.

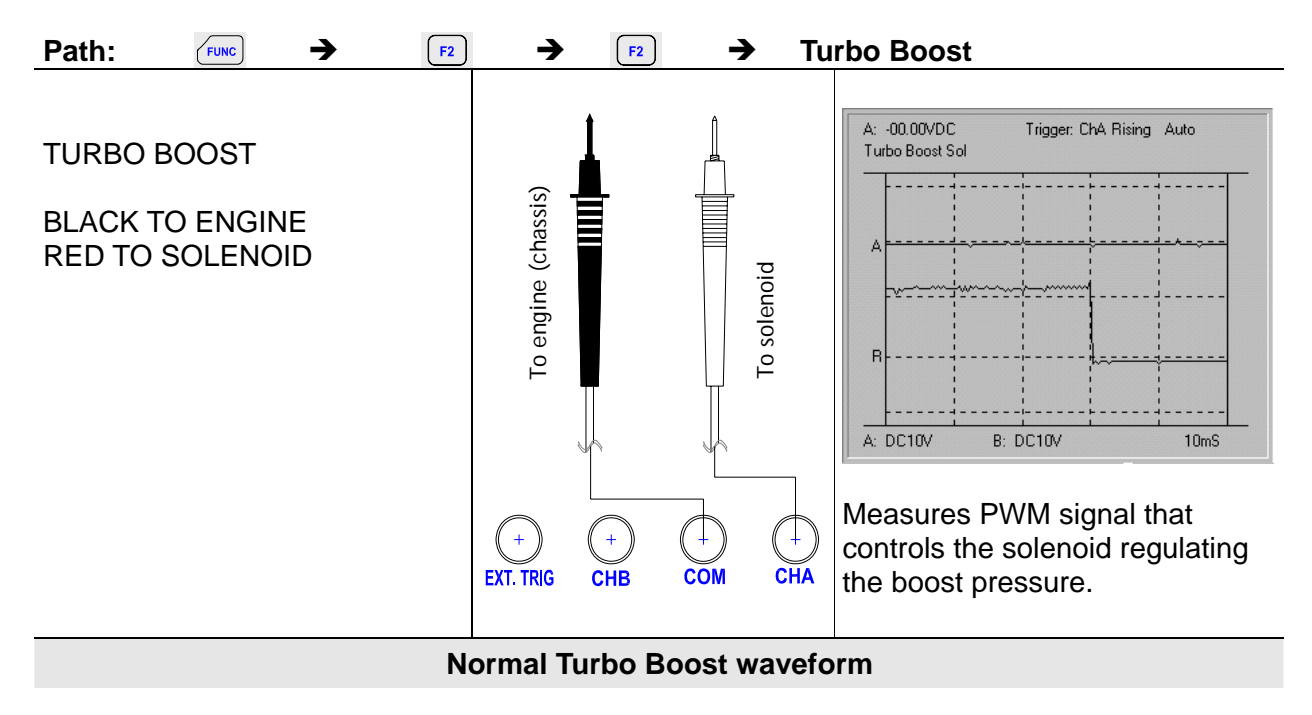

### 10.2.11. Glow Plug Amp

Measures and compares the current draw from glow plugs when the ignition is turned on with a cold engine.

\* You need optional DC clamp adaptor to measure Glow Plug Amp.

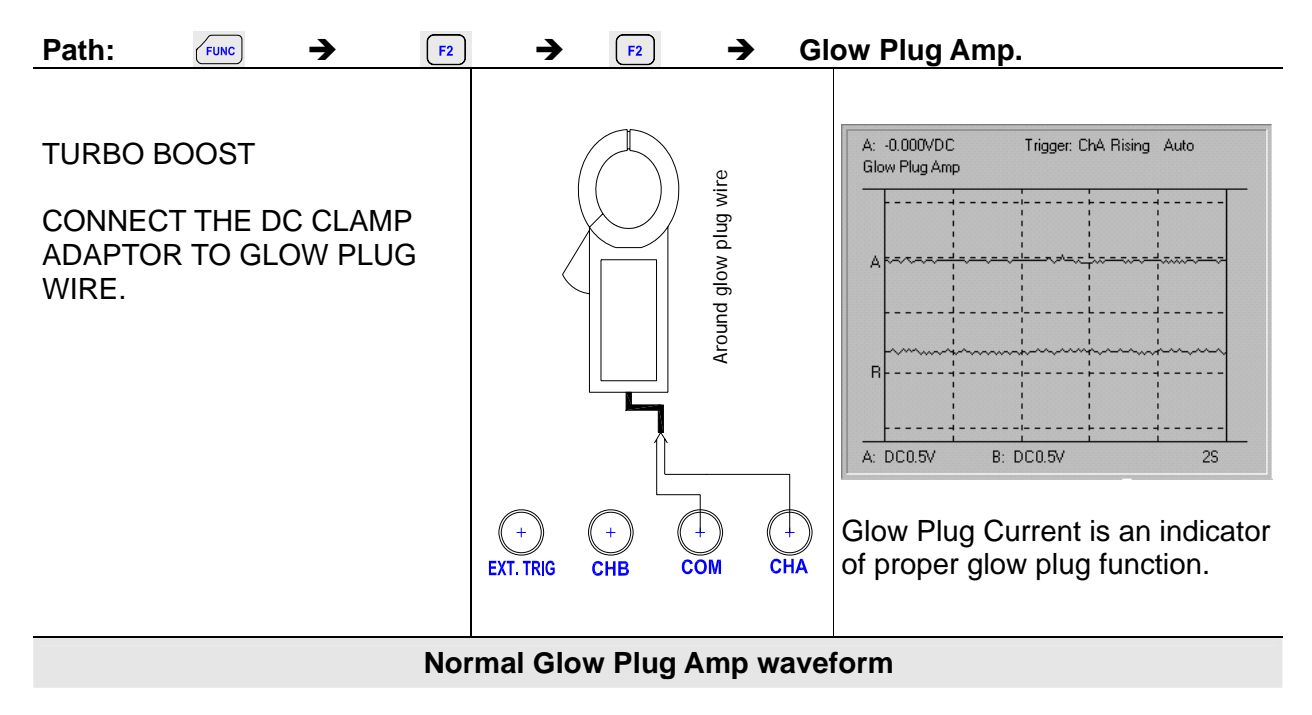

## **10.3. IGNITION & ELECTRICAL Function Test**

- PIP
- SPOUT
- DI Primary
- DI Secondary
- El Primary
- El Secondary
- Power Circuit
- VREF Circuit
- Ground Circuit
- Alt Output
- Alt Field VR
- Alt Diode Check

#### 10.3.1. PIP

Measures and compares a Profile Ignition Pick-up signal.

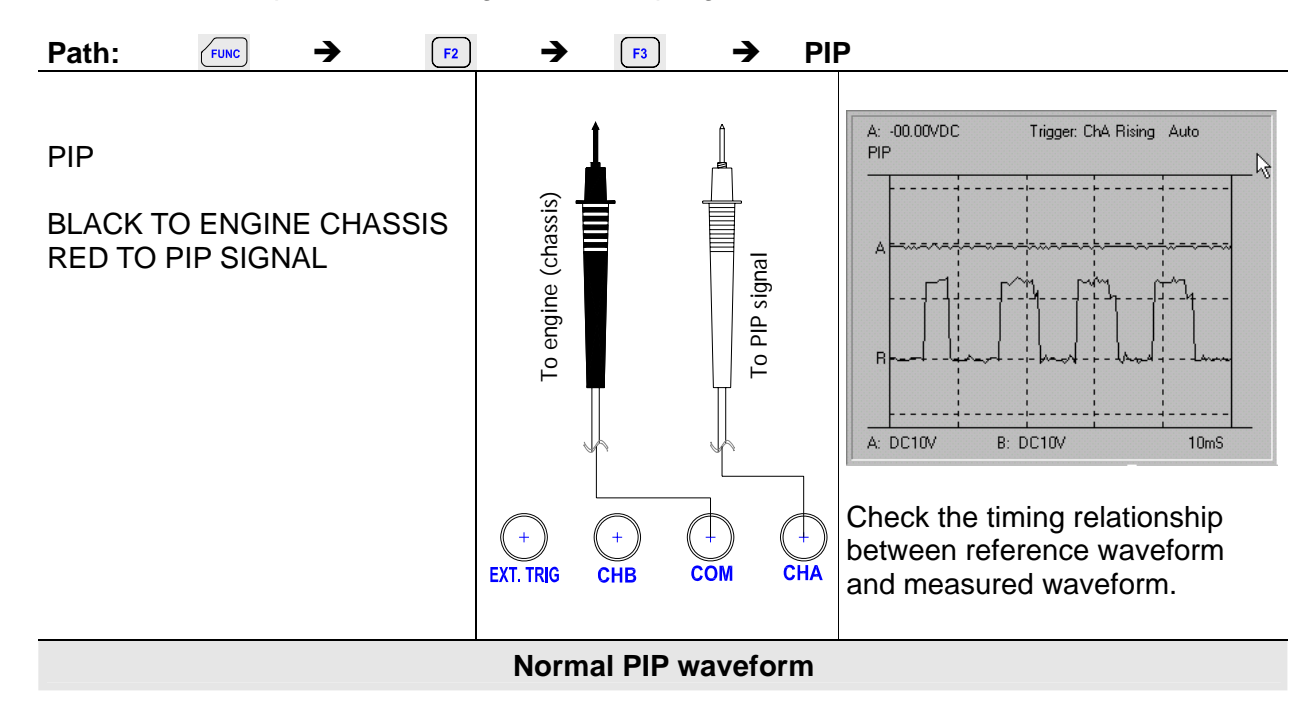

#### 10.3.2. SPOUT

Measure and compare a Spark Out signal.

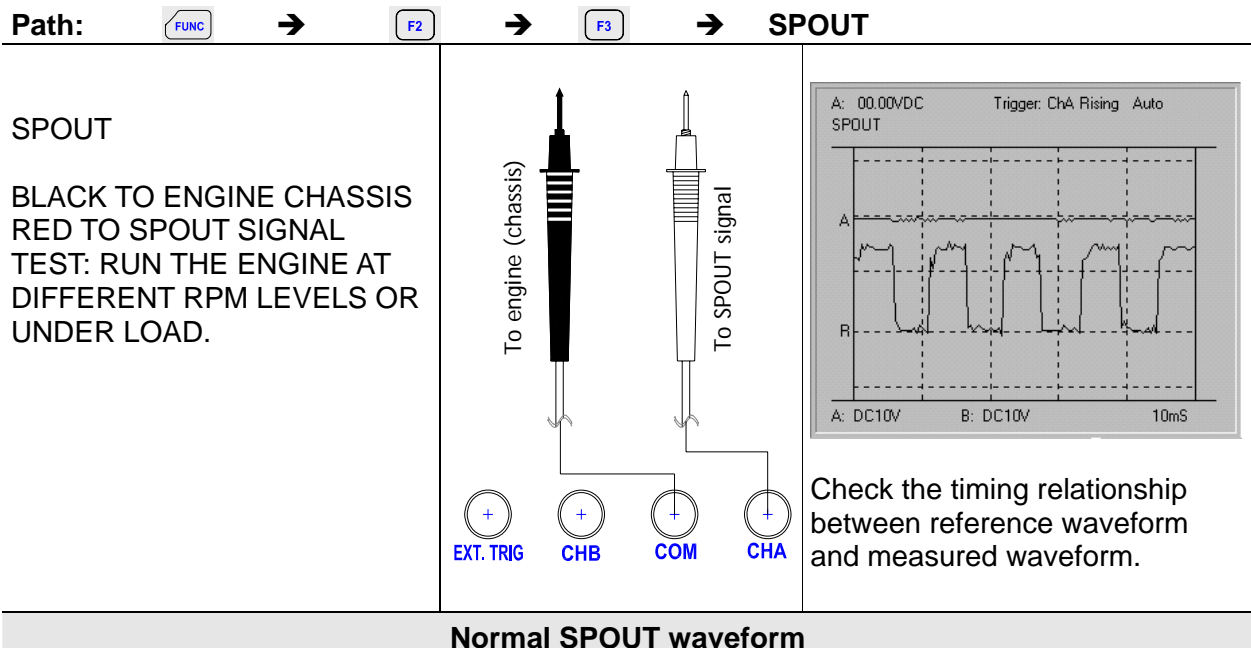

### 10.3.3. DI Primary

Measures and compares the ignition waveforms for all cylinders on standard Distributor ignition systems.

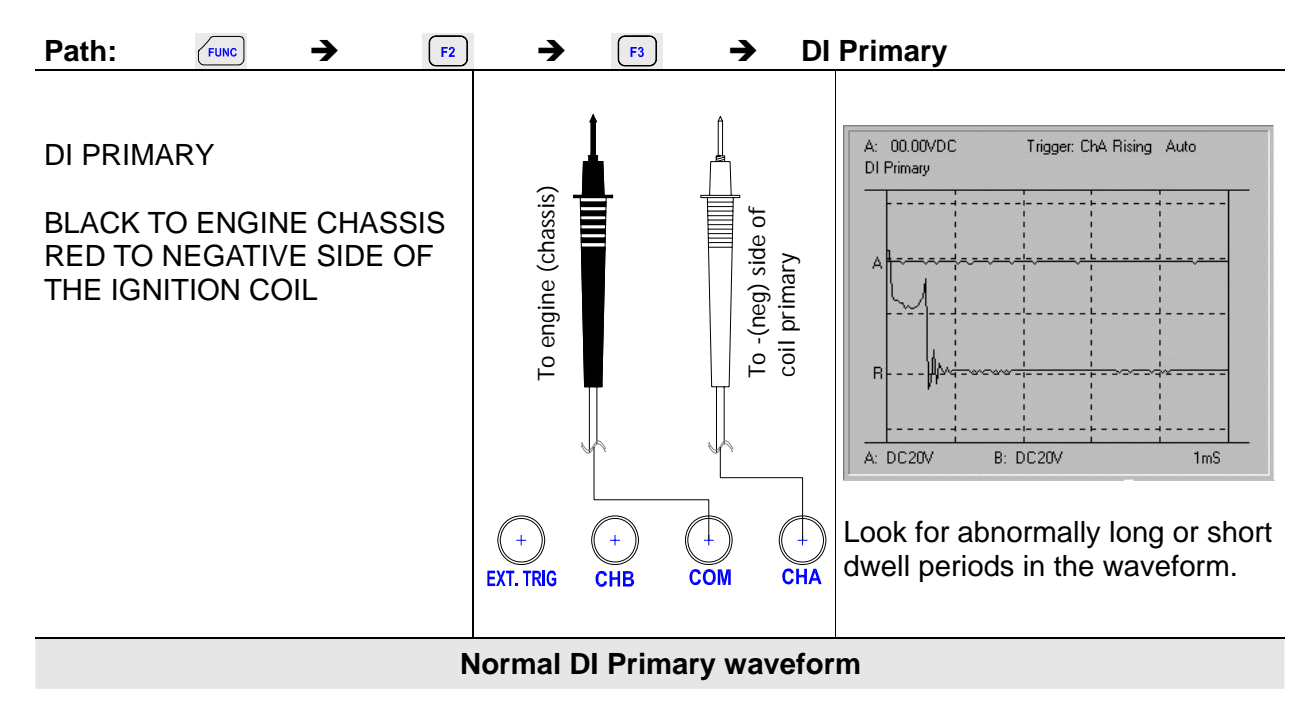

#### 10.3.4. DI Secondary

Measures and compares distributor ignition secondary waveforms.

\* You need optional capacitive pick-up to measure DI Secondary.

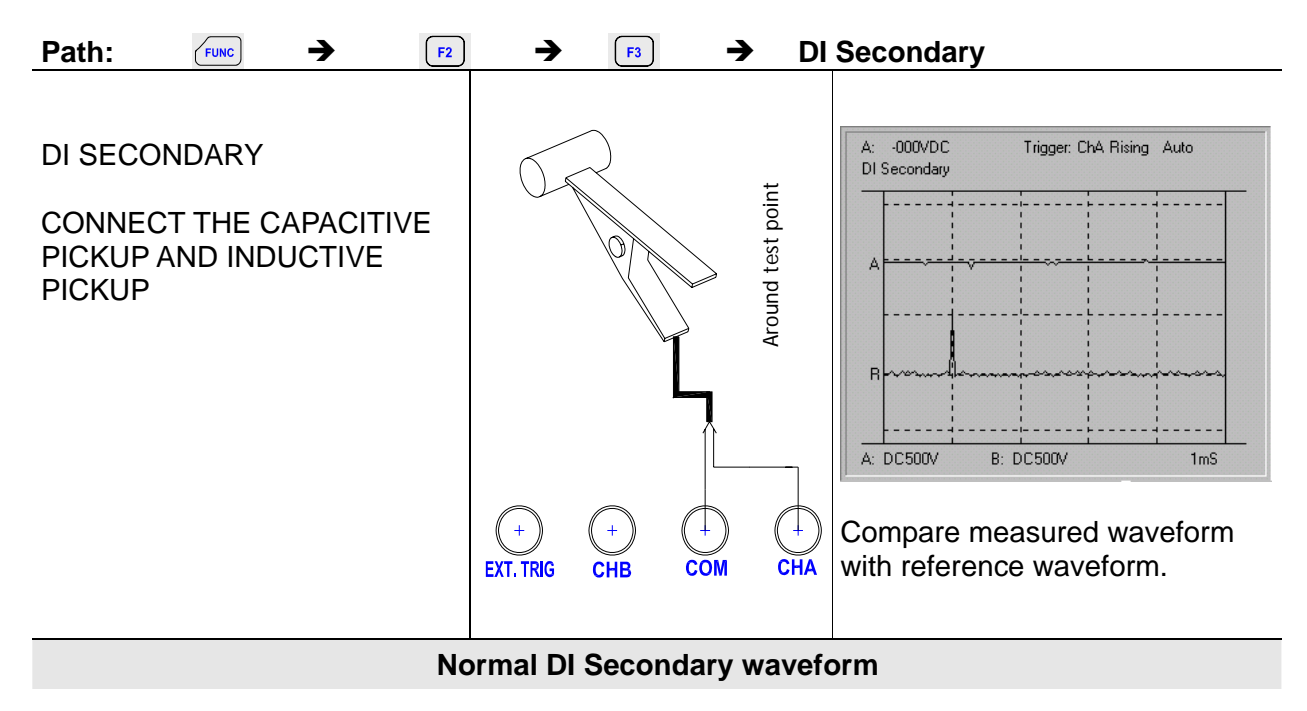

### 10.3.5. El Primary

Measures and compares electrical ignition primary waveforms.

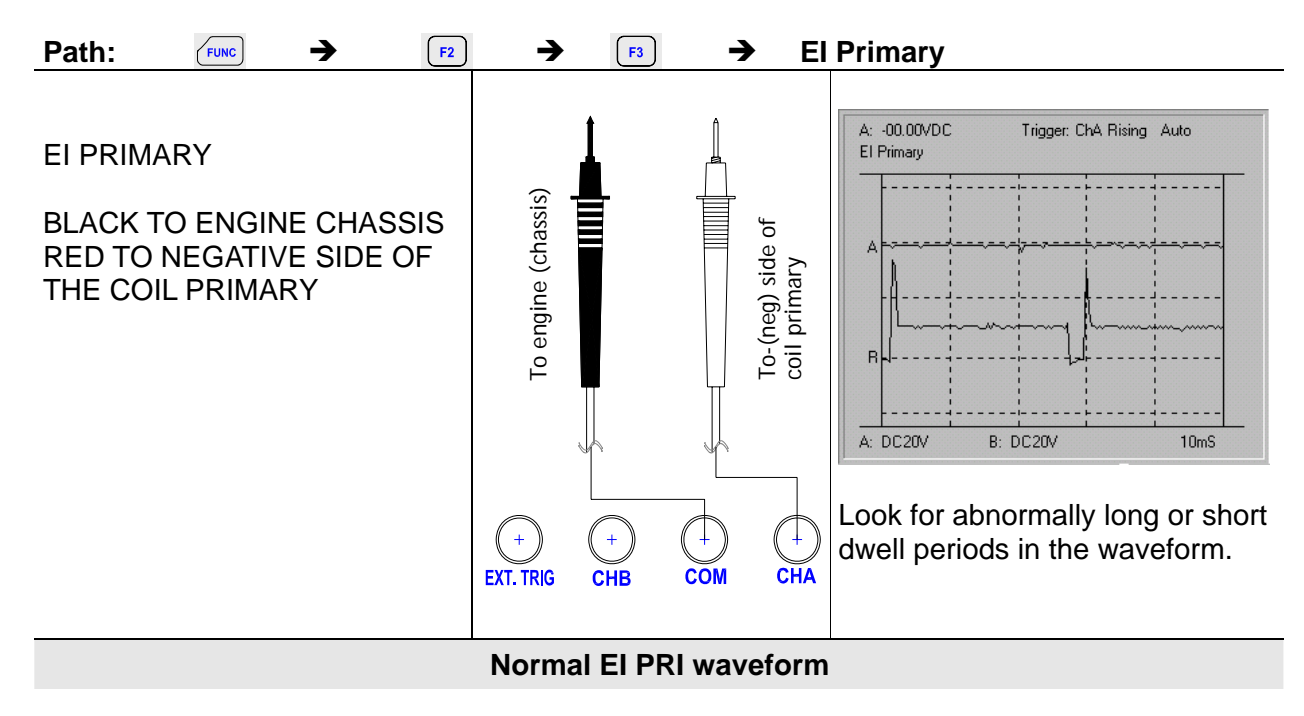

#### 10.3.6. El Secondary

Measures and compares electrical ignition secondary waveforms. Measures and compares distributor ignition secondary waveforms.

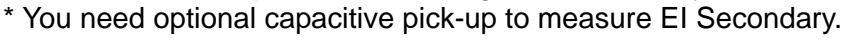

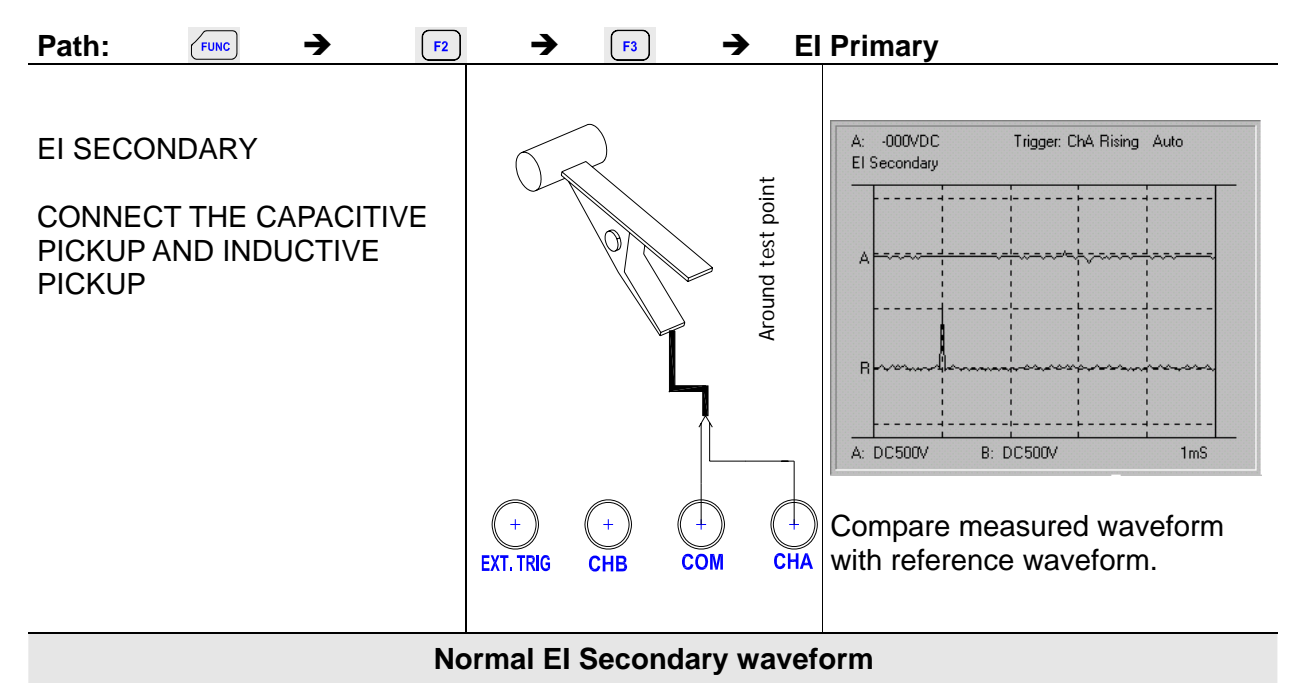

#### 10.3.7. Power Circuit

Measures and compares the + 12V battery voltage of a device.

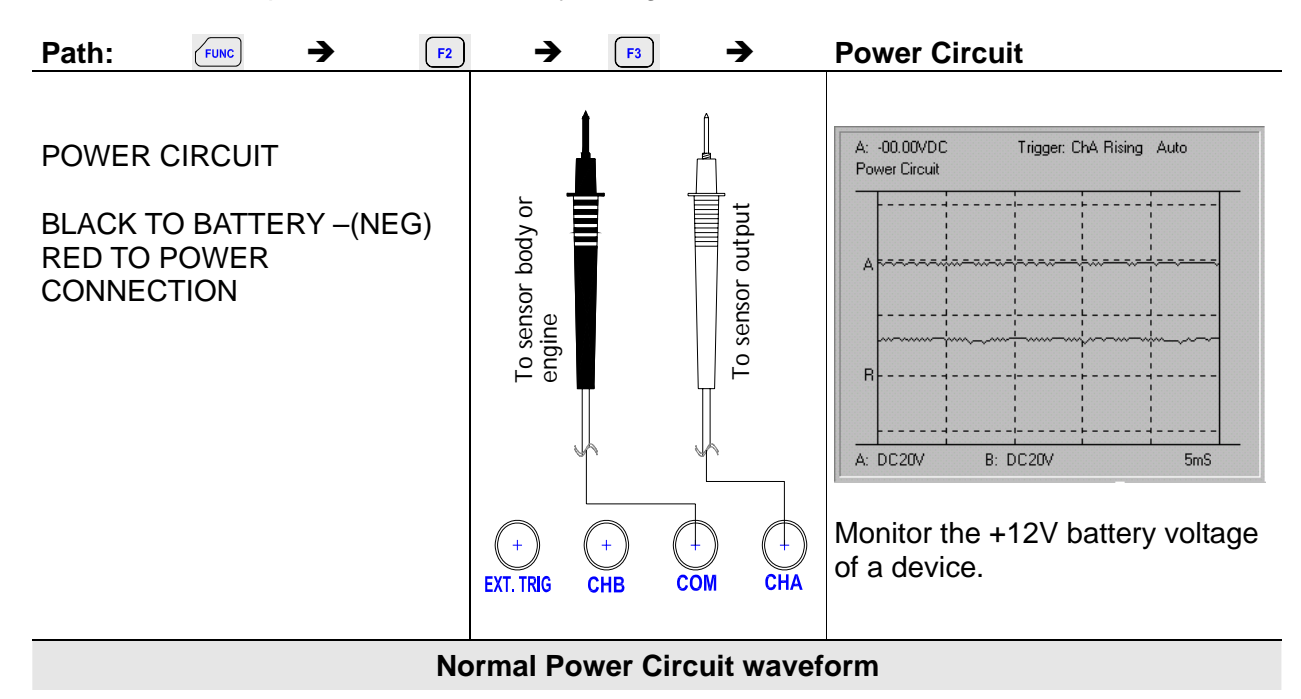

#### 10.3.8. VREF Circuit

Measures and compares the reference voltage of a device.

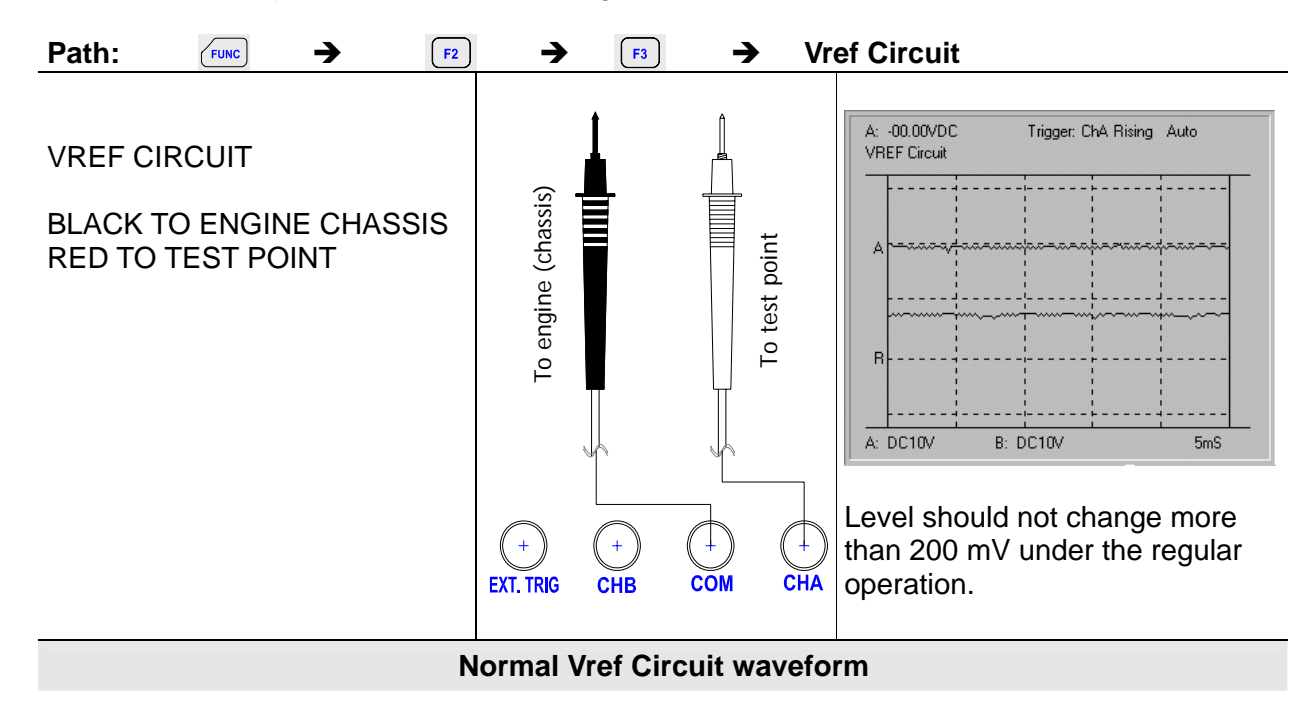

### 10.3.9. Ground Circuit

Measures and compares the ground connection voltage of a device.

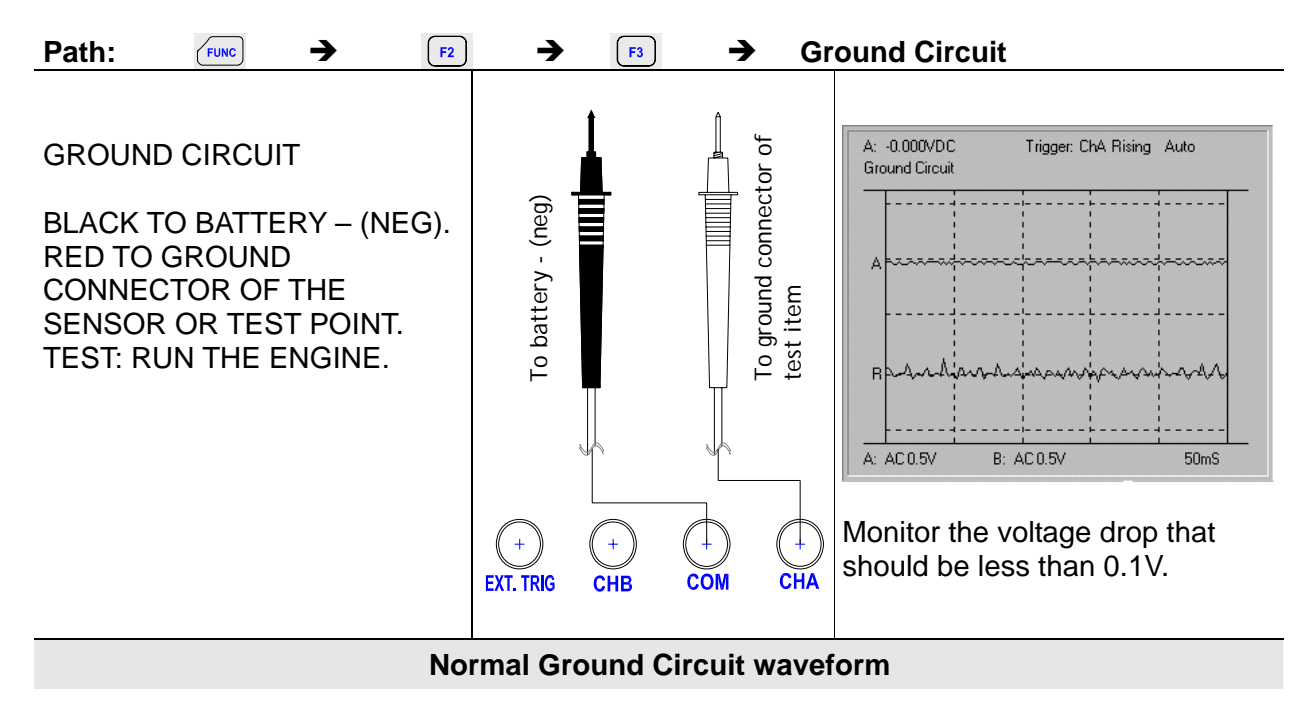

#### 10.3.10. Alt Output

Measures and compares the alternator output voltage with the engine running.

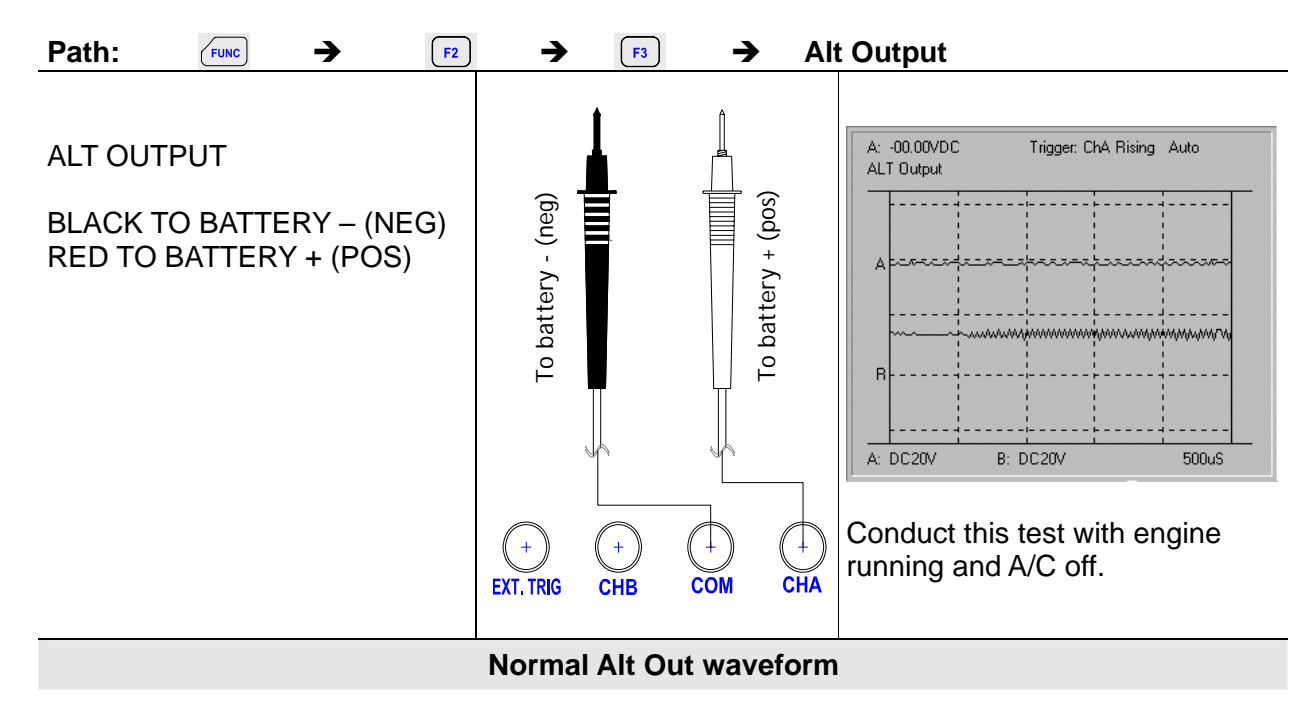

### 10.3.11. Alternator Field VR

Measures and compares the pulse width modulated field control signal used by the alternator to regulate the output.

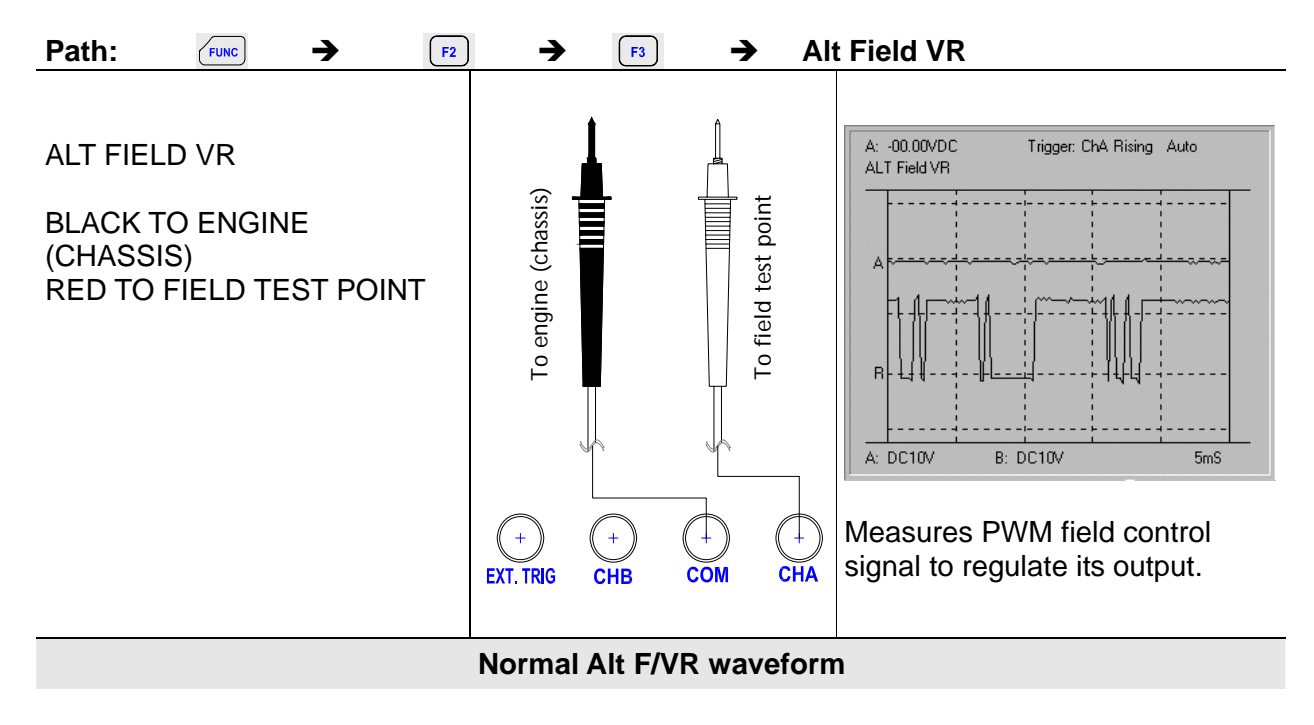

#### 10.3.12. Alternator Diode

Measure and compares alternator diode waveforms Alternator diode allows current to pass in one direction.

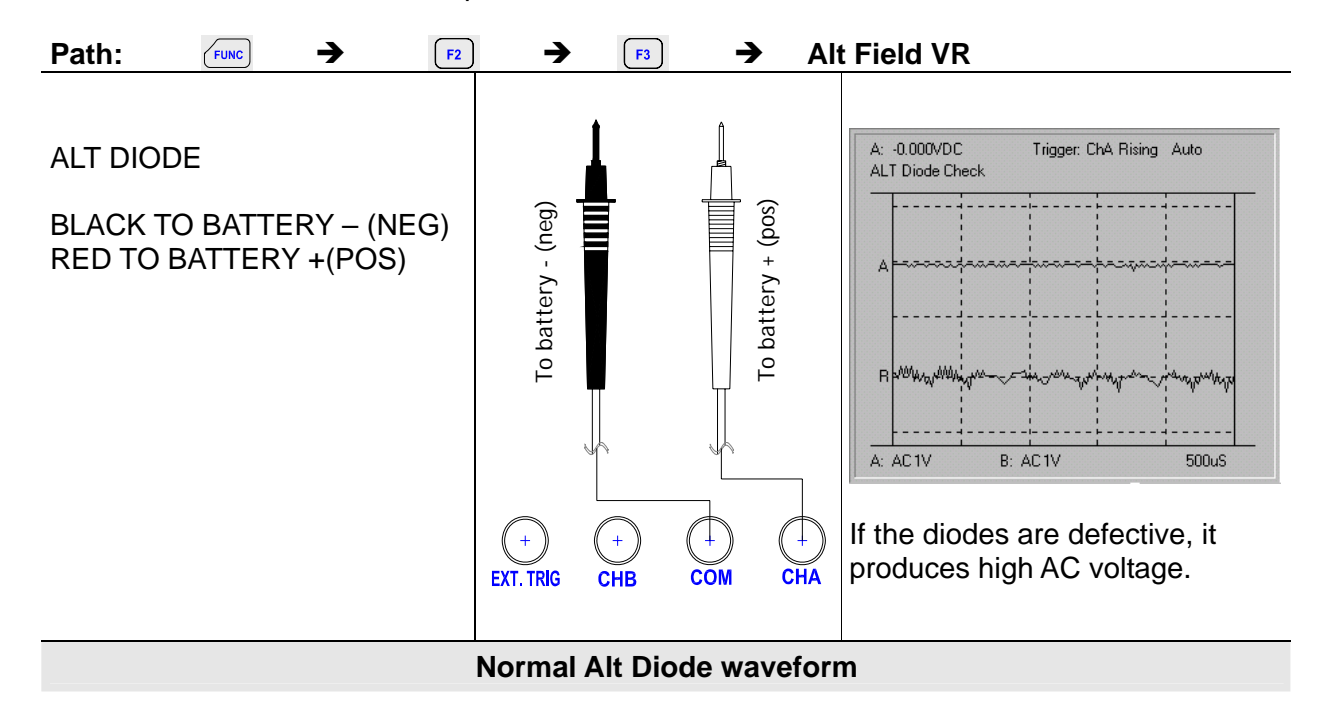

## 10.4. Automotive test setup table

| #  | Sensor tests    | Actuator tests   | Electrical & ignition |
|----|-----------------|------------------|-----------------------|
| 1  | ABS Sensor      | Injector C/LIM   | PIP                   |
| 2  | O2 Sensor       | Injector N/LIM   | SPOUT                 |
| 3  | ECT Sensor      | Injector PNP     | DI Primary            |
| 4  | FUEL TEMP       | Mixture ctrl sol | DI Secondary          |
| 5  | IAT Sensor      | EGR CTRL sol     | El Primary            |
| 6  | Knock Sensor    | ISC Step Motor   | EI Secondary          |
| 7  | TPS Sensor      | ISC Motor        | Power Circuit         |
| 8  | CKP Mag         | ISC Solenoid     | VREF Circuit          |
| 9  | CKP LoRes       | Trans shift Sol  | Ground Circuit        |
| 10 | CKP HiRes       | Turbo boost sol  | Alt Output            |
| 11 | CMP Mag         | Glow plug Amps   | Alt Field VR          |
| 12 | CMP LoRes       |                  | Alt Diode check       |
| 13 | CMP HiRes       |                  |                       |
| 14 | Vss Mag         |                  |                       |
| 15 | Vss Digital     |                  |                       |
| 16 | MAP Analog      |                  |                       |
| 17 | MAP Digital     |                  |                       |
| 18 | MAF Analog      |                  |                       |
| 19 | MAF HF Digital  |                  |                       |
| 20 | MAF LF Digital  |                  |                       |
| 21 | EGR PFE Sensor  |                  |                       |
| 22 | EGR DPFE Sensor |                  |                       |
| Т  | 22              | 11               | 12                    |

# **11. Appendices**

## **11.1. Troubleshooting guide**

If you experience trouble with your instrument, try these corrective actions before concluding that the instrument needs repair.

- 1. Make sure you are using fresh NI-MH battery pack or fully charged rechargeable battery pack. If you are using the AC/DC power adapter, make sure the adapter is plugged into an appropriate live power source.
- 2. If the buttons do not respond to your control or the contrast is set such that the display is unreadable, remove the power source while the instrument is on. Wait 15 minutes and then restore power and try operations.
- 3. If you still experience difficulty, check your connections and reread the usage instructions.
- 4. If meter is frozen while you control the trigger level:

If you set the trigger level to normal (NOR) mode, trigger level must be the same level of waveform. Meter does not trigger if trigger level set above or below waveform.

If you set the trigger level to Auto (AT) mode, you do not need to control the trigger level.

In rare cases, your instrument may require servicing. There are no user-serviceable parts inside the instrument. For service, return the instrument to your customer service center.

MEMO
